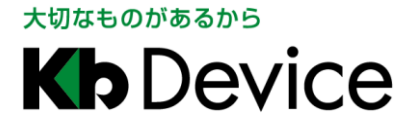

# 一体型街頭防犯カメラ

# GR-N720AS

# 取扱説明書 - 操作・設定編 -

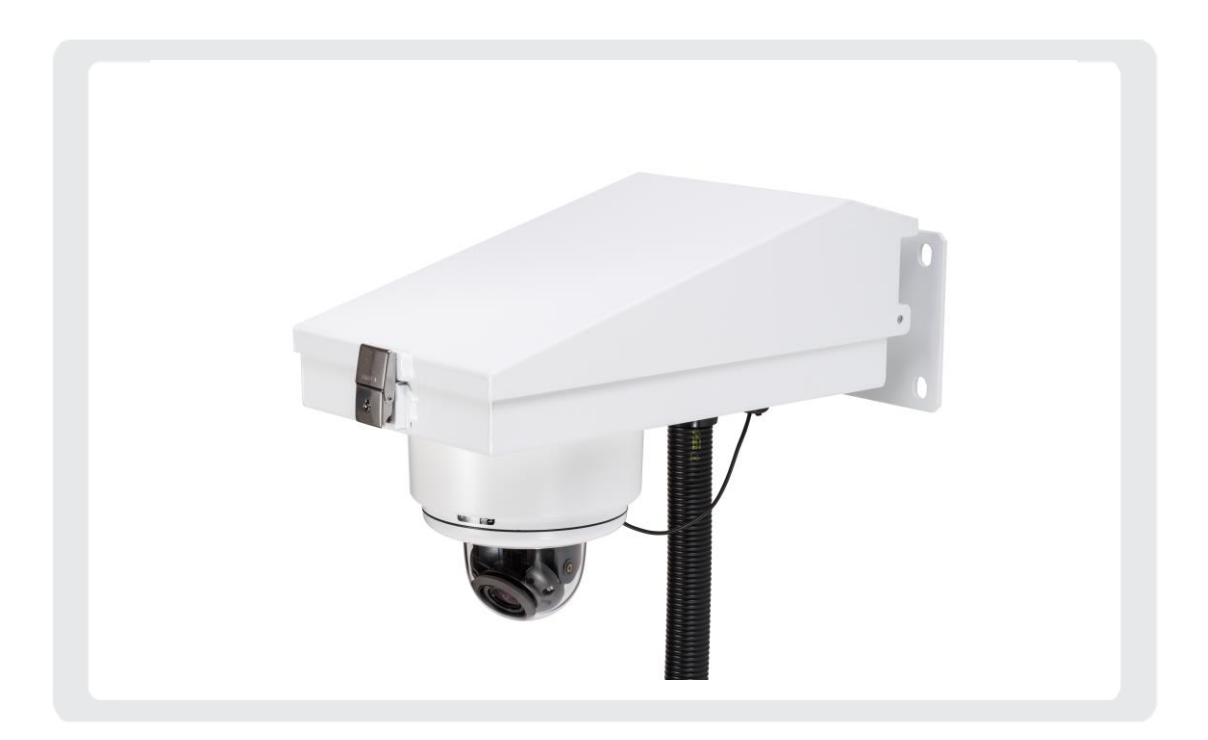

### <u>お客様へ</u>

この度は、弊社製品をお買い上げ頂きありがとうございます。 ご使用の前にこの取扱説明書をよくお読みになり、正しくご使用ください。 また、お読みになった後は、いつでも確認できるように場所を定めて保管してください。

株式会社ケービデバイス

## 改訂履歴

| 日付         | Ver | 改訂内容                       |  |
|------------|-----|----------------------------|--|
| 2017.11.30 | 1.0 | 初版とする                      |  |
| 2017.12.22 | 2.0 | p.3-35 時刻同期に関する挿絵を修正       |  |
| 2018.7.2   | 3.0 | p.1-11 PC のビット数確認方法を追記     |  |
|            |     | p.5-1 ソフトインストールに関する注意事項を追記 |  |
| 2018.12.18 | 4.0 | p.3-22 記録日数上限に関する内容を追記     |  |
|            |     | p.3-29 DDNS サーバーに関する内容を追記  |  |
|            |     | p.3-31 メール送信手順に関する内容を修正    |  |
|            |     | p.4-12 モーション検索に関する内容を追記    |  |

目次

| 1章   | はじ     | こめに                              | 1–1  |
|------|--------|----------------------------------|------|
| 1.1  | 耳      | 孜扱説明書について                        | 1–1  |
| 1.2  | Ρ      | PC の接続準備(有線 LAN 接続の場合)           | 1–1  |
| 1.3  | Ρ      | PC の接続準備(無線 LAN 接続の場合)           | 1–4  |
| 1    | .3.1   | SSID ステルス機能が有効になっている場合           | 1–8  |
| 1.4  | 5      | フライアントソフトと取扱説明書をダウンロードする         | 1–10 |
| 1.5  | オ      | k機への接続まえに                        | 1–11 |
| 1    | .5.1   | Windows 7 SP1 パッチのインストール         | 1–11 |
| 1    | .5.2   | Microsoft .NET Framework のインストール | 1–14 |
| 1    | .5.3   | Microsoft ランタイムライブラリのインストール      | 1–16 |
| 1.6  | 5      | フライアントソフトをインストールする               | 1–18 |
| 1.7  | ÷      | ナーバーソフトをインストールする                 | 1–19 |
| 1.8  | 7      | プレイヤーソフトをインストールする                | 1–20 |
| 1.9  | 5      | ずウンロードプレイヤーソフトをインストールする          | 1–21 |
| 1.10 | o v    | /indows ファイアウォールの解除              | 1–22 |
| 2章   | ロク     | 「イン・ライブ画面                        | 2–1  |
| 2.1  | オ      | を機にログインする                        | 2–1  |
| 2.2  | 5      | ライブ画面での操作                        | 2–4  |
| 2.3  | ナ      | 」メラ映像を表示する                       | 2–5  |
| 2.4  | -      | マウス操作をロックする                      | 2–6  |
| 2.5  | ナ      | コメラ映像をズームする                      | 2–6  |
| 3章   | 各種     | 重設定                              | 3–1  |
| 3.1  |        | 役定を終えたら                          | 3–1  |
| 3.2  | IF     | っカメラの設定                          | 3–3  |
| 3    | 8.2.1  | IP カメラの設定画面を表示する                 | 3–3  |
| 3    | .2.2   | 解像度やフレームレートなどを設定する               | 3–5  |
| 3    | .2.3   | 現在時刻を表示する                        | 3–7  |
| 3    | .2.4   | プライバシーマスクを設定する                   | 3–8  |
| 3    | .2.5   | 自動露光調整を設定する                      |      |
| 3    | .2.6   | フリッカレスを設定する                      |      |
| 3    | 8.2.7  | デジタルスローシャッター(DSS)を設定する           | 3–12 |
| 3    | .2.8   | カラー/モノクロ撮影の切り替えを設定する             | 3–13 |
| 3    | .2.9   | 逆光補正(WDR)を設定する                   | 3–15 |
| 3    | .2.10  | ホワイトバランスを設定する                    | 3–16 |
| 3    | 8.2.11 | ノイズ除去機能を設定する                     | 3–18 |
| 3.3  | 釒      | 录画スケジュールを設定する                    |      |

| 3.3.1 記録日数上限を設定する             |     |
|-------------------------------|-----|
| 3.4 ユーザー権限 / パスワードを設定する       |     |
| 3.4.1 新規ユーザーを登録する             |     |
| 3.4.2 登録ユーザーを削除する             |     |
| 3.4.3 パスワードを変更する              |     |
| 3.5 ネットワークを設定する               |     |
| 3.5.1 ブロードバンドに接続する            |     |
| 3.5.2 DDNS サーバーを設定する          |     |
| 3.5.3 メールサーバーを設定する            |     |
| 3.5.4 定期・異常メール送信を設定する         |     |
| 3.6 みまもり接続を設定する               |     |
| 3.7 新線 LAN 接続を設定する            |     |
| 3.8 サーバーの時刻を設定する              |     |
| 3.9 サーバーを操作する                 |     |
| 3.9.1 本機を再起動する                |     |
| 3.9.2 ファームウェアをアップデートする        |     |
| 3.9.3 SSD を初期化する              |     |
| 3.9.4 本機を定期的に再起動する            |     |
| 3.9.5 ポート番号を設定する              |     |
| 3.9.6 SSD の空き容量を確認する          |     |
| 3.10 ログをダウンロードする              |     |
| 4 章 検索·再生                     | 4–1 |
| 4.1 検索・再生画面を表示する              | 4–1 |
| 4.2 録画・再生画面での操作               | 4–2 |
| 4.3 記録映像を検索する                 | 4–4 |
| 4.3.1 RAID 構成時に SSD エラーが発生したら | 4–4 |
| 4.3.2 検索モードを切り替える             | 4–4 |
| 4.3.3 時間検索の手順                 | 4–5 |
| 4.3.4 詳細画面について                | 4–8 |
| 4.3.5 詳細画面での検索手順              |     |
| 4.3.6 モーション検索の手順              |     |
| 4.4 再生時の操作                    |     |
| 4.5 記録映像をダウンロードする             |     |
| 4.5.1 ダウンロードの手順               |     |
| 4.5.2 まとめてダウンロードする            |     |
| 4.6 スナップショットを保存する             |     |
| 4.7 ダウンロードしたファイルを再生する         |     |
| 4.7.1 ダウンロードプレイヤーを起動する        |     |

| 4.  | .7.2 ダウンロードデータを再生する |  |
|-----|---------------------|--|
| 5章  | SSD を取り外して PC に接続する |  |
| 5.1 | 再生プレイヤーを起動する        |  |
| 5.2 | 再生プレイヤーでの操作方法       |  |
| 6章  | トラブルシューティング         |  |
| 7章  | 記録時間表               |  |

# 1章 はじめに

## 1.1 取扱説明書について

GR-N720AS(以下、本機)の取扱説明書は、本書と取扱説明書 -設置編-の2部構成になっています。 本書は、ネットワークを経由してクライアント PC(以下、PC)から本機を操作する方法と、 PC から本機を設定する方法について説明しています。 本機の設置方法については、「取扱説明書 -設置編-」をお読みください。

コントロール パネル

## 1.2 PC の接続準備(有線 LAN 接続の場合)

PCのIPアドレス等を以下の手順で設定してください。

- 1. スタート > コントロールパネル の順にクリックします。
- 2. 「ネットワークの状態とタスクの表示」をクリックします。

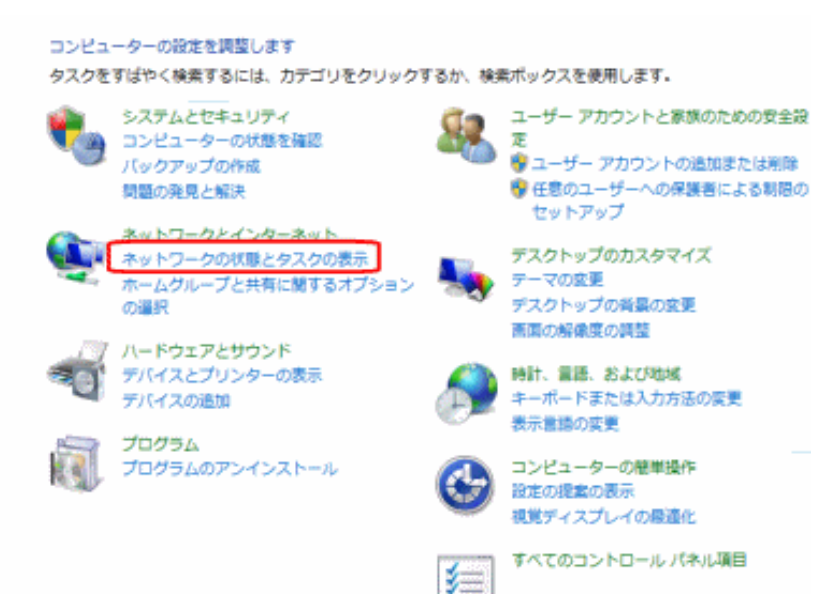

3. 「アダプターの設定の変更」をクリックします。

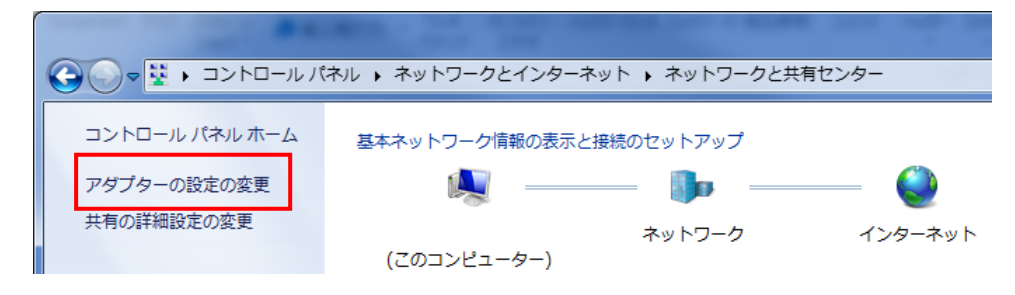

4. 「ローカルエリア接続」を右クリックし、「プロパティ」をクリックします。

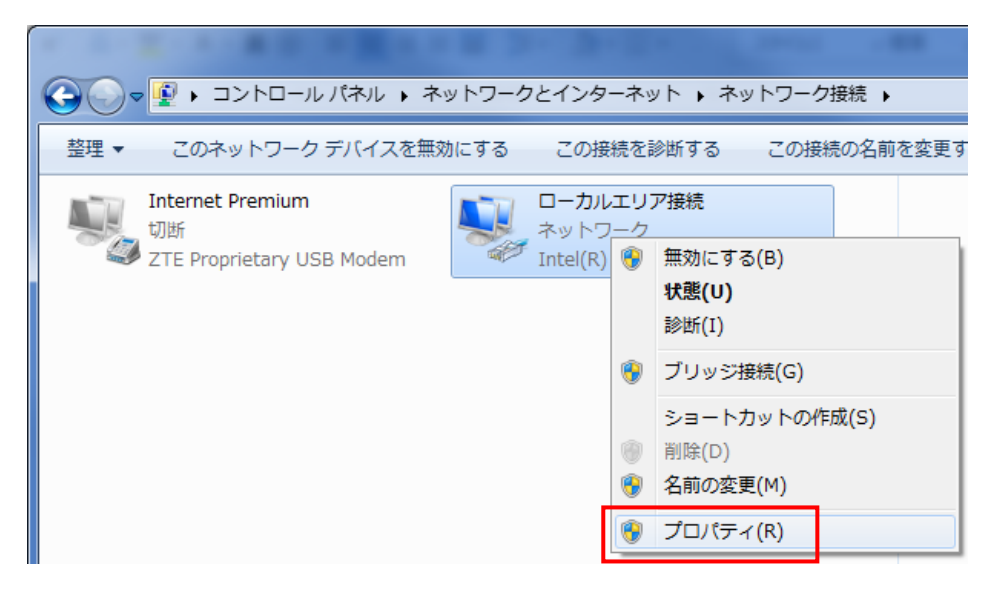

5. 「インターネットプロトコルバージョン 4」をクリックし、「プロパティ」をクリックします。

| 🔋 ローカルエリア接続のプロパティ                                                                            |
|----------------------------------------------------------------------------------------------|
| ネットワーク                                                                                       |
| 接続の方法                                                                                        |
| Intel(R) Ethernet Connection I217-LM                                                         |
| 構成(C)                                                                                        |
| この接続は次の項目を使用します(Q):                                                                          |
| Microsoft ネットワーク用クライアント                                                                      |
| QoS パケット スケジューラ                                                                              |
| ■ Microsoft ネットワーク用ファイルとプリンター共有 =                                                            |
| BUFFALO EAP Driver                                                                           |
| □ - インターネット プロトコル バージョン 6 (TCP/IPv6)                                                         |
| ✓ → インターネット プロトコル バージョン 4 (TCP/IPv4)                                                         |
| ۰                                                                                            |
| インストール(N) 削除(U) プロパティ(B)                                                                     |
| 説明<br>伝送制御ブロトコル/インターネット ブロトコル。相互接続されたさまざまな<br>ネットワーク間の通信を提供する、既定のワイド エリア ネットワーク ブロトコ<br>ルです。 |
|                                                                                              |
| OK 年やンセル                                                                                     |

- 6. 「次の IP アドレスを使う」にチェックを入れます。
  - ・ 「IP アドレス」に「192.168.0.100」を入力します。
  - ・ 「サブネットマスク」に「255.255.255.0」を入力します。
  - ・ 「デフォルトゲートウェイ」に「192.168.0.10」を入力します。

| インターネット プロトコル バージョン 4 (`<br><br>_全般                                                                  | TCP/IPv4)のプロパティ     |  |  |
|----------------------------------------------------------------------------------------------------|---------------------|--|--|
| ネットワークでこの機能がサポートされている場合は、IP 設定を自動的に取得することがで<br>きます。サポートされていない場合は、ネットワーク管理者に適切な IP 設定を問い合わせ<br>てください。 |                     |  |  |
| ◎ IP アドレスを自動的に取得する(②)                                                                                |                     |  |  |
| ◎ 次の IP アドレスを使う(S):                                                                                  |                     |  |  |
| IP アドレス(I):                                                                                          | 192 . 168 . 0 . 100 |  |  |
| サブネット マスク(山):                                                                                        | 255 . 255 . 255 . 0 |  |  |
| デフォルト ゲートウェイ( <u>D</u> ):                                                                            | 192 . 168 . 0 . 10  |  |  |
| <ul> <li>DNS サーバーのアドレスを自動的に取得する(B)</li> </ul>                                                        |                     |  |  |
| ─● 次の DNS サーバーのアドレスを使う(E):                                                                           |                     |  |  |
| 優先 DNS サーバー( <u>P</u> ):                                                                             |                     |  |  |
| 代替 DNS サーバー( <u>A</u> ):                                                                             |                     |  |  |
| 🔲 終了時に設定を検証する(L)                                                                                     | 【 詳細設定(⊻            |  |  |
| L                                                                                                    | OK キャンセル            |  |  |

7. 以上で設定は完了となります。
 クライアントソフトを使用して、本機へのログインが可能となります。
 ログインについては、「2.1 本機にログインする(p.2-1)」をご覧ください。

1.3 PC の接続準備 (無線 LAN 接続の場合)

PCのIPアドレス等を以下の手順で設定してください。

1. スタート > コントロールパネル の順にクリックします。

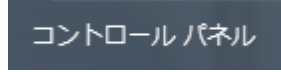

2. 「ネットワークの状態とタスクの表示」をクリックします。

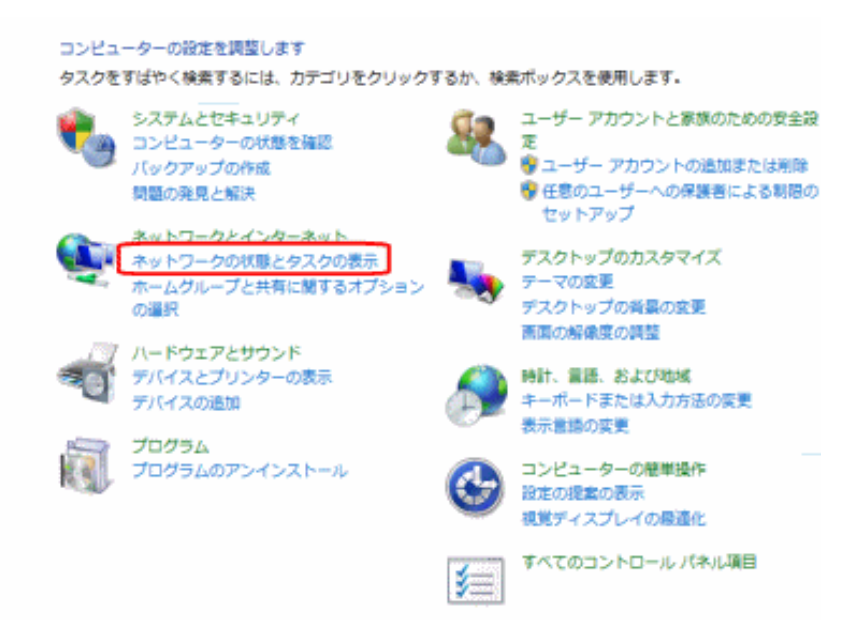

3. 「アダプターの設定の変更」をクリックします。

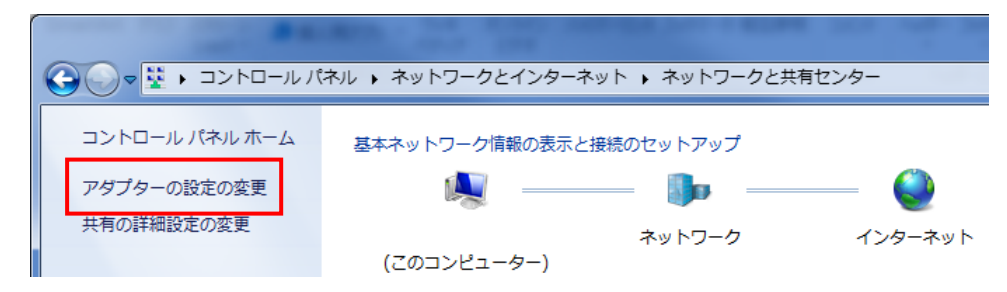

4. 「ワイヤレスネットワーク接続」を右クリックし、「プロパティ」をクリックします。

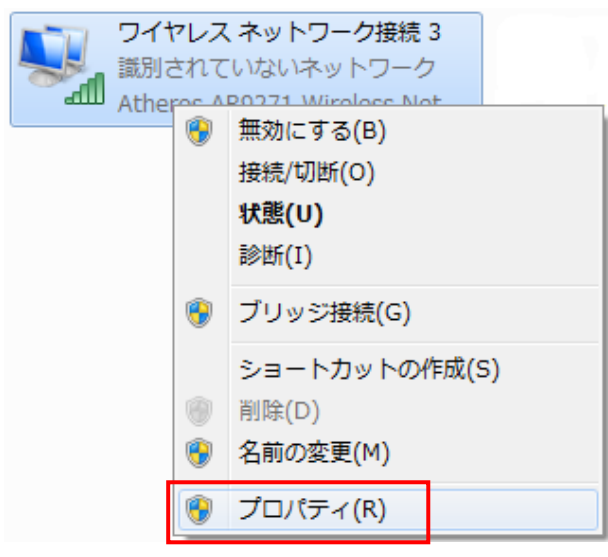

5. 「インターネットプロトコルバージョン 4」をクリックし、「プロパティ」をクリックします。

| □ ローカルエリア接続のプロパティ                                                                       |
|-----------------------------------------------------------------------------------------|
| ネットワーク                                                                                  |
| 接続の方法                                                                                   |
| Intel(R) Ethernet Connection I217-LM                                                    |
| , 構成(C)                                                                                 |
| この接続は次の項目を使用します(の):                                                                     |
| Microsoft ネットワーク用クライアント                                                                 |
| 🔽 📮 QoS パケット スケジューラ                                                                     |
| ☑ 📮 Microsoft ネットワーク用ファイルとプリンター共有                                                       |
| 🗹 🔺 BUFFALO EAP Driver                                                                  |
| <u>ר</u>                                                                                |
| ✓ ▲ インターネット プロトコル バージョン 4 (TCP/IPv4)                                                    |
| 4                                                                                       |
| インストール(N) 削除(U) プロパティ(B)                                                                |
| 説明                                                                                      |
| 伝送制御プロトコル/インターネット プロトコル。相互接続されたさまざまな<br>ネットワーク間の通信を提供する、 既定のワイド エリア ネットワーク プロトコ<br>ルです。 |
|                                                                                         |
| OK         キャンセル                                                                        |

- 6. 「次の IP アドレスを使う」にチェックを入れます。
  - ・ 「IP アドレス」に「192.168.1.100」を入力します。
  - 「サブネットマスク」に「255.255.255.0」を入力します。
  - ・ 「デフォルトゲートウェイ」に「192.168.1.10」を入力します。

| インターネット プロトコル バージョン 4 (T                                                                             | CP/IPv4)のプロパティ ? ×  |  |  |
|----------------------------------------------------------------------------------------------------|---------------------|--|--|
| 全般                                                                                                   |                     |  |  |
| ネットワークでこの機能がサポートされている場合は、IP 設定を自動的に取得することがで<br>きます。サポートされていない場合は、ネットワーク管理者に適切な IP 設定を問い合わせ<br>てください。 |                     |  |  |
| ◎ IP アドレスを自動的に取得する(Q)                                                                                |                     |  |  |
| ◎ 次の IP アドレスを使う( <u>S</u> ):                                                                         |                     |  |  |
| IP アドレス(I):                                                                                          | 192 . 168 . 1 . 100 |  |  |
| サブネット マスク(山):                                                                                        | 255 . 255 . 255 . 0 |  |  |
| デフォルト ゲートウェイ( <u>D</u> ):                                                                            | 192 . 168 . 1 . 10  |  |  |
| <ul> <li>DNS サーバーのアドレスを自動的に取得する(<u>B</u>)</li> </ul>                                                 |                     |  |  |
| ● 次の DNS サーバーのアドレスを使う(E):                                                                            |                     |  |  |
| 優先 DNS サーバー(P):                                                                                      |                     |  |  |
| 代替 DNS サーバー( <u>A</u> ):                                                                             |                     |  |  |
| 🔲 終了時に設定を検証する(L)                                                                                     | 【詳細設定()》            |  |  |
|                                                                                                    | OK キャンセル            |  |  |

設定後、「OK」をクリックし、全ての設定ウィンドウを閉じます。

7. ネットワーク接続先一覧から本機の SSID を選択し、「接続」をクリックします。

| 現在の接続先:               | ÷,           |
|-----------------------|--------------|
| 説別中…<br>ネットワーク アクセスなし |              |
| ダイヤルアップと VPN          | ^            |
| Internet Premium      |              |
| ワイヤレス ネットワーク接続 2      | ^            |
| GR-N720AS             | الد          |
| 接続                    | ( <u>C</u> ) |
|                       | .ul          |
|                       | الد          |
| 他のネットワーク              | lle.         |
| ネットワークと共有センターを開く      | <            |

本機の初期 SSID は、「GR-N720AS」です。

本機の SSID を変更するには、「3.7 無線 LAN 接続を設定する(p.3-35)」をご覧ください。 ※SSID ステルス機能を有効にしている場合は、「1.3.1 SSID ステルス機能が有効になっている場合

(p.1-8)」をご確認ください。

8. セキュリティキーを入力し、「OK」をクリックします。

| 💱 ネットワークに接続                      | × |
|----------------------------------|---|
| ネットワーク セキュリティ キーを入力してください        |   |
|                                  |   |
| セキュリティ キー( <u>S</u> ): ●●●●●●●●● |   |
| ▼文字を非表示にする( <u>H</u> )           |   |
|                                  |   |
|                                  | _ |
| OK <u>キャンセ</u> ノ                 | ۲ |

初期セキュリティキーは、「ADMIN1234」です。 セキュリティキーを変更するには、「3.7 無線 LAN 接続を設定する(p.3-35)」をご覧ください。

認証完了後、「接続」と表示されていれば設定は完了です。
 クライアントソフトを使用して、本機へのログインが可能となります。
 ログインについては、「2.1 本機にログインする(p.2-1)」をご覧ください。

| 現在の接続先:                     | ÷,  | * |
|-----------------------------|-----|---|
| GR-N720AS<br>インターネット アクセスなし |     |   |
| ダイヤルアップと VPN                | ^   |   |
| Internet Premium            |     |   |
| ワイヤレス ネットワーク接続              | ^   |   |
| GR-N720AS 接続                | I   |   |
|                             | .ıl |   |
|                             | I   |   |
|                             |     |   |
|                             |     | + |
| ネットワークと共有センターを開             | ₿<  |   |

※無線接続の認証が失敗した場合は、セキュリティキーが正しく入力されているかご確認ください。

## 1.3.1 SSID ステルス機能が有効になっている場合

本機に搭載されている SSID ステルス機能を有効になっている場合は、「非公開なネットワーク」または 「他のネットワーク」と表示されます。

ステルス機能の設定については、「3.7 無線 LAN 接続を設定する(p.3-35)」をご覧ください。

以下の手順で、本機へのアクセスを行ってください。

1. 該当する接続先を選択し、「接続」をクリックします。

| 接続されていません        | ÷7             |
|------------------|----------------|
| 接続は使用可能です        |                |
| ダイヤルアップと VPN     | ^              |
| Internet Premium |                |
| ワイヤレス ネットワーク接続   | ^              |
|                  | all.           |
|                  | .edl           |
|                  | .etl           |
| 他のネットワーク         | llte.          |
| 🔲 自動的に接続する       | 接続( <u>C</u> ) |
| ネットワークと共有センタ     | ーを開く           |

2. 本機に登録している SSID を入力し、「OK」をクリックします。

| 🙀 ネットワーク        | った接続              |
|-----------------|-------------------|
| ネットワークの         | D名前 (SSID) を入力します |
| 名前( <u>A</u> ): |                   |
|                 |                   |

3. 本機に登録しているセキュリティキーを入力し、「OK」をクリックします。

| 1 ネットワークに接続                                                 |   |
|-------------------------------------------------------------|---|
| ネットワーク セキュリティ キーを入力してください                                   |   |
| セキュリティ キー( <u>S</u> ): ●●●●●●●●●<br>▼ 文字を非表示にする( <u>H</u> ) |   |
| <b>OK</b> キャンセル                                             | ] |

2. 認証完了後、「接続」と表示されていれば設定は完了です。
 クライアントソフトを使用して、本機へのログインが可能となります。
 ログインについては、「2.1 本機にログインする(p.2-1)」をご覧ください。

| 現在の接続先:                     | * |
|-----------------------------|---|
| GR-N720AS<br>インターネット アクセスなし |   |
| ダイヤルアップと VPN 🔹              |   |
| Internet Premium            |   |
| ワイヤレス ネットワーク接続 🔹 🔺          |   |
| GR-N720AS 接続 "              |   |
| lte.                        |   |
| lte.                        |   |
|                             |   |
|                             | ÷ |
| ネットワークと共有センターを開く            |   |

※無線 LAN 接続の認証が失敗した場合は、登録されている SSID およびセキュリティキーが 正しく入力されているかご確認ください。 1.4 クライアントソフトと取扱説明書をダウンロードする

以下の手順で、本機に接続するための各ソフトウェアと取扱説明書をダウンロードしてください。

- 本機が起動していることを確認します。
   本機の起動動作については、設置編の「状態表示 LED の動作パターン(p.18)」をご覧ください。
- 2. Internet Explorer を起動し、以下の URL を検索欄に入力します。
  - <u>http://192.168.0.10/gr\_download.zip</u>

🤗 http://192.168.0.10/gr\_download.zip 🛛 🔻 🔿

3. 検索後、ダウンロードデータを保存します。

| <b>192.168.0.10</b> から gr_download.zip (3.82 MB) を開くか、または保存しますか? | ファイルを開く( <u>O</u> ) | 保存( <u>S)</u> ▼ | <b>+</b> 7 | ンセル(の) | × |
|------------------------------------------------------------------|---------------------|-----------------|------------|--------|---|
|                                                                  |                     |                 |            |        |   |

※「gr\_download.zip」という名前でダウンロードされます。

4. ダウンロード完了後、Zip ファイルを解凍します。

|                 | Lhaplus                                        | ×   |
|-----------------|------------------------------------------------|-----|
|                 | 'GR-N720AS_取扱説明書-操作・設定編_20171130_ver1pdf'のパスワー | ・ドを |
|                 |                                                |     |
| gr_download.zip | OK スキップ(S) キャンセル                               |     |

※本 Zip ファイルを解凍するには、以下のパスワードを入力してください。

- p@ssw0rdKBD 誤入力にご注意ください。
- パスワード入力後は、「OK」をクリックし、Zip ファイルを解凍してください。
   ※ファイルの中には、「ソフトウェア」/「マニュアル」の2つフォルダーが入っています。

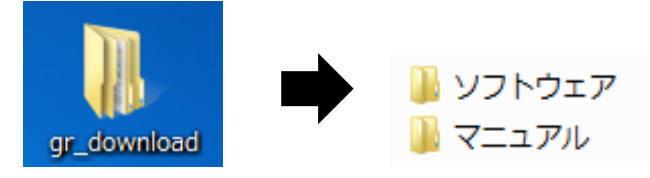

※「ソフトウェア」フォルダーには、本機にアクセスするために必要な各ソフトウェアが入っています。 以降の記載内容をよくお読みの上、ソフトウェアをインストールしてください。

## 1.5 本機への接続まえに

GR-N720AS に接続するには、PC に次のプログラムをあらかじめインストールしておく必要があります。

- Windows7 SP1 パッチ
- Microsoft .NET Framework
- Microsoft ランタイムライブラリ

下記の方法で PC を確認し、必要に応じてプログラムをインストールしてください。

また、お使いの PC の OS アップデートは必ず行い、常に最新アップデートが適用された状態にしてください。 ※プログラムのインストール時は、管理者権限で実行してください。

### 1.5.1 <u>Windows 7 SP1 パッチのインストール</u>

確認方法 : ① スタート > コンピュータ の順にクリックします。

システムのプロパティ」をクリックします。

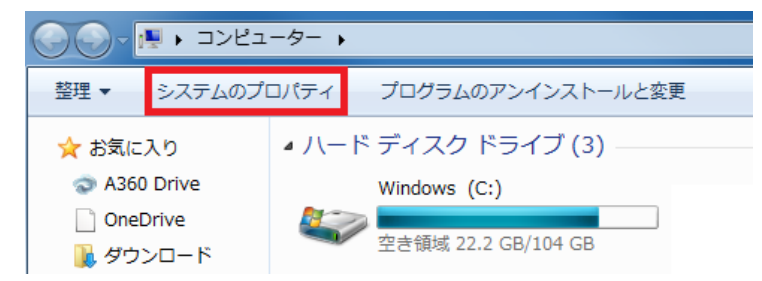

③ Windows Edition の中に、「Service Pack 1」という表記があることを確認します。

| コンピューターの基本的な情報の表示                                            | U |
|--------------------------------------------------------------|---|
| Windows Edition                                              |   |
| Windows 7 Professional                                       |   |
| Copyright © 2009 Microsoft Corporation. All rights reserved. |   |
| Service Pack 1                                               |   |
| windows 7 の新しいエディションの追加機能の取得                                 |   |

④ システムの中の「システムの種類」欄を確認し、お使いの PC のビット数を確認します。

| Ð | ステム          |                                                  |
|---|--------------|--------------------------------------------------|
| - | 製造元:         | Hewlett-Packard Company                          |
|   | モデル:         | HP EliteDesk 800 G1 SFF                          |
|   | 評価:          | 5,3 Windows エクスペリエンス インデックス                      |
|   | プロセッサ:       | Intel(R) Core(TM) i7-4790 CPU @ 3.60GHz 3.60 GHz |
|   | 実装メモリ (RAM): | 8.00 GB                                          |
|   | システムの種類:     | 64 ビット オペレーティング システム                             |
|   | ペンとタッチ:      | このディスプレイでは、ペン入力とタッチ入力は利用できません                    |

32ビットの場合 32ビットオペレーティングシステム 64ビットの場合 64ビットオペレーティングシステム とそれぞれ表示されます。

### 上記「ServicePack1」がある場合、次の手順で更新プログラムをインストールしてください。

- 1. 本機からダウンロードしたファイルのうち、「ソフトウェア」フォルダーを開きます。
- お使いの PC のビット数に合わせて、「32/64bit」フォルダーを開きます。
   ※本書では 64bit 版を使用します。

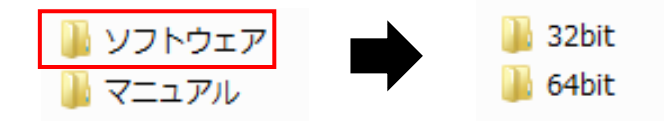

3. 「ServicePack1\_SP1 パッチ」フォルダーを開き、「Windows6.1-KB2670838-x64」をダブルクリック します。

※32bit 版の場合は、「Windows6.1-KB2670838-x86」です。

| BervicePack1_(SP1パッチ) |                         |  |                          |  |
|-----------------------|-------------------------|--|--------------------------|--|
|                       | windows6.1-KB976932-X64 |  | Windows6.1-KB2670838-x64 |  |
|                       | Self Extracting Stub    |  | Microsoft Update スタンドアロ  |  |
|                       | Microsoft Corporation   |  | 11.2 MB                  |  |

- 4. 画面の指示に従って、最新パッチをインストールしてください。
   ※「既にインストールされています。」というメッセージが表示された場合は、「OK」を クリックしてください。
- 5. インストール完了後、本プログラムのインストール作業は完了です。

### 上記「Service Pack 1」がない場合、次の手順でプログラムをインストールしてください。

- 1. 本機からダウンロードしたファイルのうち、「ソフトウェア」フォルダーを開きます。
- お使いの PC のビット数に合わせて、「32/64bit」フォルダーを開きます。
   ※本書では 64bit 版を使用します。

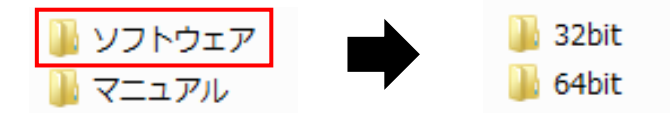

「ServicePack1\_SP1 パッチ」フォルダーを開き、「windows6.1-KB976932-X64」をダブルクリック З. します。

※32bit 版の場合は、「windows6.1-KB976932-X86」です。

| 퉲 ServicePack1_(SP1パッチ) |                          |  |  |
|-------------------------|--------------------------|--|--|
| windows6.1-KB976932-X64 | Windows6.1-KB2670838-x64 |  |  |
| Self Extracting Stub    | Microsoft Update スタンドアロ  |  |  |
| Microsoft Corporation   | 11.2 MB                  |  |  |

- 画面に従って、プログラムをインストールしてください。 4.
- 5. インストール完了後、再度「ServicePack1\_SP1 パッチ」フォルダーを開き、「Windows6.1-KB2670838x64」をダブルクリックします。

※32bit 版の場合は、「Windows6.1-KB2670838-x86」です。

🕌 ServicePack1\_(SP1パッチ)

| <br>windows6.1-KB976932-X64 |
|-----------------------------|
| Self Extracting Stub        |
| Microsoft Corporation       |

elf Extracting Stub Microsoft Corporation

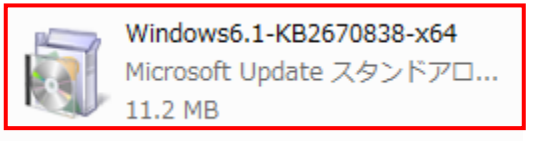

- 画面の指示に従って、最新パッチをインストールしてください。 6.
- 7. インストール完了後、本プログラムのインストール作業は完了です。

なお、本プログラムは、以下の Microsoft のダウンロードページからでも入手できます。

Windows ServicePack1

https://www.microsoft.com/ja-JP/download/details.aspx?id=5842

Windows ServicePack1 最新パッチ

http://www.microsoft.com/ja-jp/download/details.aspx?id=36805

1.5.2 Microsoft . NET Framework のインストール

確認方法 : ① スタート > コントロールパネル の順にクリックします。

プログラムのアンインストール」をクリックします。

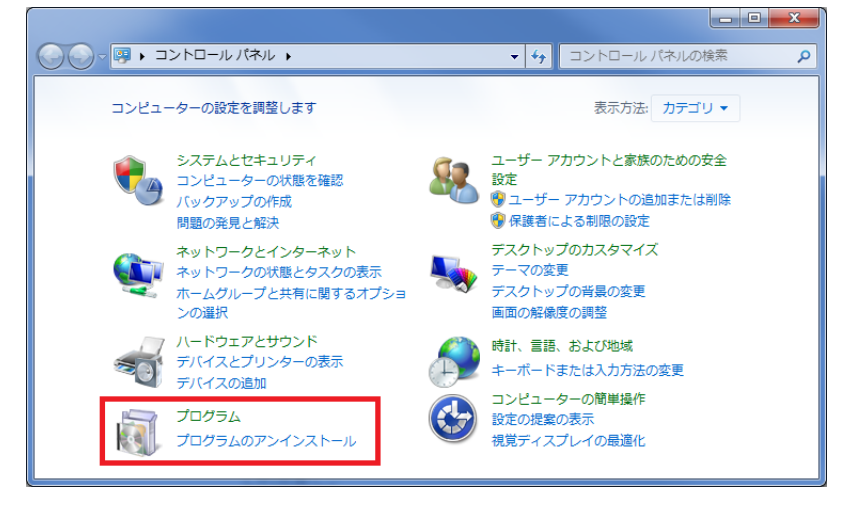

③ プログラム一覧のなかに「Microsoft .NET Framework 4.O.O」があるか確認します。

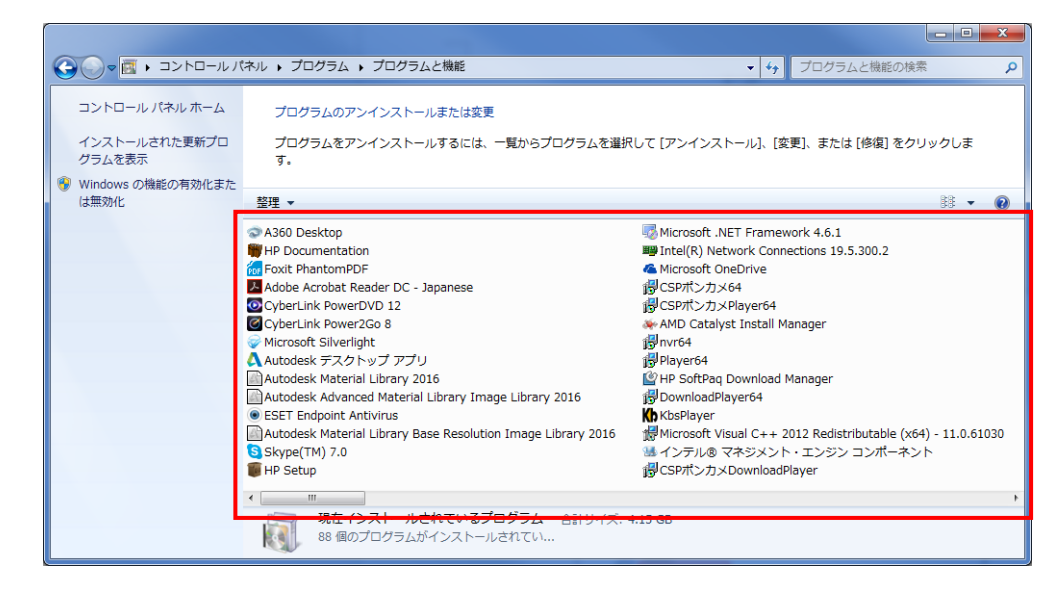

<u>上記「Microsoft</u>.NET Framework 4.O.O」がある場合は、本項目での作業はありません。

上記「Microsoft .NET Framework 4.O.O」がない場合、次の手順でプログラムをインストールしてください。

- 1. 本機からダウンロードしたファイルのうち、「ソフトウェア」フォルダーを開きます。
- お使いの PC のビット数に合わせて、「32/64bit」フォルダーを開きます。
   ※本書では 64bit 版を使用します。

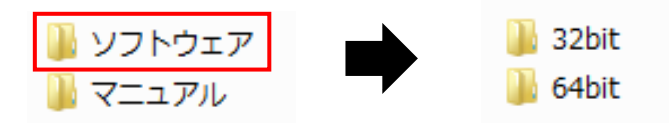

3. 「Microsoft .NET\_Framework」フォルダーを開き、「dotNetFx40\_Full\_setup」をダブルクリックします。

Microsoft.NET\_Framework

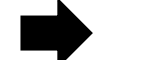

🕷 dotNetFx40\_Full\_setup

- 4. 画面の指示に従って、プログラムをインストールしてください。
- 5. インストール完了後、本プログラムのインストール作業は完了です。

なお、本プログラムは以下の Microsoft のダウンロードページからでも入手できます。 <u>http://www.microsoft.com/ja-jp/download/details.aspx?id=17851</u> 1.5.3 <u>Microsoft ランタイムライブラリのインストール</u>

確認方法 : ① スタート > コントロールパネル の順にクリックします。

プログラムのアンインストール」をクリックします。

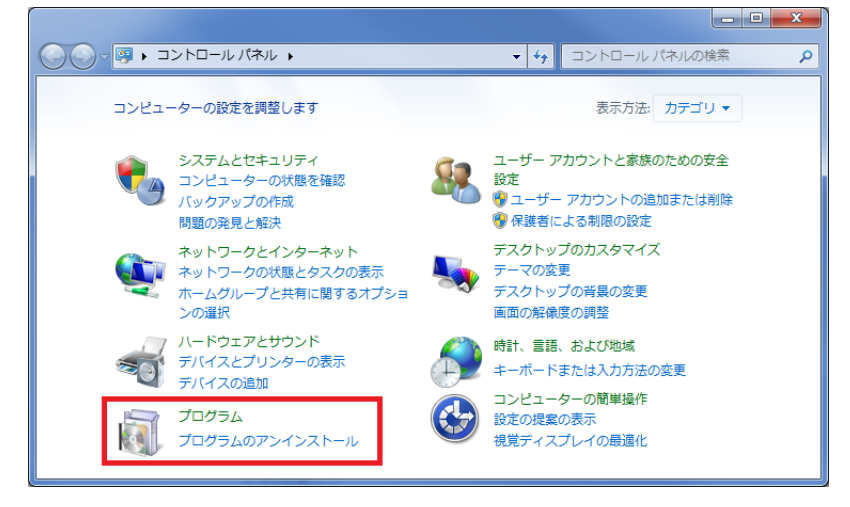

③ プログラム一覧のなかに「Microsoft Visual C++ 2012 Redistributable」があるか 確認します。

|                                                                                                    | 《ネル ▶ プログラム ▶ プログラムと機能                                                                                                    |                                                                                                    |
|----------------------------------------------------------------------------------------------------|----------------------------------------------------------------------------------------------------|----------------------------------------------------------------------------------------------------|
| <ul> <li>コントロールパネルホーム</li> <li>インストールされた更新プロ<br/>グラムを表示</li> <li>Windows の機能の有効化また<br/>は無効化</li> </ul> | プログラムのアンインストールまたは変更<br>プログラムをアンインストールするには、一覧からプログラムを選択<br>す。                                                                                                    | Rして [アンインストール]、[変更]、または [修復] をクリックしま                                                                                                    |
|                                                                                                    | A350 Desktop HP Documentation FHP Documentation Cost PhantomPDF Adobe Acrobat Reader DC - Japanese CyberLink PowerDVD 12 CyberLink PowerDVD 12 CyberLink | <ul> <li>Wicrosoft .NET Framework 4.6.1</li> <li>■ Intel(R) Network Connections 19.5.300.2</li> <li>Microsoft OneDrive</li> <li>③ CSPポンカメ64</li> <li>③ CSPポンカメPlayer64</li> <li>AMD Catalyst Install Manager</li> <li>⑤ Pinyer64</li> <li>④ Piayer64</li> <li>④ HP SoftPaq Download Manager</li> <li>⑧ DownloadPlayer64</li> <li>⑥ KbsPlayer</li> <li>※ Kossflayer</li> <li>※ Microsoft Visual C++ 2012 Redistributable (x64) - 11.0.61030</li> <li>▲ インテル&amp; マネジメント・エンジン コンポーネント</li> <li>⑧ CSPポンカメDownloadPlayer</li> </ul> |
|                                                                                                    | 88 個のプログラムがインストールされてい                                                                                                    |                                                                                                    |

上記「Microsoft Visual C++ 2012 Redistributable」がある場合、本項目での作業はありません。

**上記「Microsoft Visual C++ 2012 Redistributable」がない場合**、次の手順でプログラムをインストールして ください。

- 1. 本機からダウンロードしたファイルのうち、「ソフトウェア」フォルダーを開きます。
- お使いの PC のビット数に合わせて、「32/64bit」フォルダーを開きます。
   ※本書では 64bit 版を使用します。

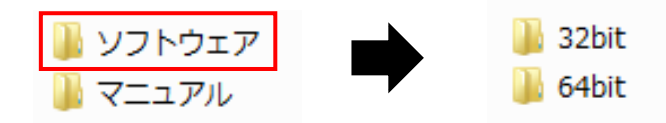

 FVishualC++\_(ランタイムライブラリ)」フォルダーを開き、「vcredist\_x64」をダブルクリックします。
 ※32bit 版の場合は、「vcredist\_x86」です。

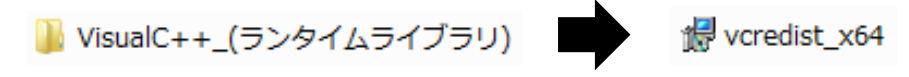

- 4. 画面の指示に従って、プログラムをインストールしてください。
- 5. インストール完了後、本プログラムのインストール作業は完了です。

なお、本プログラムは、以下の Microsoft のダウンロードページからでも入手できます。 <u>http://www.microsoft.com/ja-jpVI すあ/download/details.aspx?id=30679</u> 1.6 <u>クライアントソフトをインストールする</u>

以下の手順で、本機に接続するためのクライアントソフトを PC にインストールしてください。

 本機からダウンロードしたデータの内、「ソフトウェア」フォルダーをクリックし、 お使いの PC のビット数に合わせて、32/64bit 版のフォルダーを開きます。

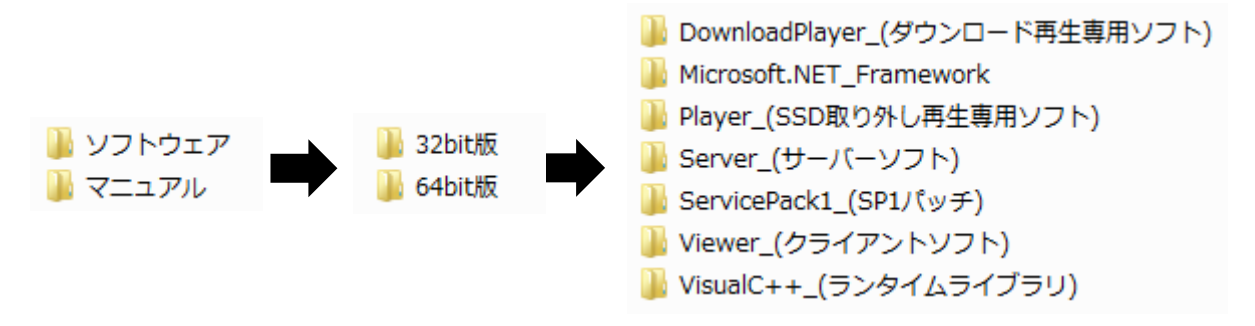

2. 「Viewer\_(クライアントソフト)」フォルダー内の「SetupGR\_ClientViewer 32/64.exe」を ダブルクリックしてください。

SetupGR\_ClientViewer64

以下の画面が表示されます。

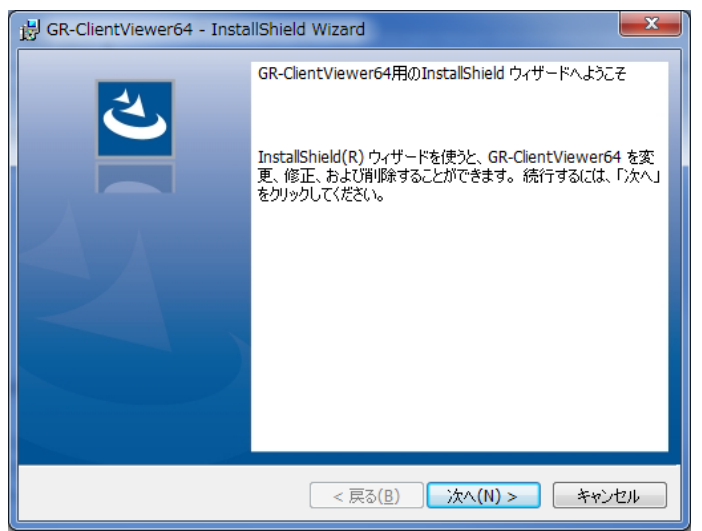

「次へ」をクリックし、画面の指示に従って本ソフトをインストールしてください。

1.7 <u>サーバーソフトをインストールする</u>

以下の手順で、本機からダウンロードした映像を再生するためのサーバーソフトを PC にインストール してください。

 本機からダウンロードしたデータの内、「ソフトウェア」フォルダーをクリックし、 お使いの PC のビット数に合わせて、32/64bit 版のフォルダーを開きます。

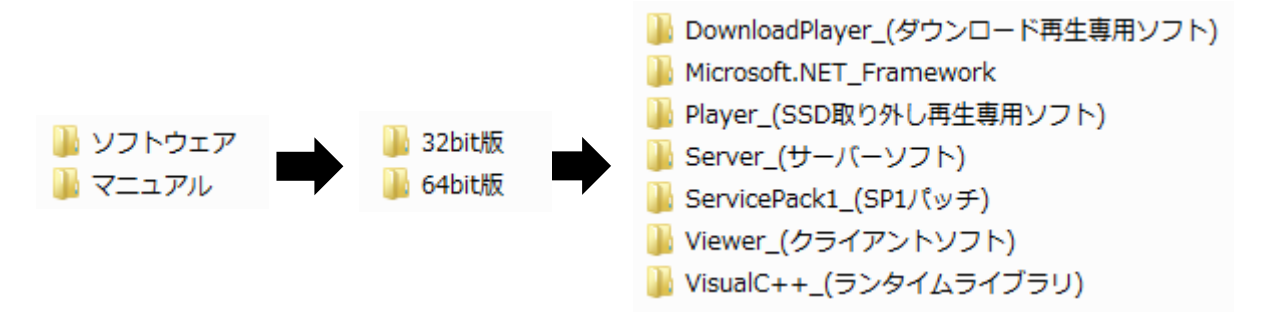

2. 「Server\_(サーバーソフト)」フォルダー内の「Setup」をダブルクリックしてください。

🛎 setup

以下の画面が表示されます。

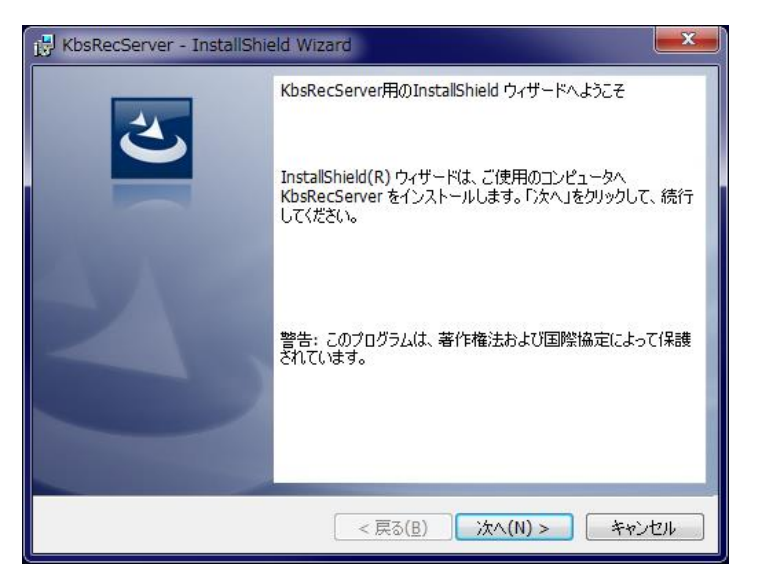

「次へ」をクリックし、画面の指示に従って本ソフトをインストールしてください。 本ソフトをインストール後は、必ずお使いの PC を再起動してください。

## 1.8 <u>プレイヤーソフトをインストールする</u>

以下の手順で、本機に搭載されている SSD を PC に接続した状態で録画映像の検索・再生、ダウンロード するためのプレイヤーソフトを PC にインストールしてください。

 本機からダウンロードしたデータの内、「ソフトウェア」フォルダーをクリックし、 お使いの PC のビット数に合わせて、32/64bit 版のフォルダーを開きます。

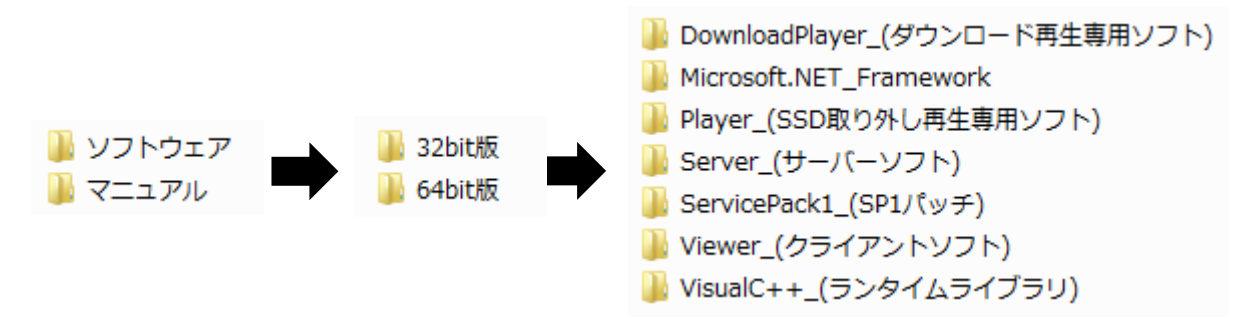

2. 「Player\_(SSD 取り外し再生専用ソフト)」フォルダー内の「SetupGR\_CilentPlayer32/64」を ダブルクリックしてください。

SetupGR\_ClientPlayer64

以下の画面が表示されます。

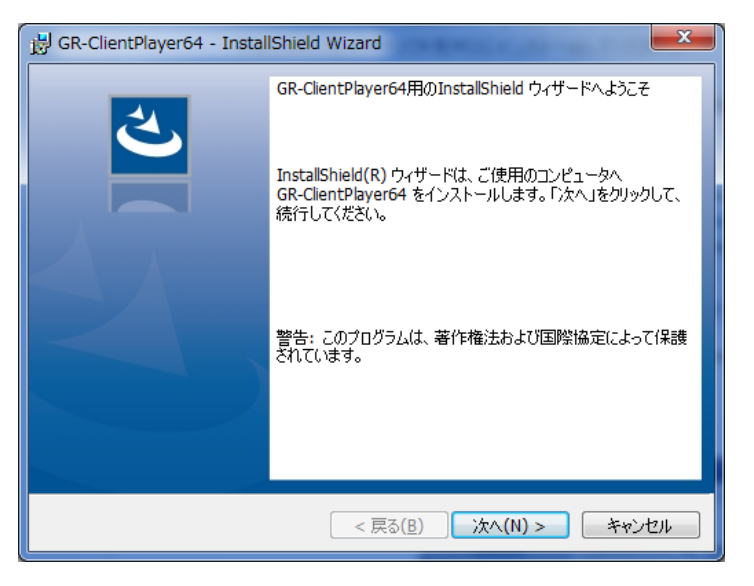

「次へ」をクリックし、画面の指示に従って本ソフトをインストールしてください。

1.9 <u>ダウンロードプレイヤーソフトをインストールする</u>

以下の手順で、本機からダウンロードした録画映像を再生するためのプレイヤーソフトを PC に インストールしてください。

 本機からダウンロードしたデータの内、「ソフトウェア」フォルダーをクリックし、 お使いの PC のビット数に合わせて、32/64bit 版のフォルダーを開きます。

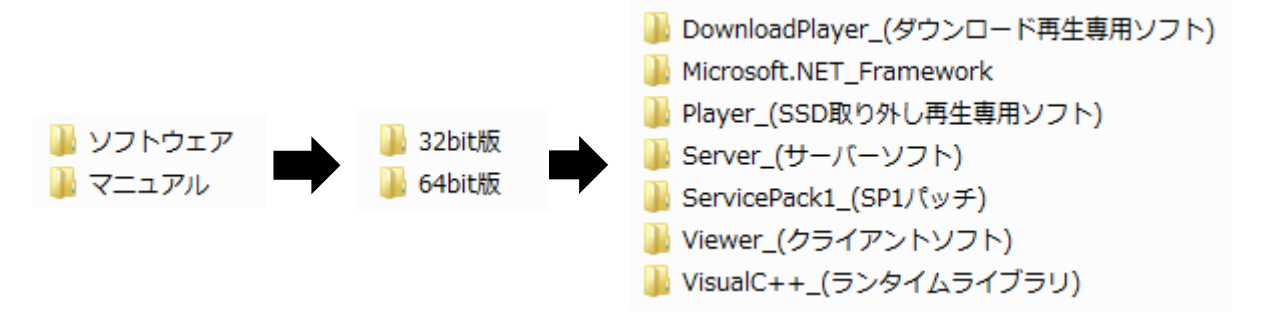

2. 「DownloadPlayer\_(ダウンロード再生専用ソフト)」フォルダー内の「SetupGR\_CilentDownloadPlayer32/64」 をダブルクリックしてください。

SetupGR\_ClientDownloadPlayer64

以下の画面が表示されます。

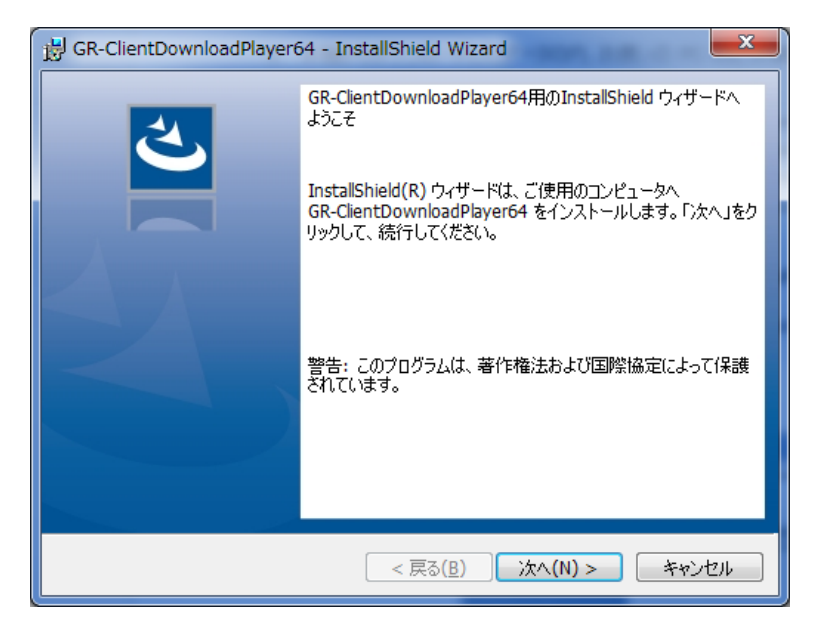

「次へ」をクリックし、画面の指示に従って本ソフトをインストールしてください。

1.10 Windows ファイアウォールの解除

PC から本機に接続するため、一時的に PC のファイアウォールを無効にしてください。

1. スタート > コントロールパネル の順にクリックします。

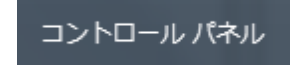

2. 「システムとセキュリティ」をクリックします。

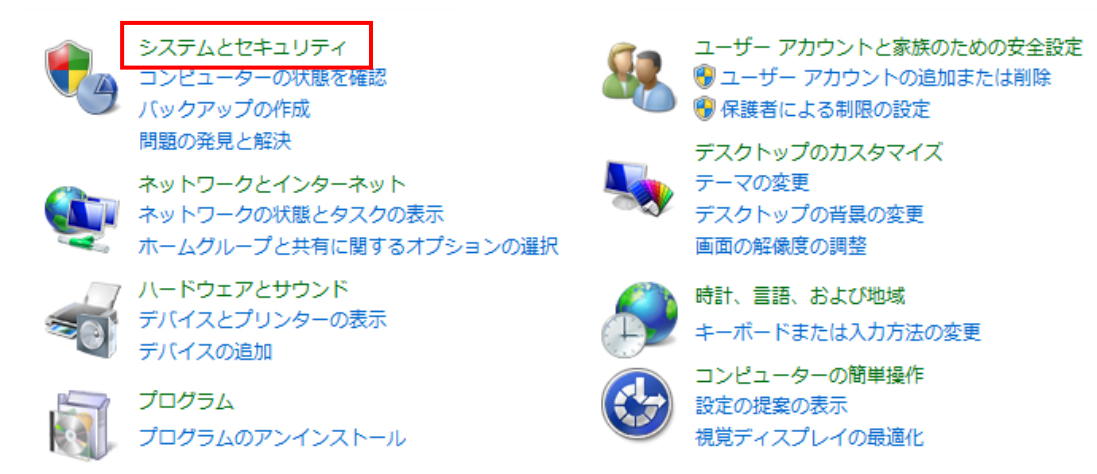

3. 「Windows ファイアウォール」をクリックします。

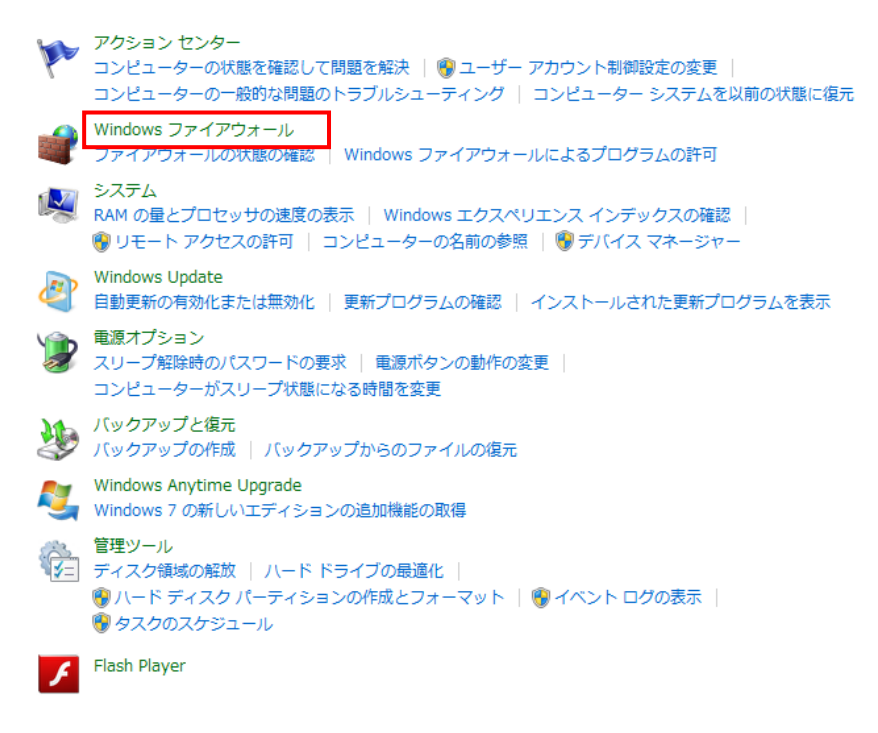

4. 「Windows ファイアウォールの有効または無効化」をクリックします。

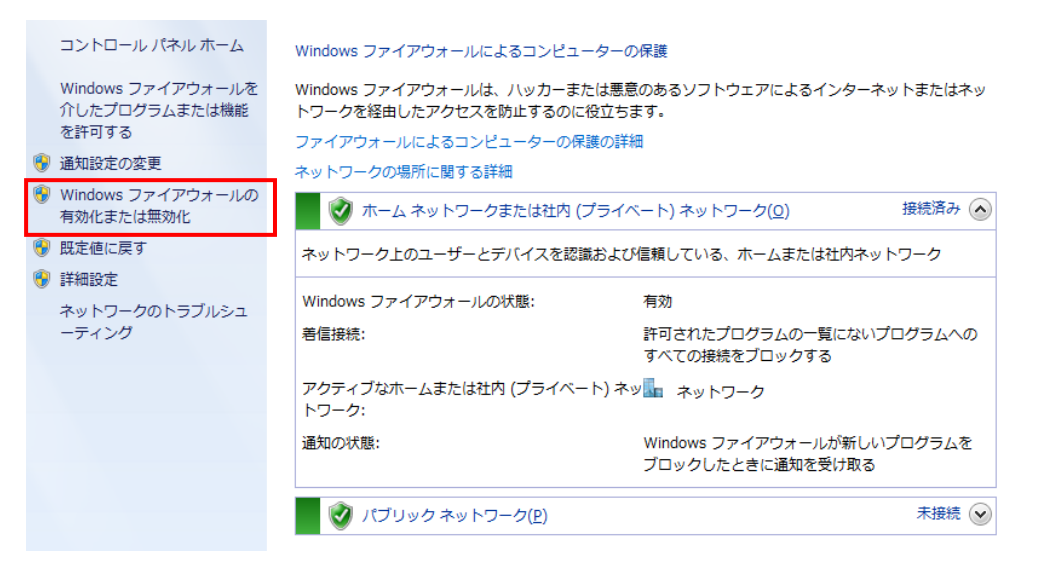

5. 下記の2箇所を「Windows ファイアウォールを無効にする」にチェックを入れます。

|                                                                                                    | THE PART OF A DESCRIPTION OF A                                                                                                    |                                         |               |   |
|----------------------------------------------------------------------------------------------------|----------------------------------------------------------------------------------------------------|-----------------------------------------|---------------|---|
|                                                                                                    | <テムとセキュリティ → Windows ファイアウォール → 設定のカスタマイズ                                                                                                    | - 47                                    | コントロール パネルの検索 | Q |
| <ul> <li>         ・コントロールノ(ホル・タフス</li> <li>         を提<br/>・使用<br/>ネッ<br/>ホー         ・         ・         ・</li></ul> | Krムとセキュリティ ・ Windows ファイアウォール ・ 設定のカスタマイズ      類のネットワーク設定のカスタマイズ      するを確認のネットワークの場所に対するファイアウォール設定を改更できます。     トワークの場所に関する詳細      ムまには立内(ブライベート)ネットワークの場所の設定      ● Windows ファイアウォールを有効にする     □ 許可されたブログラムの一覧にあるブログラムをきつックしたときに通知を      ● Windows ファイアウォールを無効にする (推興されません)      ソングネットワークの場所の設定      ● Windows ファイアウォールを有効にする     □ 許可されたプログラムの一覧にあるブログラムを含め、すべての希悟接続をご     ♡ Windows ファイアウォールを有効にする     □ 許可されたプログラムの一覧にあるブログラムを含め、すべての希悟接続をご     ♡ Windows ファイアウォールを無効にする (推興されません)     ● Windows ファイアウォールを無効にする (推興されません) | ▼ 4<br>ブロックする<br>受け取る<br>ブロックする<br>受け取る | ロール パネルの検索    |   |
|                                                                                                    | ОК                                                                                                    | キャンセル                                   | ]             |   |

6. 「OK」をクリックします。

※本機の操作を終えた後は、ファイアウォール設定をもとに戻してください。

# 2章 ログイン・ライブ画面

# 2.1 <u>本機にログインする</u>

起動する前に PC にインストール済みのセキュリティ対策ソフトを終了してください。

### ■ Windows7 の場合

以下の手順でアプリを起動し、ログインしてください。(本書では 64bit 版を使用しています。)

 スタート > 全てのプログラム > KbDevice > GR-ClientViewer の順にクリックし、 「GR-ClientViewer 32/64」を起動します。

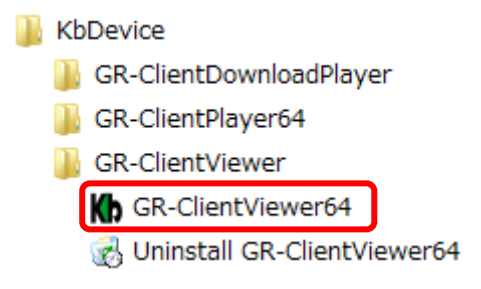

2. 起動すると「Login 画面」が表示されます。

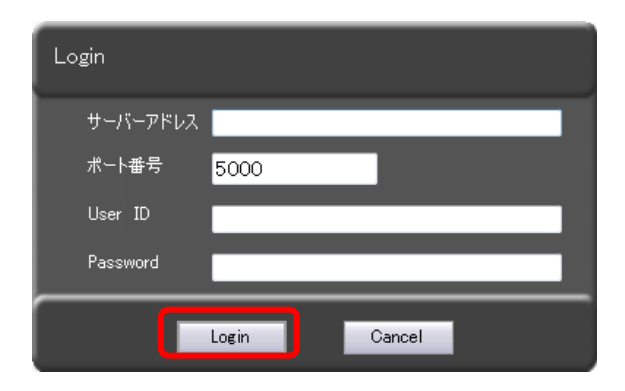

サーバーアドレス :本機の IP アドレスを入力してください。

有線 LAN 接続の場合 : 192.168.0.10

無線 LAN 接続の場合 : 192.168.1.10

User ID / Password : 管理者より通知された User ID / Password を入力してください。

初期 User ID : ADMIN

初期 Password : 1234

3. 各ログイン情報入力後、「Login」をクリックします。

### ■ Windows 8/8.1 の場合

以下の手順でアプリを起動し、ログインしてください。(本書では、64bit 版を使用しています。)

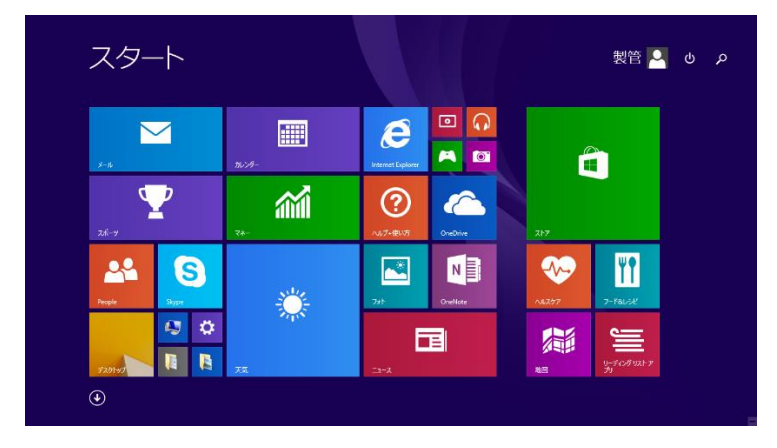

1. スタートアイコンをクリックし、スタート画面を表示します。

2. スタート画面下の下矢印アイコンをクリックし、アプリー覧画面を表示します。

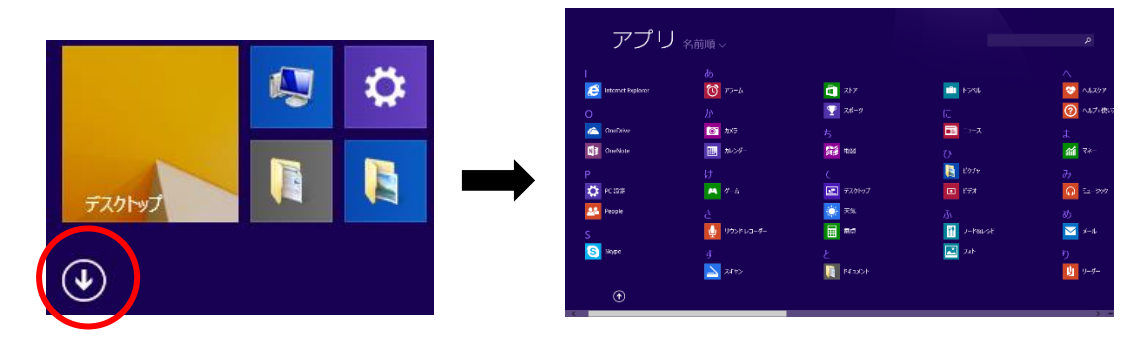

3. アプリー覧から KbDevice > GR-ClientViewer 32/64 をクリックして、アプリを起動します。

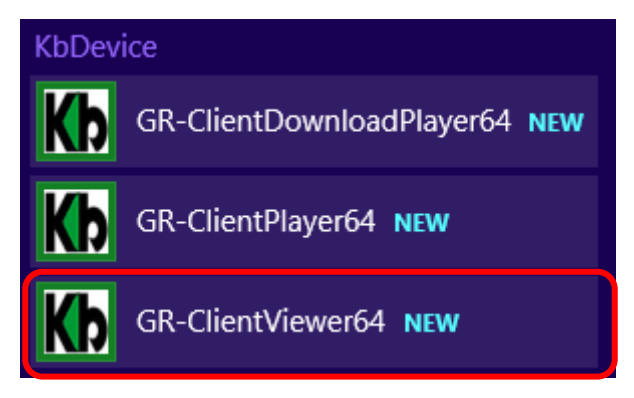

アプリ起動後、ログイン画面が表示されます。
 ログイン画面での操作については、p.2-1をご覧ください。

### ■ Windows 10 の場合

以下の手順でアプリを起動し、ログインしてください。(本書では、64bit 版を使用しています。)

1. スタート > すべてのアプリ の順にクリックします。

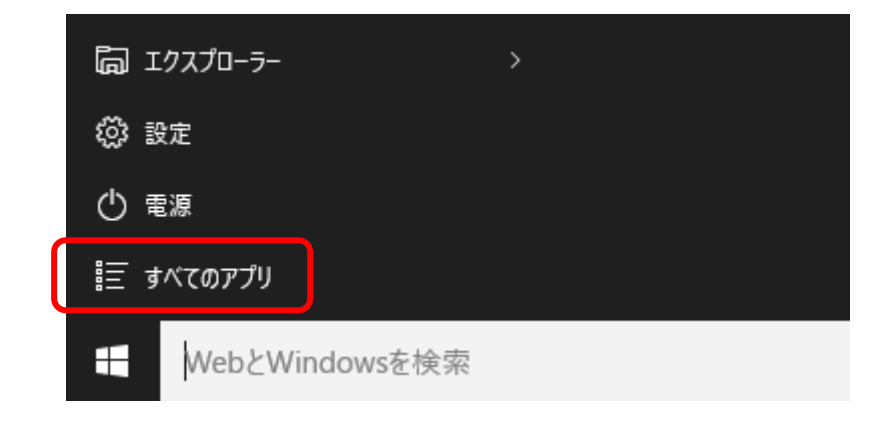

2. 「すべてのアプリ」の中から KBDevice > GR-ClientViewer 32/64 の順にクリックして、 アプリを起動します。

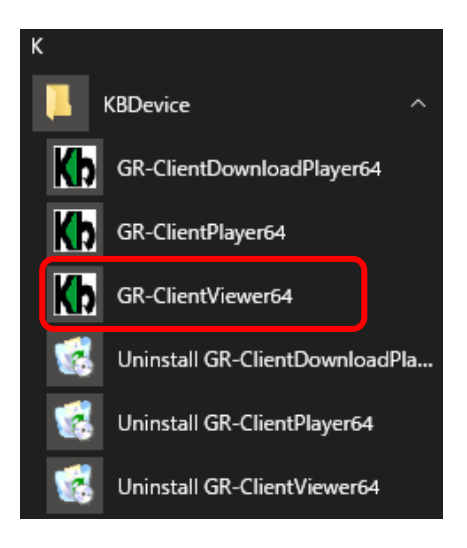

アプリ起動後、ログイン画面が表示されます。
 ログイン画面での操作については、p.2-1 をご覧ください。

# 2.2 <u>ライブ画面での操作</u>

ログインに成功すると、ライブ画面が表示されます。 本ソフトの基本画面となります。

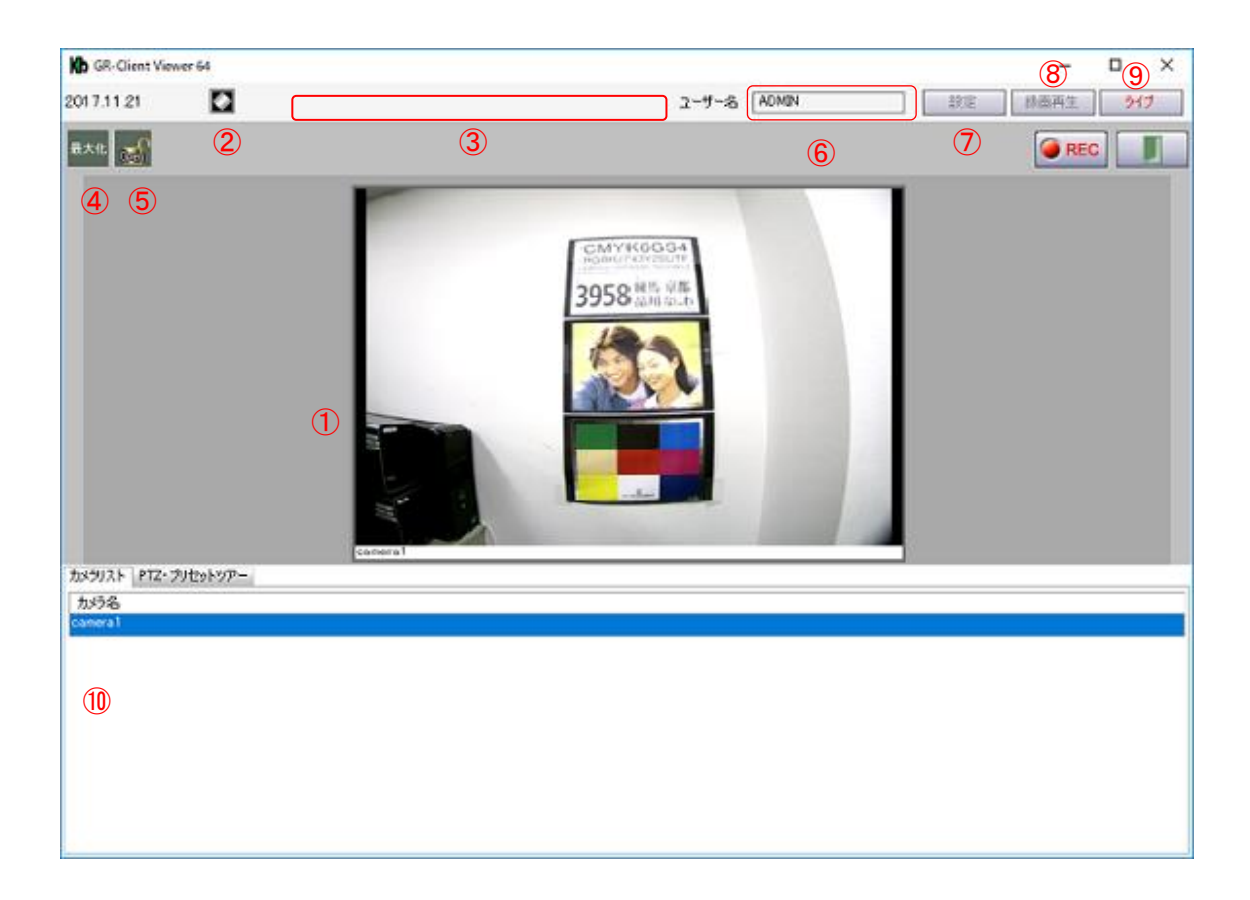

| 〈 ライフ画面上の機能項目 〉 |               |                                |  |  |  |  |
|-----------------|---------------|--------------------------------|--|--|--|--|
| 1               | 映像表示タイル       | カメラ映像が表示されます。                  |  |  |  |  |
|                 |               | 映像が表示されない場合は、「2-3 カメラ映像を表示する   |  |  |  |  |
|                 |               | (p.2-5)」をご覧ください。               |  |  |  |  |
| 2               | イベント情報クリアアイコン | クリックすると、イベント情報を非表示にできます。       |  |  |  |  |
|                 |               | 再度クリックすると、イベント情報を表示します。        |  |  |  |  |
| 3               | イベント情報表示エリア   | ビデオロスなどのイベントが発生した場合に           |  |  |  |  |
|                 |               | メッセージを表示します。                   |  |  |  |  |
| 4               | 画面最大化アイコン     | 映像表示タイルの表示サイズを変更します。           |  |  |  |  |
|                 |               | クリックするたびに表示サイズが切り替わります。        |  |  |  |  |
| 5               | 画面ロックアイコン     | マウス操作をロックします。                  |  |  |  |  |
|                 |               | 画面ロックの操作については、「2-4 マウス操作をロックする |  |  |  |  |
|                 |               | (p.2-6)」をご覧ください。               |  |  |  |  |
|                 |               |                                |  |  |  |  |

#### .

| 6                        | ユーザー名    | ログイン中の User ID を表示します。         |
|--------------------------|----------|--------------------------------|
| $\overline{\mathcal{O}}$ | 設定アイコン   | 設定画面に移動します。                    |
| 8                        | 録画再生アイコン | 記録映像の検索・再生画面を表示します。            |
| 9                        | ライブアイコン  | 設定画面などからライブ画面に移動します。           |
| 10                       | カメラリスト   | 接続されているカメラ(camera1)の名称が表示されます。 |

## 2.3 カメラ映像を表示する

映像表示タイルにカメラ映像が表示されていない場合は、以下の手順でカメラ映像を表示してください。

1. 「カメラリスト」に表示されているカメラ(camera1)を「映像表示タイル」へドラッグ&ドロップします。

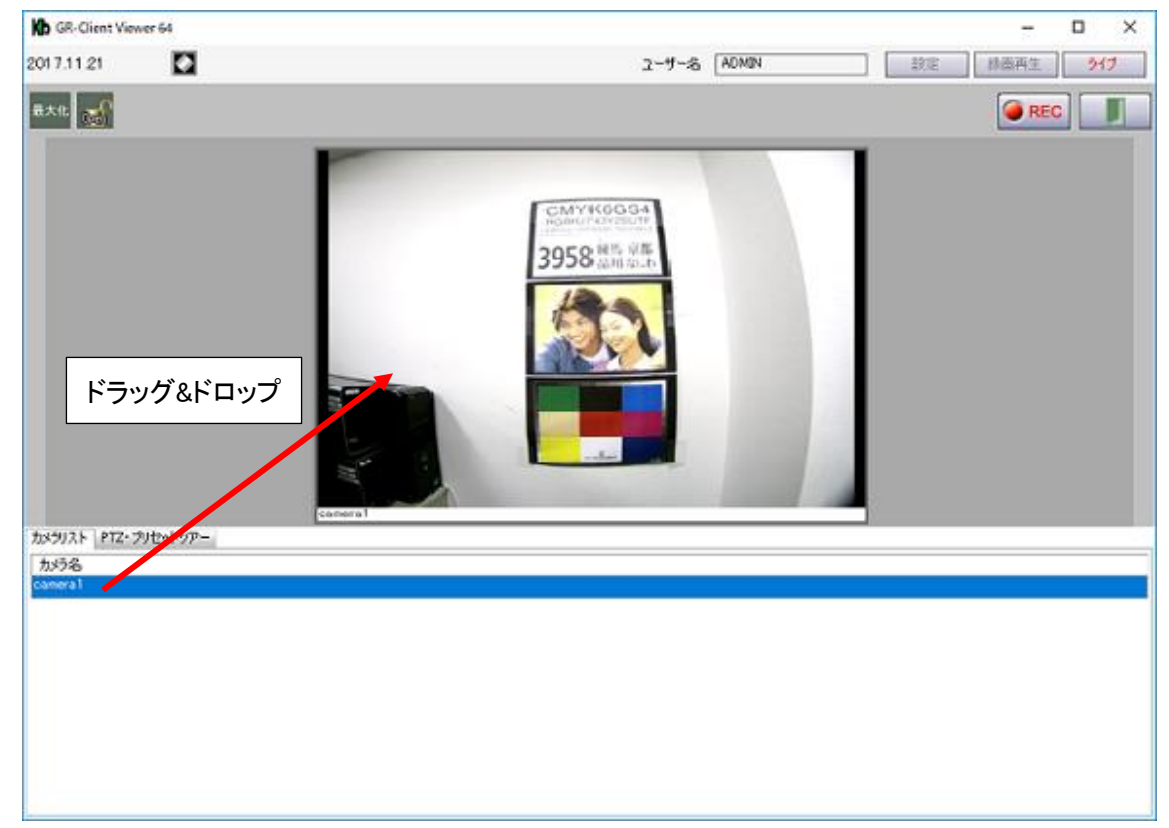

2. カメラ映像が表示されます。

## 2.4 <u>マウス操作をロックする</u>

本機を第三者に操作されないようにライブ画面での操作をロックすることができます。

ロックアイコンをクリックすると、表示が「Open」から「Lock」に変わり、ライブ画面がロックされます。

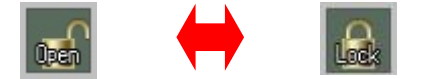

1度ロック状態にすると、ロック解除するまで、他操作を行うことはできません。

解除する場合は、「Lock」状態のアイコンをクリックし、ログイン中の「User ID」および「Password」を

入力してください。

第三者による不正アクセス防止のため、本機から離れる際はロック機能を有効にしておくことをお勧めします。

## 2.5 <u>カメラ映像をズームする</u>

ライブ画面にてカメラからの映像をズームイン/アウトすることができます。

ライブ画面下の「PTZ・プリセットツアー」タブをクリックすると、ズーム設定画面に切り替わります。

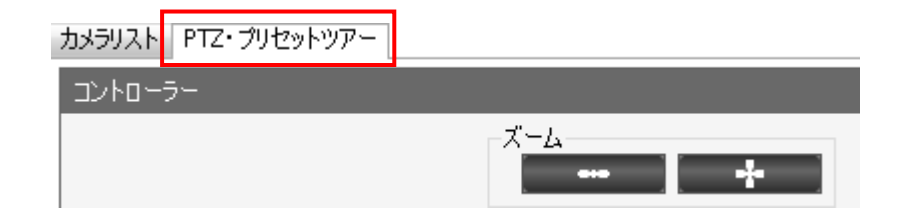

「+」をクリックしている間、ズームインします。

「-」をクリックしている間、ズームアウトします。

ズーム動作が終了すると、自動的にピント調整を行います。 ※ピント調整中は、ズーム操作はできません。 「操作画面を開く」をクリックすると、本機に搭載されている IP カメラのレンズ操作画面が表示されます。

1. Internet Explorer が起動し、IP カメラへのログイン画面が表示されます。

ユーザーID/パスワードに値が入力されているのを確認し、「OK」をクリックします。

| 操作                                                                            | 画面を開く |  |  |  |  |  |
|-------------------------------------------------------------------------------|-------|--|--|--|--|--|
| Windows セキュリティ                                                                | ×     |  |  |  |  |  |
| iexplore.exe                                                                  |       |  |  |  |  |  |
| サーバー 192.168.0.50 がユーザー名とパスワードを要求しています。サー<br>バーの報告によると、これは IP Camera からの要求です。 |       |  |  |  |  |  |
| admin                                                                         |       |  |  |  |  |  |
| ••••                                                                          |       |  |  |  |  |  |
| □ 資格情報を記憶する                                                                   |       |  |  |  |  |  |
|                                                                               |       |  |  |  |  |  |
| OK                                                                            | キャンセル |  |  |  |  |  |
|                                                                               |       |  |  |  |  |  |

※ユーザーID/パスワードには自動的に値が入力されています。

 「デフォルトパスワード警告」のメッセージが表示されたら、「後で変更」またはメッセージウィンドウを 閉じてください。

| IP Camera - Internet Explorer                         |      | _ |  | × |  |  |  |  |
|-------------------------------------------------------|------|---|--|---|--|--|--|--|
| Attp://192.168.2.50/cgi-bin/popup_login.cgi           |      |   |  |   |  |  |  |  |
| *デフォルトパスワード警告*                                        |      |   |  |   |  |  |  |  |
| >安全のため、デフォルトパスワードを変更することを推奨します。<br>>このメッセージを1日間表示しない。 |      |   |  |   |  |  |  |  |
| パスワード変更                                               | 後で変更 |   |  |   |  |  |  |  |
|                                                       |      |   |  |   |  |  |  |  |
|                                                       |      |   |  |   |  |  |  |  |

※変更するとカメラ映像が表示されず、録画もできなくなります。絶対に変更しないでください。

3. 画面左側のレンズ調整部分にてズームやフォーカスの調整が行えます。

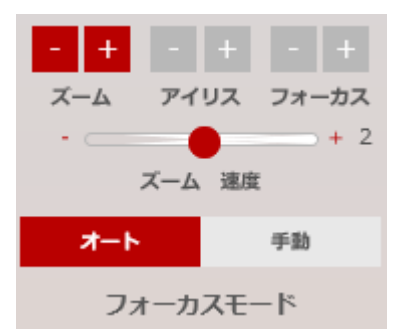

「ズーム速度」は、レンズの動作速度を設定できます。

「フォーカスモード」を「オート」にしている場合は、ズーム調整後に自動的にピント調整を行います。

# 3章 各種設定

## 3.1 設定を終えたら

本機は、各種設定が完了した後、他の画面に移動する際に再起動を要求するメッセージが表示されます。

■ 本機 IP カメラの内部設定を変更した場合

以下のメッセージウィンドウが表示されます。

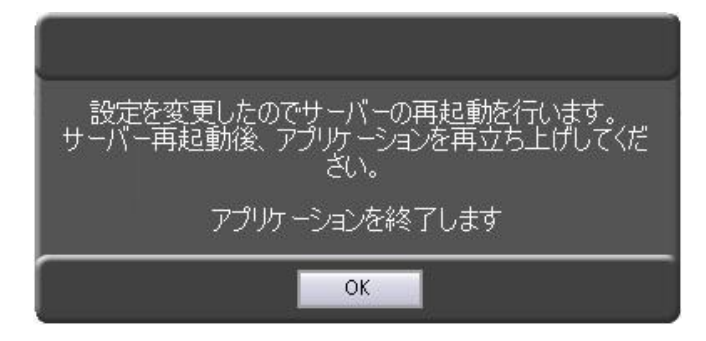

「OK」をクリックしてください。

クリック後、設定反映のために本機は再起動を行います。また、クライアントソフトも終了します。

本機の再起動後、ソフトを起動し、再度ログインしてください。 ※ログインについては、「2-1 本機にログインする(p.2-1)」をご覧ください。

### ■ 本機 IP カメラの内部設定を変更しなかった場合

以下のメッセージウィンドウが表示されます。

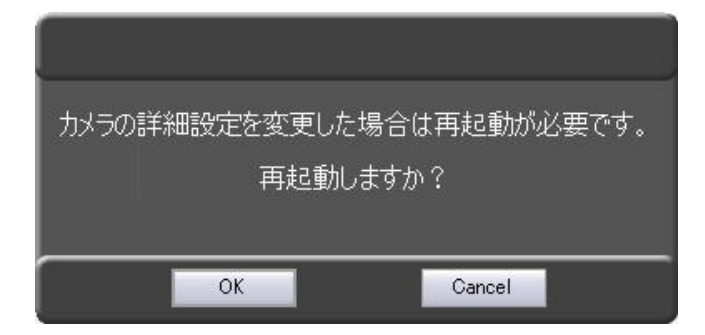

カメラの内部設定を変更していない場合は、「Cancel」をクリックしてください。 「OK」をクリックすると、自動的にログアウトし、ソフトが終了します。

ソフトを終了した場合は、再度起動し、ログインしてください。 ※ログインについては、「2-1 本機にログインする(p.2-1)」をご覧ください。
■ 本機の記録スケジュール設定などを変更した場合

以下のメッセージウィンドウが表示されます。

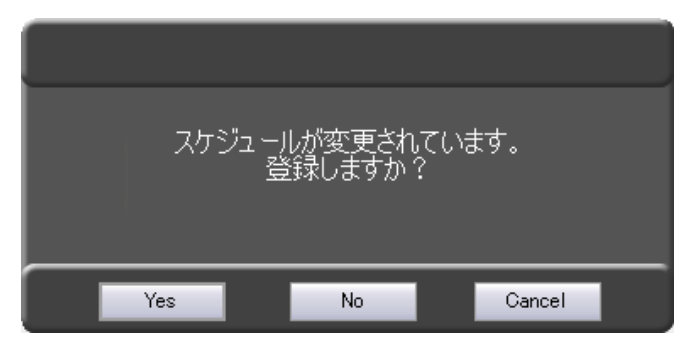

設定内容を反映する場合は、「Yes」をクリックしてください。 キャンセルする場合は、「No」または「Cancel」をクリックしてください。

# 3.2 IP カメラの設定

### 3.2.1 <u>IP カメラの設定画面を表示する</u>

本機の IP カメラヘアクセスし、IP カメラの内部設定を変更することができます。 以下の手順で、IP カメラ内部ヘアクセスしてください。

1. 画面右上の「設定」をクリックします。

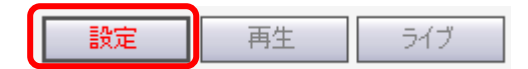

2. 「記録設定」内の「設定」をクリックします。

| 記録設定        |       |          |              |       |       |      |        |   |     |       |     |     |       |        |     |      |
|-------------|-------|----------|--------------|-------|-------|------|--------|---|-----|-------|-----|-----|-------|--------|-----|------|
| IPカメラ       |       |          |              |       |       |      |        |   |     |       |     |     |       |        |     |      |
| + 1 = 4 9 - | 1     | Ŧt.L.m2. | ±uerozku a   | -L    | -ij-  |      |        |   |     |       | ライブ |     |       | 録画     | - ( | E¥ém |
| カメフィムヤ小     | 3-0-2 | 五里       | JJSJIPPPVX - | ID    | パスワード | 1st  | 2nd    |   | 3rd | ストリーム | 解像度 | fps | ストリーム | 解像度    | fps | 8年48 |
| camera1     | KBD   | ANY      | 192.168.0.50 | admin | admin | H264 | ✓ H264 | ~ |     | 1 ~   |     |     | 1 ~   | $\sim$ |     | 設定   |
|             |       |          |              |       |       |      | =¥44 m |   | 1   |       |     |     |       |        |     |      |
|             |       |          |              |       |       |      | 詳細設定   |   | -   |       |     |     |       |        |     |      |

クリックすると、インターネットエクスプローラ(以下、IE)が起動し、IP カメラの WEB 設定画面と ログイン画面が表示されます。

※ログイン画面は、別ウィンドウで表示されますのでご注意ください。

3. IP カメラのユーザー名とパスワードを入力します。

| ユーザー名 : admin | パスワード                                                                              | : admin                             |  |  |
|---------------|------------------------------------------------------------------------------------|-------------------------------------|--|--|
|               | Windows セキュリティ                                                                     | ×                                   |  |  |
|               | iexplore.exe                                                                       |                                     |  |  |
|               | サーバー 192.168.0.50 がユーザー4<br>パーの報告によると、これは IP Can<br>admin<br>●●●●●●<br>」 資格情報を記憶する | aとパスワードを要求しています。サー<br>hera からの要求です。 |  |  |
|               | ОК                                                                                 | キャンセル                               |  |  |
|               |                                                                                    |                                     |  |  |

※IP カメラの WEB 設定画面内にパスワード変更項目がありますが、 ※変更するとカメラ映像が表示されず、録画もできなくなります。絶対に変更しないでください。

4. 入力後、「OK」をクリックします。

5. ログイン後、「セットアップ」をクリックします。

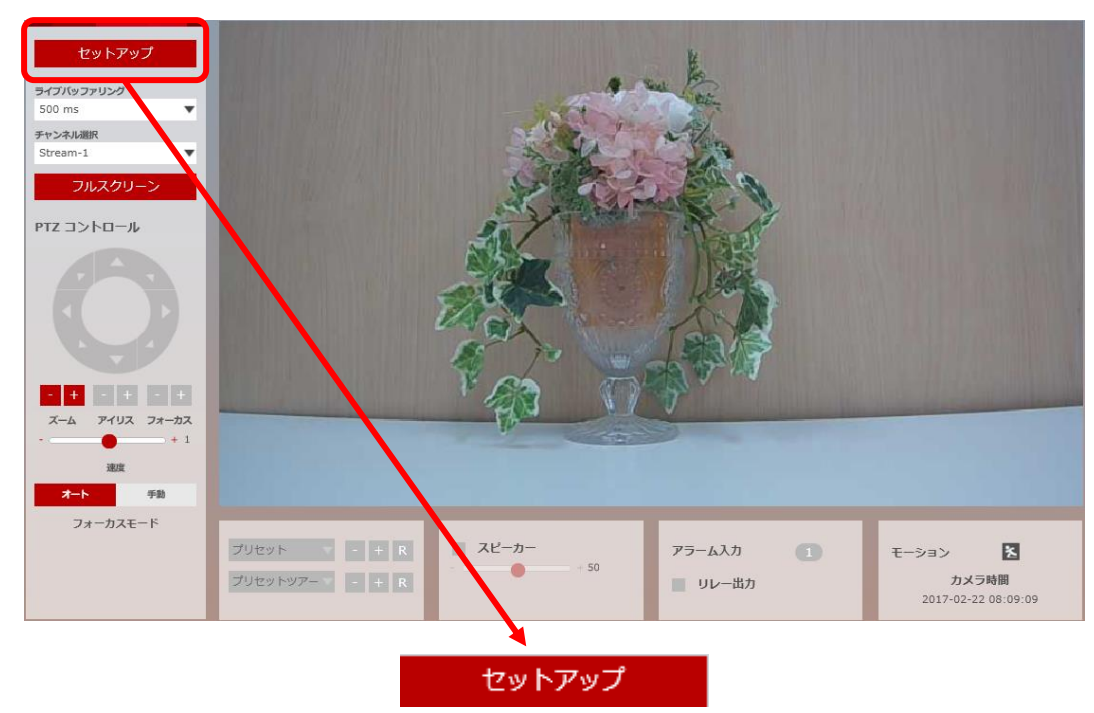

6. 必要に応じて、後述内容の設定変更を行ってください。

### 3.2.2 解像度やフレームレートなどを設定する

カメラの解像度やフレームレートなどのコーデックを設定できます。 ※本機は、出荷時に約1週間映像が記録できるように設定されています。

1. セットアップ > ビデオ&音声 > ビデオ の順にクリックします。

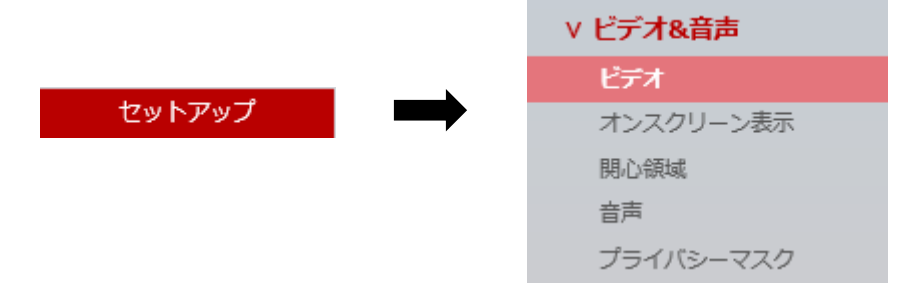

2. 各種設定を調整します。

| ストリーム | コーデック  | 説明       |
|-------|--------|----------|
| 1     | H.264  | channel1 |
| 2     | H.264  | channel2 |
| 3     | M-JPEG | channel3 |

ストリームは、「1」以外に変更しないでください。

| コーデック         |           |               |
|---------------|-----------|---------------|
| コーデック         | H.264     | •             |
| 說明            | channel1  |               |
| 解像度           | 1920x1080 | •             |
| フレームレート (FPS) | 30        | •             |
| GOP           | 30        | [1~120]       |
| プロファイル        | 高         | •             |
| スマートピットレート制御  | オフ        | •             |
| ビットレートモード     | 固定ビットレ    |               |
| ターゲットビットレート   | 5120      | [ 100Kbps ~ 3 |
| 品質            | 5         | [1~10]        |
|               |           |               |

- 解像度: 1920\*1080 / 1280\*720 から選択してください。
- フレームレート: 1~30 から選択してください。

※数値が大きい程、滑らかな映像となりますが、映像サイズが大きくなります。

• GOP: 1~120 から選択してください。

※必ず「フレームレート」と同じ値に設定してください。

• ターゲットビットレート: 解像度に合わせて設定してください。

※詳しくは、「7章 記録時間表」の「IP カメラ ターゲットビットレート表」を ご覧ください。 3. 各設定変更後、画面下の「適用」をクリックします。

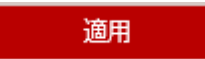

4. 以下の画面が表示されたら、設定完了です。

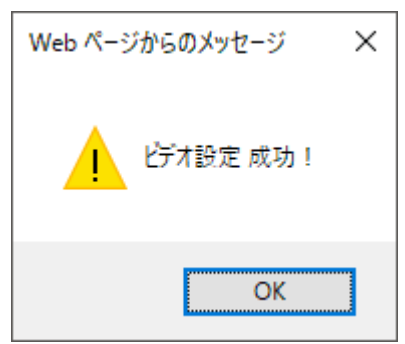

## 3.2.3 現在時刻を表示する

本機のライブ画面上に現在時刻を表示できます。

1. セットアップ > ビデオ&音声 > オンスクリーン表示 の順にクリックします。

|        |   | ∨ ビデオ&音声  |
|--------|---|-----------|
|        | , | ビデオ       |
| セットアップ |   | オンスクリーン表示 |
|        |   | 則心領域      |
|        |   | 音声        |
|        |   | プライバシーマスク |

2. 「日付と時刻」を「オン」にします。

| 日付と時刻 オン |   |         |
|----------|---|---------|
| 位置 X     | 0 | [0~100] |
| 位置 Y     | 0 | [0~100] |

時刻表示の位置を変更したい場合は、「位置 X/Y」の数値を設定してください。 初期位置は、ライブ画面上の左上に表示されるよう設定されています。

3. 設定変更後、画面下の「適用」をクリックします。

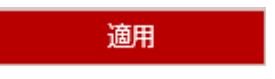

4. 以下の画面が表示されたら、設定完了です。

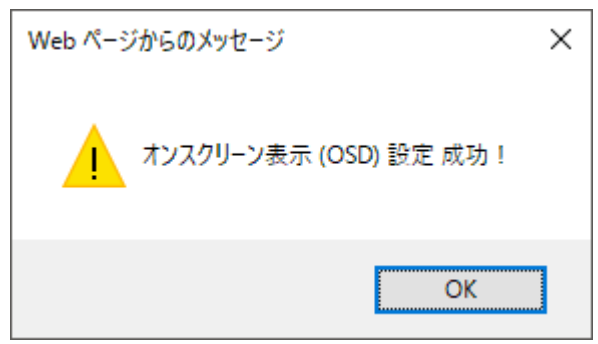

## 3.2.4 <u>プライバシーマスクを設定する</u>

撮影範囲内の特定箇所に目隠しをかけることができます。

1. セットアップ > ビデオ&音声 > プライバシーマスク の順にクリックします。

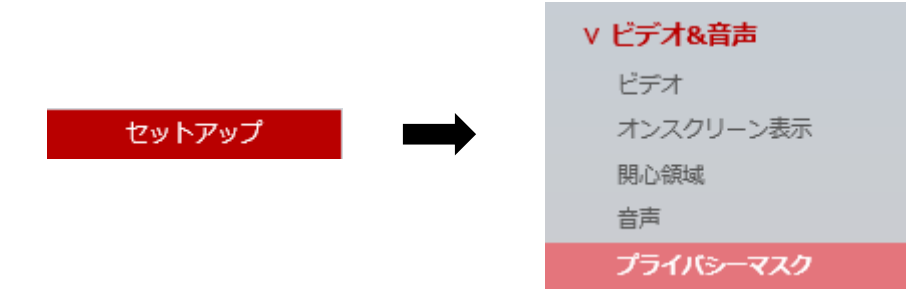

- 2. 本機能を有効にする場合は、「アクティベーション」欄を「オン」にします。
- 3. 「エリア」欄から「エリア 1」をクリックします。
   1 つのエリアにつき 1 箇所設定できます。最大で 16 エリア分のマスクエリアを設定できます。

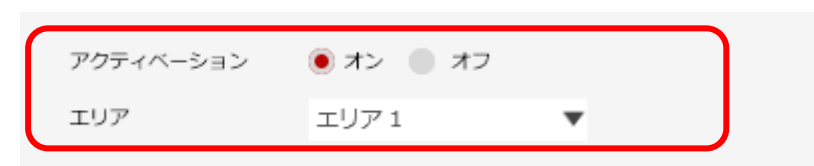

4. 画面上の表示ウィンドウ上でマウスをドラッグ&ドロップし、マスク領域を設定します。

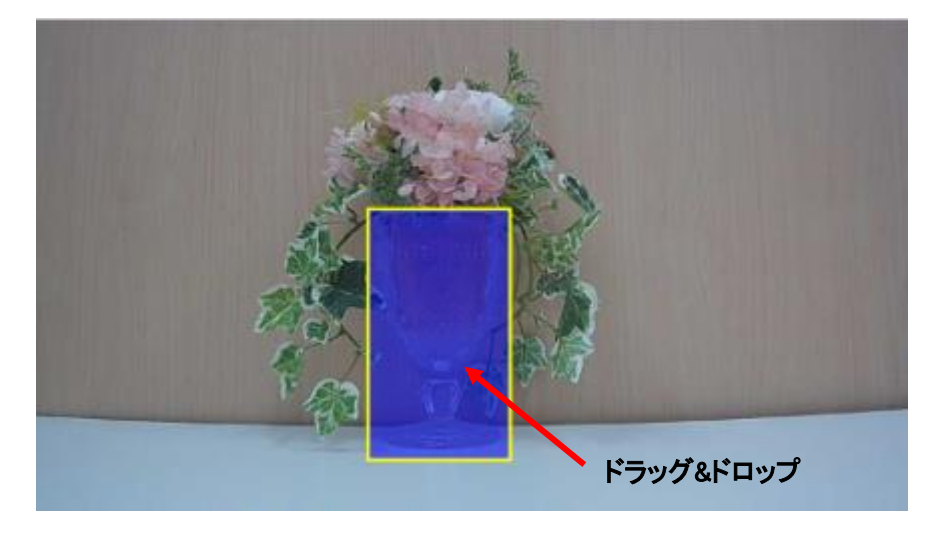

青色で表示された領域にマスキングされます。 複数のエリアを設定する場合は、「エリア」を 2~16 に切り替えて設定してください。 5. 設定変更後、画面下の「保存」をクリックします。

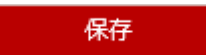

6. 以下の画面が表示されたら、設定完了です。

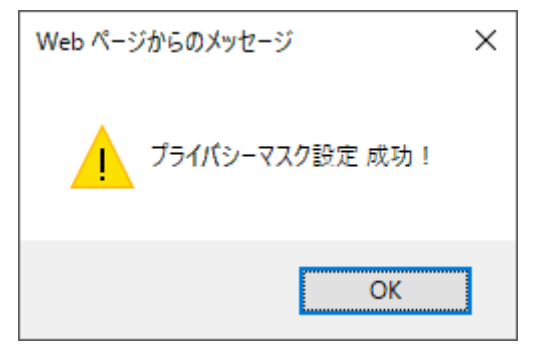

「OK」をクリックして、メッセージを閉じてください。

#### ■ マスク領域を解除する場合

- 1. 解除を行うエリアを選択します。
- 2. 画面下の「エリアをクリア」をクリックします。

エリアをクリア

3. 設定変更後、画面下の「保存」をクリックします。

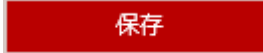

4. 以下の画面が表示されたら、設定完了です。

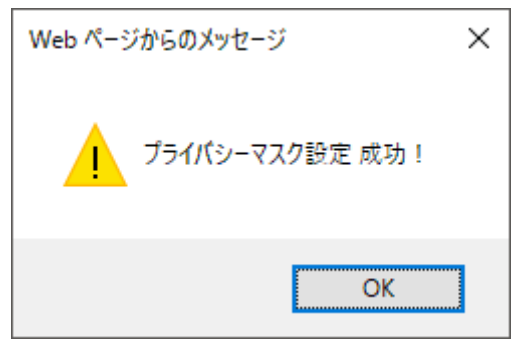

## 3.2.5 <u>自動露光調整を設定する</u>

画面の明るさを自動調整できます。

1. セットアップ > カメラ > 露光設定 の順にクリックします。

|        | v <b>カメラ</b> |
|--------|--------------|
|        | プロファイル       |
|        | 画像調整         |
|        | 露光設定         |
| セットアップ | デイ&ナイト設定     |
|        | 逆光設定         |
|        | ホワイトバランス     |
|        | 画像処理         |
|        | ビデオ処理        |
|        |              |

2. 「オート露光」を「オン」に変更します。

| オート露光 | 🔵 オフ | 🖲 オン |
|-------|------|------|
|-------|------|------|

※ デフォルト値は、「オン」となっています。

3. 設定変更後、画面下の「保存」をクリックします。」

保存

4. 以下の画面が表示されたら設定完了です。

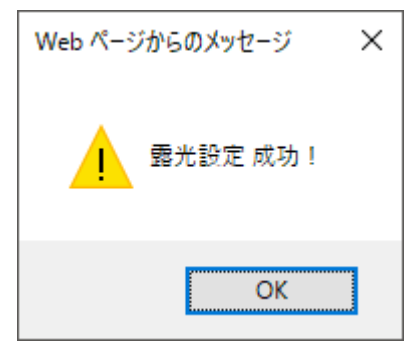

## 3.2.6 <u>フリッカレスを設定する</u>

設置場所が東日本で、近くに蛍光灯などの照明があると、撮影画像に照明によるちらつきが 見られること場合があります。

ちらつきが気になる場合は、フリッカレス(ちらつき防止)機能を設定してください。

1. セットアップ > カメラ > 露光設定 の順にクリックします。

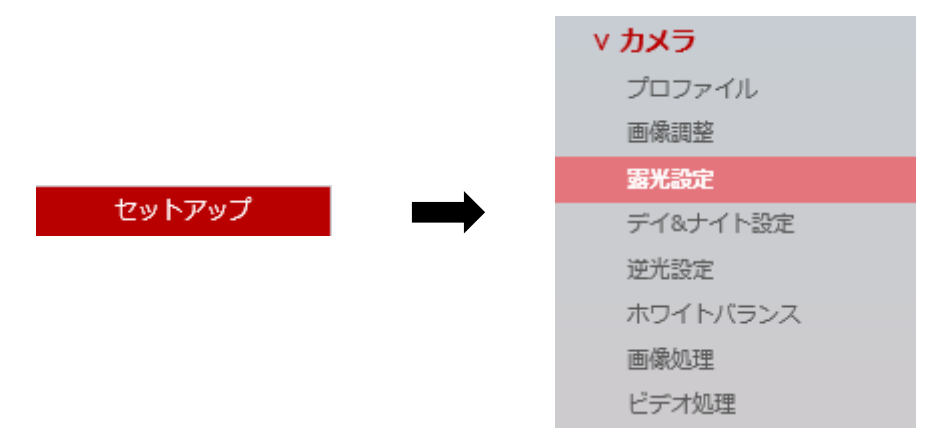

2. 「オート露光」を「オフ」に変更します。

| コート除元 ・ コノ コ | 🕘 オフ 💿 オン |
|--------------|-----------|
|--------------|-----------|

3. 「シャッタースピード」を「1/100」に変更します。

| シャッタースピード | 1/100 | • |
|-----------|-------|---|
|           |       |   |

4. 設定変更後、画面下の「保存」をクリックします。

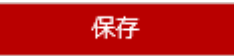

5. 以下の画面が表示されたら、設定完了です。

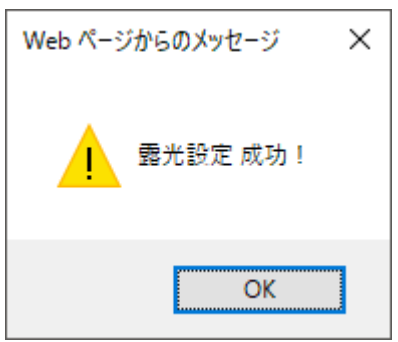

- 3.2.7 **デジタルスローシャッター(DSS)を設定する** 画面の明るさを調整することができます。
  - 1. セットアップ > カメラ > 露光設定 の順にクリックします。

|         |   | v <b>カメラ</b> |
|---------|---|--------------|
|         |   | プロファイル       |
|         |   | 画像調整         |
| · · · * | • | 露光設定         |
| セットアップ  |   | デイ&ナイト設定     |
|         |   | 逆光設定         |
|         |   | ホワイトバランス     |
|         |   | 画像処理         |
|         |   | ビデオ処理        |

2. 状況に合わせて、「スローシャッター」欄の値を選択してください。

※ Off / 2x ~ 10x の中から選択してください。 倍率が大きい程、映像は明るくなりますが、ノイズが増加する可能性があります。

3. 設定完了後、画面下の「保存」をクリックします。

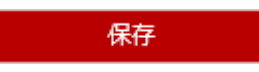

4. 以下の画面が表示されたら、設定完了です。

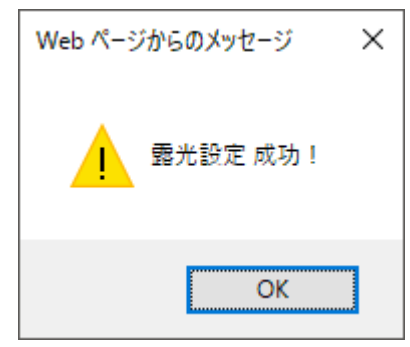

### 3.2.8 カラー/モノクロ撮影の切り替えを設定する

カラーまたはモノクロ撮影の切り替えタイミングや感度を設定することができます。

1. セットアップ > カメラ > デイ&ナイト設定 の順にクリックします。

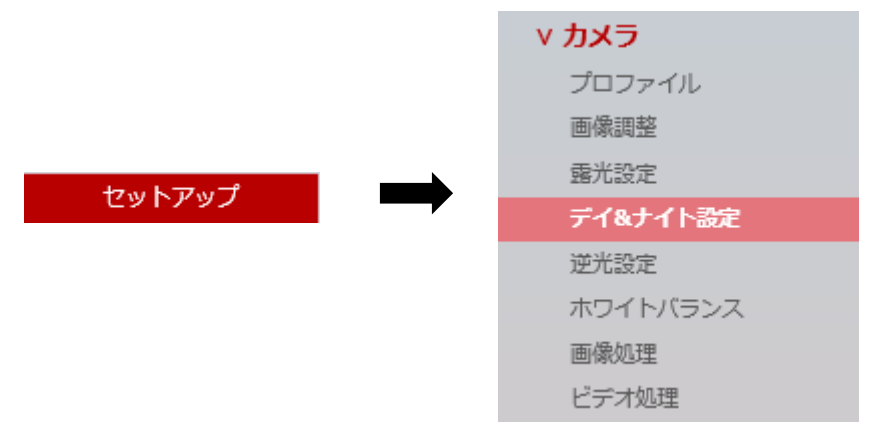

2. 状況に合わせて、以下の設定を変更してください。

| デイ&ナイト      | 🖲 オート 🔵 デイ 🔵 ナ | イト 📄 スケジュール |
|-------------|----------------|-------------|
| 色レベル        | 5 🗸            |             |
| B/W レベル     | 5 🗸            |             |
| 移行時間        | 中間             |             |
| デイ -> ナイト時間 | 19 💎 : 00 🔍    |             |
| ナイト -> デイ時間 | 5 : 00 .       |             |

■ デイ&ナイト

カラー/モノクロ撮影の切り替えを設定できます。

- オート: 撮影環境の明るさによってカラー/モノクロを自動で切り替えます。
- デイ:常にカラーで撮影を行います。
- ナイト:常にモノクロで撮影を行います。
- スケジュール : カラー/モノクロを切り替える時間を設定できます。
- 色レベル

モノクロからカラーに切り替わる明るさレベルを設定できます。

0~10 の範囲で選択してください。

数値が小さい程、より暗い環境下でカラー撮影に切り替わります。

B/Wレベル
 カラーからモノクロに切り替わる明るさレベルを設定できます。

0~10 の範囲で選択してください。

数値が大きい程、より明るい環境下でモノクロに切り替わります。

- デイ→ナイト時間 / ナイト→デイ時間
   デイ⇔ナイトを切り替える時刻を設定できます。
   なお、「デイ&ナイト」を「スケジュール」に設定しておく必要があります。
  - 例: デイ→ナイト時間を「19:00」と設定した場合は、19:00 になると自動的に モノクロ撮影に切り替わります。
  - 例 : ナイト→デイ時間を「5:00」と設定した場合は、5:00 になると自動的に カラー撮影に切り替わります。
- 3. 設定変更後、画面下の「保存」をクリックします。

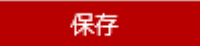

4. 以下の画面が表示されたら、設定完了です。

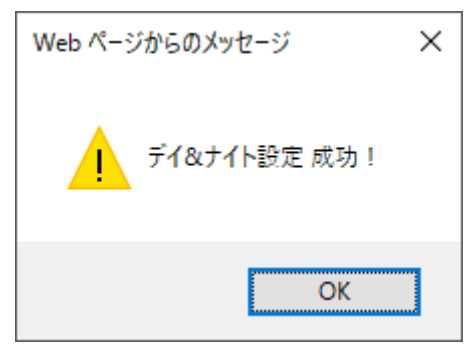

### 3.2.9 逆光補正(WDR)を設定する

逆光の強い環境で撮影する場合、ワイドダイナミックレンジ(WDR)機能を ON にすることで 画像の視認性を高めることができます。

1. セットアップ > カメラ > 逆光補正 の順にクリックします。

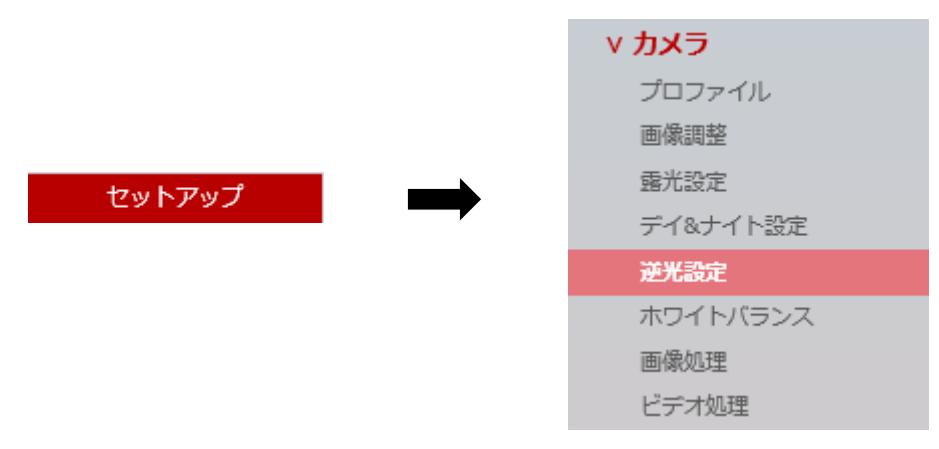

2. 本機能を有効にする場合は、「WDR」欄を「On(2x)」にします。

| WDR     | On (2x) | • |
|---------|---------|---|
| WDR レベル | 通常      | • |

3. 設定完了後、画面下の「保存」をクリックします。

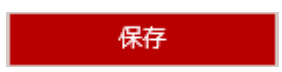

4. 以下の画面が表示されたら、設定完了です。

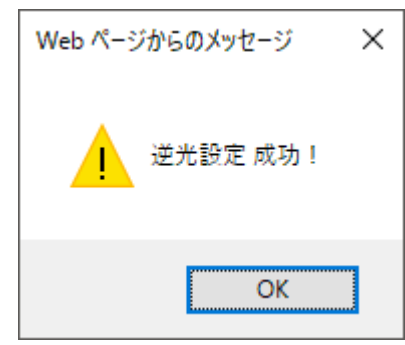

### 3.2.10 ホワイトバランスを設定する

光源の種類によって、白い物を自然な白色に写るように補正を行います。

*1.* セットアップ > カメラ > ホワイトバランス の順にクリックします。

|        |   | v <b>カメラ</b> |
|--------|---|--------------|
|        |   | プロファイル       |
|        |   | 画像調整         |
|        | • | 露光設定         |
| セットアップ |   | デイ&ナイト設定     |
|        |   | 逆光設定         |
|        |   | ホワイトバランス     |
|        |   | 画像処理         |
|        |   | ビデオ処理        |

2. 「アクティベーション」を「オン」に変更します。

| フランゴマ ション | アクティ | ベーション | - オフ | () オン |
|-----------|------|-------|------|-------|
|-----------|------|-------|------|-------|

3. 「ホワイトバランスモード」から光源の種類に応じて項目を選択します。

ホワイトバランスモード オート -

- ※ オート / 2800K~7500K / フラッシュ / 蛍光灯 / 蛍光灯\_H / 水中 / 手動 から 選択してください。
- ※「手動」を選択した場合は、任意でゲイン量を設定できます。

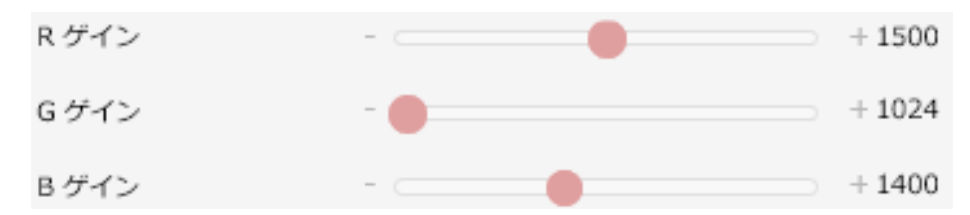

4. 設定変更後は、画面下の「保存」をクリックします。

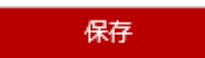

5. 以下の画面が表示されたら、設定完了です。

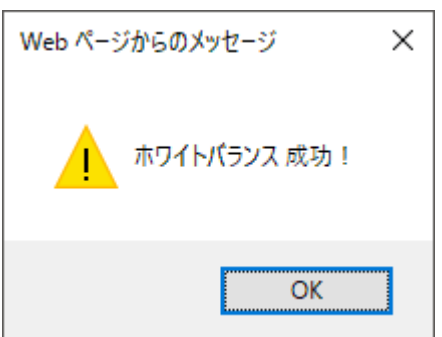

## 3.2.11 ノイズ除去機能を設定する

低照度のちらつき(ノイズ)を低減させることができます。

1. セットアップ > カメラ > 画像処理 の順にクリックします。

|        | v <b>カメラ</b> |
|--------|--------------|
|        | プロファイル       |
|        | 画像調整         |
|        | 露光設定         |
| セットアップ | デイ&ナイト設定     |
|        | 逆光設定         |
|        | ホワイトバランス     |
|        | 画像処理         |
|        | ビデオ処理        |

2. 「3D ノイズリダクション」のレベルを設定します。

| 3D ノイズリダクション | + 1 |
|--------------|-----|
|--------------|-----|

※ 0~11 の範囲で設定してください。

3. 設定変更後は、画面下の「保存」をクリックします。

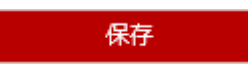

4. 以下の画面が表示されたら、設定完了です。

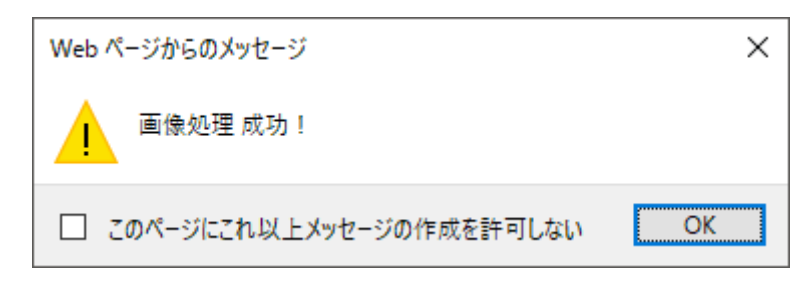

<sup>「</sup>OK」をクリックして、メッセージを閉じてください。

# 3.3 <u>録画スケジュールを設定する</u>

カメラ映像を記録する録画スケジュールを設定します。

1. 画面下の「スケジュール設定」欄の「スケジュール」タブをクリックします。

| スケジュール設 | 定          |        |   |
|---------|------------|--------|---|
| スケジュール  | 録画スケジュール設定 |        |   |
| カメラ選択   |            | $\sim$ | C |

2. 「カメラ選択」から「camera 1」をクリックします。

| スケジュール設定 |               |   |
|----------|---------------|---|
| スケジュール   | 録画スケジュール設定    |   |
| カメラ選択    | ∽<br>camera l | С |

- 3. 任意の録画スケジュールに合わせてタイムバーをクリックします。
  - 24時間録画を行う場合
    - ① 左端の各曜日ボタンをクリックします。

| スケジュール影 | 定           |  |
|---------|-------------|--|
| スケジュール  | 録画スケジュール設定  |  |
| カメラ選択   | camera1 V C |  |
|         |             |  |
|         |             |  |
| 月       |             |  |
| 火       |             |  |
| 7K      |             |  |
|         |             |  |
| 金       |             |  |
|         |             |  |
| 毎日      |             |  |

録画が有効となっている時間帯は、緑色で表示されます。 全ての曜日で 24 時間録画を行う場合は、「毎日」をクリックしてください。

| 毎日 |
|----|
|----|

2 設定変更後、画面右下の「登録」をクリックします。

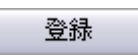

③ 以下の画面が表示されたら、設定完了です。

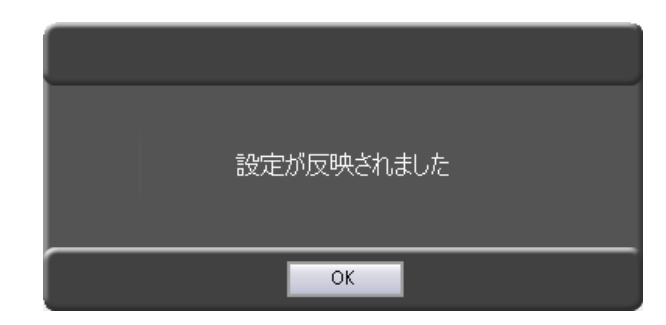

「OK」をクリックしてメッセージを閉じてください。

### ■ 時間帯ごとに 録画する/しない を設定する場合

① 各曜日行の白色バーの部分をクリックします。

| スケジュール誘       | 定          |   |   |   |   |
|---------------|------------|---|---|---|---|
| スケジュール        | 録画スケジュール設定 |   |   |   |   |
| カメラ選択         | camera1    | ~ | C |   |   |
| Г             | 1 1        | 1 | 1 | 1 | F |
| 月             |            |   |   |   |   |
| <u>水</u><br>木 |            |   |   |   |   |
| 金<br>+        |            |   |   |   |   |
| 毎日            |            |   |   |   |   |

録画が有効となっている時間帯は、緑色で表示されます。 15分刻みで録画スケジュールを設定できます。 緑の箇所をクリックすると、白色(録画しない)になります。

- 設定変更後、画面右下の「登録」をクリックします。
   登録
- ③ 以下の画面が表示されたら、設定完了です。

| 設定が反映されました |
|------------|
| ОК         |

- 録画スケジュールを削除する場合
  - 1. 画面右下の「削除」をクリックします。

削除

2. 確認メッセージが表示されたら、「OK」をクリックします。

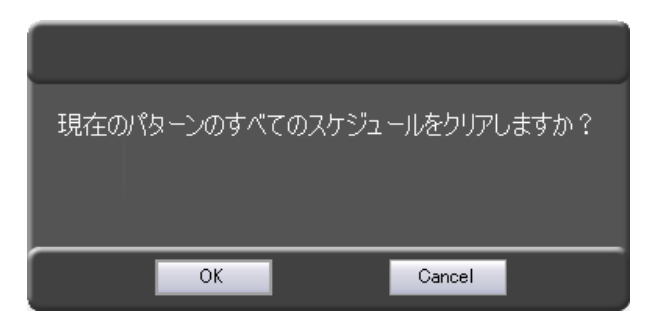

3. 以下の画面が表示されたら、設定完了です。

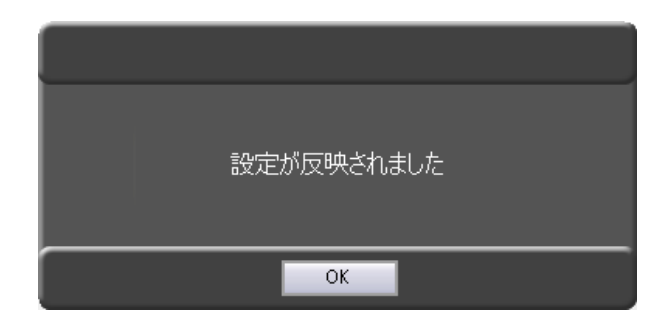

# 3.3.1 記録日数上限を設定する

記録できる日数の上限を設定することができます。

1. 「記録日数上限」欄に上限日数を入力します。

| スケジュール設定         |         |                         |                                        |
|------------------|---------|-------------------------|----------------------------------------|
| スケジュール 録画スケジュール語 | 没定      |                         |                                        |
| カメラ選択 camera1    | ▼ C     |                         |                                        |
|                  |         | 6                       |                                        |
|                  |         |                         |                                        |
| 月                |         |                         |                                        |
| 火                |         |                         |                                        |
| <u></u>          |         |                         |                                        |
| 木                |         |                         |                                        |
| <u></u>          |         |                         |                                        |
|                  |         |                         |                                        |
| 毎日               |         |                         |                                        |
| 記録日数上限           | 日月火水末金土 | 00 •: 00 • ~ 24 •: 00 • | <ul> <li>◎ 設定</li> <li>○ 削除</li> </ul> |

例: 10日と設定した場合は、記録可能な日数が10日となり、設定値を超えた場合は古いデータ から上書きを行います。

※記録媒体の容量や実際のカメラ設定値により設定した日数よりも記録期間が短くなる場合が あります。

2. 設定後、「登録」をクリックして内容を反映します。

登録

# 3.4 ユーザー権限 / パスワードを設定する

## 設定 > ユーザー/カメラ設定

| GR-Client Viewer 64                       |                           |                 |         | _    |        |
|-------------------------------------------|---------------------------|-----------------|---------|------|--------|
| 2017.11.24 14:49:44                       | ユーザー名                     | ADMIN           | 設定      | 再生   | ライブ    |
| IPカメラ設行 フーザー/カメラ設定 なットフーク設定 みまたの接続        | 設定 毎線LAN設定 サーバー時刻設定 サーバー制 | 御 ロガダウンロード      |         |      |        |
|                                           |                           |                 |         |      |        |
| ユーザー管理                                    | 間覧注可力マラ                   | Liser ID別権限一覧U2 |         |      |        |
| camera1                                   |                           | ユーザー名           | カメラ名    | 権限   |        |
|                                           |                           | ADMIN           | camera1 | 管理者  |        |
|                                           |                           |                 |         |      |        |
|                                           |                           |                 |         |      |        |
|                                           |                           |                 |         |      |        |
|                                           |                           |                 |         |      |        |
|                                           |                           |                 |         |      |        |
|                                           |                           |                 |         |      |        |
|                                           |                           |                 |         |      |        |
|                                           |                           |                 |         |      |        |
| ユーザー権限                                    | User ID                   |                 |         |      |        |
| ○ 管理者 ● ユーザー                              |                           |                 |         |      |        |
| ■ 「「1/1/1/1/1/1/1/1/1/1/1/1/1/1/1/1/1/1/1 | Password                  |                 |         |      |        |
| □ 再生ユーザー 再生:ダウンロード                        |                           |                 |         |      |        |
|                                           |                           |                 |         |      |        |
|                                           |                           |                 |         |      |        |
|                                           |                           |                 |         |      |        |
|                                           |                           |                 |         |      |        |
|                                           |                           |                 |         |      |        |
|                                           |                           |                 |         |      |        |
|                                           | 入力クリア 登録                  |                 | 2-      | ザー編集 | ユーザー削除 |

新規ユーザーの登録・操作権限・削除の設定やログイン時のパスワードを変更することができます。 ユーザー管理には、工場出荷時設定として、管理者権限の「ADMIN」が登録されています。

### 不正アクセス防止のため、工場出荷時設定のパスワードは変更することを推奨します。

- 3.4.1 新規ユーザーを登録する
  - 1. 画面中央下の「User ID」と「Password」に追加するユーザーID とパスワードを入力します。

| 163(036) 1 |  |  |
|------------|--|--|
| Password   |  |  |
| ***        |  |  |

- 「ユーザー権限」にて、新規登録するユーザーの操作権限を選択します。
   権限によって操作できる項目が異なります。
  - 管理者 ・・・ ライブ閲覧 / 検索再生 / ダウンロード の全ての操作が可能です。
  - ユーザー・・・チェックボックスにチェックを入れた項目のみ操作が可能です。

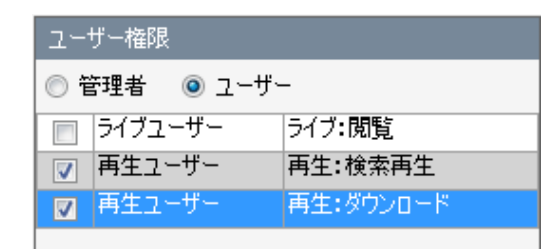

「再生:ダウンロード」を選択した場合は、自動的に「再生:検索再生」の項目にも チェックが入ります。

 画面左上の「カメラリスト」欄にて、接続中のカメラを選択し、右矢印アイコンをクリックします。
 クリック後、「閲覧許可カメラ」欄に移動します。

| カメラリスト<br>camera1 | 閲覧iキ可力メラ           |
|-------------------|--------------------|
| カメラリスト            | 閲覧計可力メラ<br>camera1 |

4. 画面中央下の「登録」をクリックします。

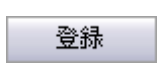

5. 以下のメッセージが表示されたら、設定完了です。

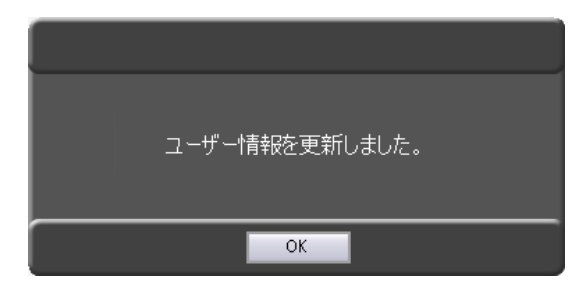

「OK」をクリックして、メッセージを閉じてください。

「User ID 別権限一覧リスト」に新規登録したユーザーが追加されます。

| User ID別権限一 | 覧リスト    |                      |
|-------------|---------|----------------------|
| ユーザー名       | カメラ名    | 権限                   |
| ADMIN       | camera1 | 管理者                  |
| TestUser1   | camera1 | 再生:検索再生<br>再生:ダウンロード |

# 3.4.2 登録ユーザーを削除する

1. 「User ID 別権限一覧リスト」にて、削除するユーザーを選択します。

| ユーザー名     | カメラ名    | 権限                   |
|-----------|---------|----------------------|
| ADMIN     | camera1 | 管理者                  |
| TestUser1 | camera1 | 再生:検索再生<br>再生:ダウンロード |

ADMIN 権限は削除することができません。

2. 画面右下の「ユーザー削除」をクリックします。

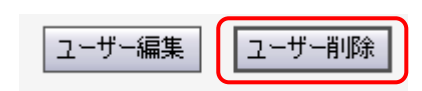

*3.* 「選択したユーザーを削除します。」というメッセージの表示後、「OK」をクリックします。 クリック後、「ユーザーを削除しました。」というメッセージが表示されたら完了です。

| 選択したユーザーを削除します。<br>よろしいですか? | ユーザーを削除しました。 |
|-----------------------------|--------------|
| OK Cancel                   | ОК           |

「OK」をクリック後、「User ID 別権限一覧リスト」から削除されます。

| User ID別権限- | ・覧リスト   |     |  |
|-------------|---------|-----|--|
| ユーザー名       | カメラ名    | 権限  |  |
| ADMIN       | camera1 | 管理者 |  |
|             |         |     |  |

## 3.4.3 <u>パスワードを変更する</u>

1. 「User ID 別権限一覧リスト」の ADMIN を選択し、「ユーザー編集」をクリックします。

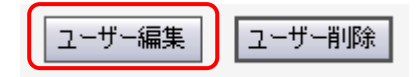

2. 「Password」に新しい ID とパスワードを入力します。(文字数の制限はありません。)

| User ID        |  |  |
|----------------|--|--|
| ADMIN          |  |  |
| 1.1.6.1.1.61.1 |  |  |
| Password       |  |  |

- ※ ADMIN 権限の場合、「User ID」を変更することはできません。
- ※ 変更したパスワードを忘れてしまうとカメラにアクセスできなくなります。 メモを取るなど、紛失しないように注意してください。
- 3. 設定変更後、画面中央下の「登録」をクリックします。
   登録
- 4. 以下の画面が表示されたら、設定は完了です。

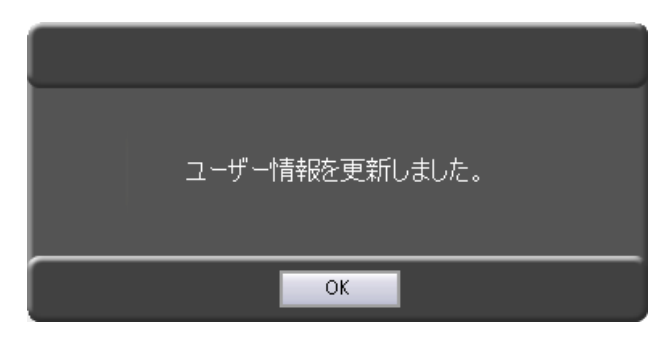

# 3.5 <u>ネットワークを設定する</u>

# 設定 > ネットワーク設定

| GR-Client Viewer 64 <ver.1.02.0000_2018 11="" 30=""></ver.1.02.0000_2018> |                                       | ×         |
|---------------------------------------------------------------------------|---------------------------------------|-----------|
| 2018.12.14 17:43:53                                                       | ユーザー名 ADMIN                           | 設定 再生 ライブ |
| IPカメラ設定 ユーザー/カメラ設定 ネットワーク設定 みましり技んな文定 無線LA                                | N設定 サーバー時刻膿定 サーバー制御 ログダウンロード          |           |
| ネットワーク設定                                                                  |                                       | DDNS設定    |
| □ IPアドレスを変更する エイリアスLAN IPアドレス                                             | プライマリDNSサーバー                          | DDNSを使用する |
| LAN IPアドレス<br>エイリアスサブネットマスク                                               |                                       | DDNSサーバー  |
| +***                                                                      | · · · · · · · · · · · · · · · · · · · | ポート -1    |
| 5フォットマスシ<br>デフォルトゲートウェイ                                                   |                                       | ホスト名      |
|                                                                           | · 登録                                  | 登録        |
| マール洋住設会                                                                   |                                       |           |
|                                                                           | メール送信先リスト                             |           |
| SMTPサーバー名                                                                 | メールアドレス 異常メール送信 3                     | 定期メール送信   |
| 术-卜番号 587                                                                 |                                       |           |
| ✓ SMTP認証を行う ユーザー情報                                                        |                                       |           |
| 1-90                                                                      |                                       |           |
| パスワード                                                                     |                                       |           |
| 送信元アドレス                                                                   |                                       |           |
|                                                                           |                                       |           |
|                                                                           |                                       |           |
|                                                                           |                                       |           |
|                                                                           |                                       |           |
|                                                                           |                                       |           |
|                                                                           |                                       |           |
| 道加 肖耶余                                                                    |                                       | 宛先追加 宛先削除 |
| 登録                                                                        | 設定クリア                                 | テストメール送信  |

# 3.5.1 <u>ブロードバンドに接続する</u>

ブロードバンドに接続するには、以下の項目に設定値を入力してください。 ※ブロードバンド機能と「みまもりサービスあんしん君」のモバイル通信を同時に利用することは できません。

| ネットワーク設定      |                 |                |
|---------------|-----------------|----------------|
| □ IPアドレスを変更する | ΙΤΊΡΖΙΑΝ ΙΡΡΚυΖ | _ プライマリDNSサーバー |
| LAN IPアドレス    |                 |                |
|               | エイリアスサブネットマスク   | _ セカンダリDNSサーバー |
| サヴネットマフカ      |                 |                |
|               | デフォルトゲートウェイ     |                |
|               |                 | 登録             |

# アドレスを変更する場合は、「IP アドレスを変更する」にチェックをいれます。 下記メッセージが表示されたら「はい」をクリックして、アドレスを入力してください。

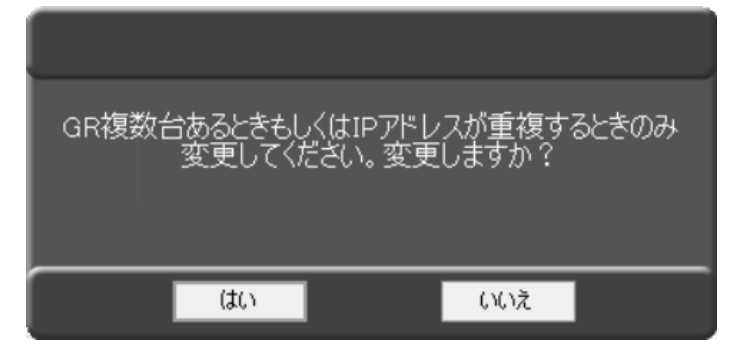

< ブロードバンド接続設定の設定項目 >

| LAN IP アドレス | 本機の外側 IP アドレスを変更します。                     |
|-------------|------------------------------------------|
|             | 設定変更後は、本機を再起動するまで反映されません。                |
|             | ※ 本機の内側 IP アドレスは、「192.168.0.10」で固定となります。 |
|             | ※ 同ーネットワーク内にある他の IP アドレスと重複しないように        |
|             | 注意してください。                                |
| サブネットマスク    | 外側 IP アドレスに対応したサブネットマスクを入力します。           |
|             | IP アドレスを変更した場合、サブネットマスクに何も設定されていない状態で    |
|             | クリックすると、自動的にクラスに基づく値が入力されます。             |
| デフォルトゲートウェイ | ゲートウェイ(ルータ等)のアドレスを入力します。                 |
| プライマリ DNS   |                                          |
| サーバー        | 優先となるDNSリーハーのアドレスを入力します。                 |
| セカンダリ DNS   |                                          |
| サーバー        | 代省となる DNS サーバーのアトレスを入力します。               |
| 登録          | 設定を変更後、登録ボタンをクリックします。                    |
|             | 設定内容を反映する場合は、本機を再起動してください。               |

# 3.5.2 <u>DDNS サーバーを設定する</u>

遠隔接続を行う場合は、DDNS 機能を有効にする必要があります。

設定例

| DDNS設定     |          |
|------------|----------|
| 🔽 DDNSを使用す | 3        |
| DDNSサーバー   | testddns |
| ポート        | 5000     |
| ホスト名       | kbdevice |
|            | 登録       |

# <DDNS 設定の設定項目 >

| DDNS を使用する | DDNS 機能を有効にする場合は、ボックスをクリックしてチェックを入れます。 |
|------------|----------------------------------------|
| DDNS サーバー  | 使用する DDNS サーバーアドレスを入力します。              |
| ポート        | ポート番号を入力します。                           |
| ホスト名       | ホスト名を入力します。                            |
| 登録         | 各設定値を入力後、登録をクリックして設定を反映してください。         |
|            | 下記メッセージが表示された場合は、登録情報に間違いがないか          |
|            | 再度ご確認ください。                             |
|            |                                        |
|            |                                        |
|            | エラーにより設定が反映されませんでした。                   |

OK

# 3.5.3 <u>メールサーバーを設定する</u>

# みまもりサービスあんしん君をご契約の場合、当設定が完了した状態で出荷されます。 本設定は絶対に変更しないでください。

設定を変更すると、サービスがご利用いただけなくなります。

設定例

| メール送信設定                                        |                                                                                 | _         |         |         |           |
|------------------------------------------------|---------------------------------------------------------------------------------|-----------|---------|---------|-----------|
|                                                |                                                                                 | メール送信先リスト |         |         |           |
| SMTPサーバー名                                      | abe.co.jp                                                                       | メールアドレス   | 異常メール送信 | 定期メール送信 |           |
| ポート番号                                          | 587                                                                             |           |         |         |           |
| <ul> <li>SMTP認証を行う</li> <li>送信ーマドレス</li> </ul> | ユーザー情報<br>ユーザID abccojp<br>パスワード ****                                           |           |         |         |           |
| た信元アトレス                                        | test@co.jp                                                                      |           |         |         |           |
| 定期メール設定                                        |                                                                                 |           |         |         |           |
| 使用 日<br>☑ 毎日                                   | 時         添付           画像         ログ           >         00         >         ● |           |         |         |           |
|                                                | <u>〔〕注意力0</u> 〕〕                                                                |           |         |         | 宛先追加 宛先削除 |
|                                                | 登録                                                                              | 設定クリア     |         |         | テストメール送信  |

### < メール送信設定の設定項目 >

| SMTP サーバー名 | サーバーアドレスを入力します。                            |
|------------|--------------------------------------------|
| ポート番号      | メールサーバーのポート番号を入力します。                       |
| SMTP 認証を行う | 送信元の情報を入力します。                              |
|            | 指定されたユーザーID 及びパスワードを入力してください。              |
| 送信元アドレス    | 本機のメールアドレスを入力します。                          |
| 定期メール設定    | 「追加」をクリックすることで、本機から定期的にメールを送信します。          |
|            | 詳しくは、「3.5.4 定期・異常メールを設定する(p.3-32)」をご覧ください。 |
| メール送信先リスト  | 定期メールなどのメール送信先アドレスを登録します。                  |
|            | 詳しくは、「3.5.4 定期・異常メールを設定する(p.3-32)」をご覧ください。 |
| 登録         | メール設定の内容を反映します。                            |
| 設定クリア      | メール設定の内容を全て消去します。                          |
|            | みまもりサービスあんしん君をご契約の場合は、絶対に設定クリアを行わな         |
|            | いでください。設定を変更するとサービスが受けることができなくなります。        |
| テストメール送信   | 設定したアドレスにテストメールを送信します。                     |
|            | テストメールが正しく送信されていない場合は、                     |
|            | アドレスやポート番号に間違いがないかをご確認ください。                |

### 3.5.4 定期・異常メール送信を設定する

異常及び定期メールの送信先アドレスを登録します。

- メール送信先アドレスを追加する場合
- 1. 「追加」をクリックします。
- 2. 「日・時・分」からそれぞれ定期メールを送信する時間を設定します。
   「画像・ログ」にチェックを入れることで、定期メールにライブ映像のスナップ画像と動作ログを 添付して送信できます。

| 定期メー | い設定 | Ē |    |   |        |    |     |        |         |         |
|------|-----|---|----|---|--------|----|-----|--------|---------|---------|
| 使用   |     | Β |    | 時 |        |    | 分   |        | 添<br>画像 | 付<br>ログ |
|      | 毎日  | ~ | 00 |   | $\sim$ | 00 |     | $\sim$ |         |         |
|      |     |   |    |   | _      |    |     |        |         |         |
|      |     |   |    |   |        |    |     |        |         |         |
|      |     |   |    |   |        |    |     |        |         |         |
|      |     |   |    |   | 1      | à  | étn | 1 1    | 出版会     |         |
|      |     |   |    |   | J      | 7  | 모끼미 | J I    | FUP     |         |

3. 「宛先追加」をクリックし、メール送信先アドレスを入力します。

「定期メール送信・異常メール送信」のボックスをクリックしてチェックを入れます。

| メール送信先リスト     |         |         |      |      |
|---------------|---------|---------|------|------|
| メールアドレス       | 異常メール送信 | 定期メール送信 |      |      |
| abcd@test.com |         |         |      |      |
|               |         |         | -    |      |
|               |         |         |      |      |
|               |         |         | 宛无垣加 | 死无削尿 |

※異常メールは下記項目が発生した場合に送信されます。

- 記録ドライブへの書き込みができなくなった
- カメラへの接続ができない、または映像データが受け取れない
- 4. 「登録」をクリックし、設定内容を反映します。

| メール透信設定      |                           |    |               |         |         |          |      |
|--------------|---------------------------|----|---------------|---------|---------|----------|------|
|              |                           |    | メール送信先リスト     |         |         |          |      |
| SMTPサーバー名    | abc.co.jp                 |    | メールアドレス       | 異常メール送信 | 定期メール送信 |          |      |
| ポート番号        | 587                       |    | abcd@test.com |         |         |          |      |
| ✓ SMTPI認証を行う | ユーザー情報<br>ユーザID abc.co.jp |    |               |         |         |          |      |
|              | パスワード ****                |    |               |         |         |          |      |
| 送信元アドレス      | test@co.jp                |    |               |         |         |          |      |
|              |                           |    |               |         |         |          |      |
| 定期メール設定      |                           |    |               |         |         |          |      |
| 使用日          | 時分量                       | 添付 |               |         |         |          |      |
| →毎日          | V 00 V 00 V               |    |               |         |         |          |      |
|              |                           |    |               |         |         |          |      |
|              |                           |    |               |         |         |          |      |
|              |                           |    |               |         |         |          |      |
|              | 追加                        | 削除 |               |         |         | 宛先追加 苑   | 医先削除 |
|              |                           | 登録 | 設定クリア         |         |         | テストメール送信 |      |

- メール送信先アドレスを削除する場合
  - 1. 削除する送信先アドレスをリストー覧から選択し、クリックします。

| メール送信先リスト     |         |         |           |      |
|---------------|---------|---------|-----------|------|
| メールアドレス       | 異常メール送信 | 定期メール送信 |           |      |
| abcd@test.com |         |         |           |      |
|               |         |         |           |      |
|               |         |         | 宛先追加      | 宛先削除 |
|               |         |         | 1000/0700 |      |

2. 選択後、「宛先削除」をクリックします。

| メール送信先リスト     |         |         |      |      |
|---------------|---------|---------|------|------|
| メールアドレス       | 異常メール送信 | 定期メール送信 | -    |      |
| abcd@test.com |         |         |      |      |
|               |         |         |      |      |
|               |         | [       | 宛先追加 | 宛先削除 |

3. 一覧から宛先が削除されます。

| メール送信先リスト |         |
|-----------|---------|
| メールアドレス   | 異常メール送信 |
|           |         |
|           |         |
|           |         |

# 3.6 みまもり接続を設定する

「みまもりサービスあんしん君」のデータ通信カード接続設定ができます。 みまもりサービスあんしん君をご契約の場合は、当設定が完了した状態で出荷されます。 本設定は絶対に変更しないでください。 設定を変更すると、サービスがご利用いただけなくなります。

### 設定 > みまもり接続設定

| Kb GR-Client Viewe | er 64            |                   |              |          |    | _  |     |
|--------------------|------------------|-------------------|--------------|----------|----|----|-----|
| 2017.11.24 14:51:1 | 1                |                   | ユーザー名        | ADMIN    | 設定 | 再生 | 517 |
| IPカメラ設定 ユーザ        | ー/カメラ設定 ネットワーク設定 | みまもり接続設定無線に加設をサーバ | ー時刻設定 サーバー制御 | ログダウンロード |    |    |     |
| LTEカード設定           |                  |                   |              |          |    |    |     |
|                    |                  |                   |              |          |    |    |     |
|                    | アクセス番号           |                   |              |          |    |    |     |
|                    | ユーザー名            |                   |              |          |    |    |     |
|                    | パスワード            |                   |              |          |    |    |     |
|                    |                  |                   |              |          |    |    |     |
|                    |                  |                   |              |          |    |    |     |
|                    |                  | 登録 設              | 定クリア         |          |    |    |     |
|                    |                  |                   |              |          |    |    |     |
|                    |                  |                   |              |          |    |    |     |
|                    |                  |                   |              |          |    |    |     |
|                    |                  |                   |              |          |    |    |     |
|                    |                  |                   |              |          |    |    |     |
|                    |                  |                   |              |          |    |    |     |
|                    |                  |                   |              |          |    |    |     |
|                    |                  |                   |              |          |    |    |     |
|                    |                  |                   |              |          |    |    |     |

# 3.7 <u>無線 LAN 接続を設定する</u>

### 無線 LAN による接続の設定をします。

※ オプションの無線 LAN を内蔵した本体が複数台近くにある場合、混信をさけるために SSID や Channel が重複しないように必ず変更してください。

### 設定 > 無線 LAN 設定

| GR-Client Viewer 64            | ×                               |
|--------------------------------|---------------------------------|
| 2017.11.24 14:51:41            | ユーザー名 ADMIN 再生 ライブ              |
| IPカメラ設定 ユーザー/カメラ設定 ネットワーク設定 みま | 50)接続設定 無線LAN設定 サーバー制御 ログダウンロード |
| 無線LAN設定                        |                                 |
|                                |                                 |
| SSID                           | GR-N720AS                       |
| Channel 2.4 V GHz              | 11 ~                            |
| 暗号化キー                          | ADMIN1 234                      |
| 無線LANステルス機能                    | □ 使用                            |
| MACアドレスフィルタリング                 | □ 使用                            |
|                                | 接続を許可するMACアドレス                  |
|                                |                                 |
|                                |                                 |
|                                |                                 |
|                                |                                 |
|                                |                                 |
|                                |                                 |
|                                |                                 |
|                                | 行追加                             |
|                                | 登録 設定クリア                        |

< 無線 LAN 設定の設定項目 >

| SSID    | 本体の無線 LAN の名称を設定します。(最大 32 文字)  |
|---------|---------------------------------|
|         | ※ 工場出荷時は、「GR-N720AS」に設定されています。  |
|         | 本機が複数台ある場合は、必ず重複しないように変更してください。 |
| Channel | 使用するチャンネルの周波数および番号を選択します。       |
|         | 周波数は、2.4GHzまたは 5GHzで選択してください。   |
|         | 番号は、1~11の範囲で選択してください。           |
|         | 本機が複数台ある場合は、必ず重複しないように変更してください。 |

| 暗号化キー       | 本体に接続するためのパスワードを設定します。                   |
|-------------|------------------------------------------|
|             | 8~63 文字の範囲で入力してください。                     |
|             | ※ 工場出荷時は、「ADMIN1234」と設定されています。           |
| 無線 LAN ステルス | 外部から SSID が見えなくなります。                     |
| 機能          | 本機能を有効にする場合は、「使用」にチェックを入れてください。          |
| MAC アドレス    | 本機に接続できる PC を制限します。                      |
| フィルタリング     | 本機能を有効にする場合は、「使用」にチェックを入れてください。          |
| 接続を許可する     | MAC アドレスフィルタリング機能を有効にした場合、               |
| MAC アドレス    | 本欄に記載されている MAC アドレスをもつ PC のみ本機に接続できます。   |
|             | 1. 「行追加」をクリックします。 行追加                    |
|             | 2. アドレスー覧に接続を許可する PC の MAC アドレスを入力します。   |
|             | <i>3.</i> 入力後、「登録」 をクリックします。 登録          |
|             | 4. 以下の画面が表示されたら「OK」をクリックします。             |
|             |                                          |
|             |                                          |
|             | 設定が反映されました。<br>サーバーリブート後に有効になります。        |
|             |                                          |
|             |                                          |
|             | 設定内容は、本機冉起動後に反映されます。                     |
| 設定クリア       | 無線 LAN 設定のすべての設定をクリアします。                 |
|             | クリックすると、以下の画面が表示されます。                    |
|             |                                          |
|             | 無線LAN設定をすべてクリアします。よろしいですか?               |
|             |                                          |
|             |                                          |
|             |                                          |
|             | 実行する場合は、「はい」をクリックします。                    |
|             |                                          |
|             |                                          |
|             | 設定が反映されました。<br>サーバーリブート後は、無線LANが使用できません。 |
|             |                                          |
|             | ОК                                       |
|             | 「OK」をクリックして、メッセージを閉じてください。               |
|             | 本機、再起動後は無線 LAN 機能が使用不可となります。             |

# 3.8 サーバーの時刻を設定する

現在のサーバーの時刻の取得とサーバーの日時を設定できます。

サーバーの時刻は、内蔵 GPS により自動的に設定されますが、GPS の電波が届かない等必要に応じて サーバーの日時を設定してください。

#### 設定 > サーバー時刻設定

| R GR-Client Viewer 64                                                 |                  | × |
|-----------------------------------------------------------------------|------------------|---|
| 2017.12.22 12:44:15 💽 ユーザー名 ADMIN                                     | <b>設定</b> 再生 ライブ | ÿ |
| IPカメラ設定 ユーザー/カメラ設定 ネットワーク設定 みまもり接続設定 無線LAN設定 サーバー時刻設定 サーバー制御 ログダウンロード |                  |   |
| NTPウライアントからの最終同期日時 GPS最終同期日時                                          |                  |   |
| NTPクライアントからの最終同期日時 GPS最終同期日時                                          |                  |   |
| 2017/12/22 12:43:56 時刻同期していません                                        |                  |   |
|                                                                       |                  |   |
| サーバー時刻間設定                                                             |                  |   |
| 現在のサーバーの時刻                                                            |                  |   |
| 2017/12/22 12:43:57                                                   | 時刻再取得            |   |
|                                                                       |                  |   |
| サーバー時刻設定                                                              |                  |   |
| 2017 		 年 12 		 月 22 		 日 12 		 時 43 		 ~                             | > 分 57 → 秒       |   |
|                                                                       |                  |   |
|                                                                       | 登録               |   |
|                                                                       |                  |   |
|                                                                       |                  |   |

< NTP クライアントからの最終同期日時 >

NTP サーバーと同期を行った最後の日時を表示します。

< GPS 最終同期日時 >

本機が GPS 機能を使用して同期を行った最後の日時を表示します。

< 現在のサーバーの時刻 >

本画面を開いたときの時刻を表示します。

再取得したい場合は時刻再取得を押してください。

時刻再取得
- 手動で時刻を設定する場合
  - 1. 「サーバー時刻設定」の年月日時分秒を変更します。

| サーバー時刻設定 |              |        |            |
|----------|--------------|--------|------------|
| 2017 • 征 | ▼ 月 6 ▼ 日 19 | ▼ 時 14 | ▼ 分 00 ▼ 秒 |

2. 時刻変更後、右下の「登録」をクリックするとサーバーに時刻が設定されます。

| 登録 |  |
|----|--|
|----|--|

3. 以下の画面が表示されたら、設定完了です。

| 没定が反映されました。 |
|-------------|
| <br>        |
| ок          |

「OK」をクリックして、メッセージを閉じてください。

# 3.9 <u>サーバーを操作する</u>

本機のリブート(再起動)やファームウェアの更新、ディスクフォーマットを実行できます。

### 設定 > サーバー制御

| GR-Client Viewer 64                                                               | ×                                               |
|-----------------------------------------------------------------------------------|-------------------------------------------------|
| 2017.12.04 16:56:58                                                               | ユーザー名 ADMIN 設定 再生 ライブ                           |
| IPカメラ設定 ユーザー/カメラ設定 ネットワーク設定 みまもり接続設定 無線LAN設定 サーバー時                                | 核JI設す サーバー制御 1グダウンロード                           |
| サーバーリブート     ファームウェアの更新       リブート実行     ファームウェアパージョン                             | ディスクフォーマット<br>20171130.00<br>開始<br>ディスクフォーマット開始 |
| スケジュールリブート設定                                                                      | サーバー待ち受けポート番号                                   |
| □ スケジュールリブートの実施                                                                   | サーバー待ち受けポート 5000                                |
| ● 日周期     1     日周期     設定                                                        | 設定                                              |
| ディスク空き容量                                                                          |                                                 |
| ディスク容量                                                                            |                                                 |
| ドライブ         空き容量           4W         のに 100 / 001 001 001 001 001 001 001 001 0 | ディスク容量                                          |
| u≠ 215.17GB (281,034,257,408 /γ1 F)                                               | 288.40GB (255,982,174,2087)(1 F)                |
|                                                                                   |                                                 |
|                                                                                   |                                                 |
|                                                                                   |                                                 |
|                                                                                   |                                                 |
|                                                                                   |                                                 |
|                                                                                   | 空き容量取得                                          |

3.9.1 本機を再起動する

本機のネットワーク設定の変更後や、IPカメラの設定を変更した場合に 設定内容を反映するために本機を再起動する必要があります。

- ※ ここで能動的に再起動を実行しなくても、再起動の必要がある状態で、 ライブ画面などに移行した場合は、自動的に再起動を実行します。
- 1. 「リブート実行」をクリックします。

| リノニド夫打 |
|--------|
|--------|

2. 以下の画面が表示されたら、「OK」をクリックします。

| サーバーのリブートを | を行いますか? |  |
|------------|---------|--|
|            |         |  |
|            |         |  |
| ОК         | Cancel  |  |

「OK」をクリックすると、サーバーが再起動を開始し、本ソフトも終了します。

3. 本機が正常に動作開始後、再度本ソフトを立ち上げると完了となります。

### 3.9.2 <u>ファームウェアをアップデートする</u>

本機のファームウェアバージョンを更新できます。

アップデートを行う場合は、あらかじめアップデートファイルが入った USB メモリーなどをご用意ください。

「ファームウェアバージョン」欄に、本機の現在のファームウェアバージョンを表示しています。

| ファームウェアの更新               |  |
|--------------------------|--|
| ファームウェアバージョン 20171117.00 |  |
| アップデート見から                |  |

1. 「アップデート開始」をクリックします。

| $\overline{\mathcal{P}}^{n}$ | ヴデート開始     |
|------------------------------|------------|
| 110                          | ·// 11#1%D |

2. アップデートファイルが保存されている場所を選択し、「開く」をクリックします。

| る。                                                                                                    |                |         |                                                                                                    | >          | × |
|----------------------------------------------------------------------------------------------------|----------------|---------|----------------------------------------------------------------------------------------------------|------------|---|
| ← → ~ ↑ 💶 > PC                                                                                                    | » デスクトップ »     |         | ✓ ひ デスクトップの                                                                                                    | 検索・ク       |   |
| 整理 ▼ 新しいフォルダー                                                                                                    |                |         |                                                                                                    | E - 🔟 ?    | ) |
| <ul> <li>▼ ■ PC</li> <li>◆ ダウンロード</li> <li>&gt; ■ デスクトップ</li> <li>&gt; 圖 デスクトップ</li> <li>&gt; 圖 ドキュメント</li> </ul> |                |         | - Iad                                                                                                    |            | ^ |
| > 📰 ピクチャ<br>> 🔚 ビデオ                                                                                               | d              | DF-208  | PL2303_Prolific_D<br>riverInstaller_v1_1<br>2_0                                                                                                    | 3-4.png    |   |
| > ♪ ミュージック<br>> 🏪 Windows (C:)<br>> 🛖 Recovery Image                                                              |                |         |                                                                                                    |            |   |
| > HP_TOOLS (E:)                                                                                                   | 4-2.png        | 4-3.png | 4-12.png                                                                                                    | 4-16.png   |   |
| <ul> <li>デリューム (F:)</li> <li>USB ドライブ (G:)</li> </ul>                                                             |                |         | and the second second s |            | ~ |
| ファイル                                                                                                    | 名( <u>N</u> ): |         | 開<( <u>O</u> )                                                                                                    | ~<br>キャンセル |   |

アップデート完了後、本機の再起動を行ってください。
 再起動方法については、「3.9.1 本機を再起動する(p.3-40)」をご覧ください。

#### 3.9.3 <u>SSD を初期化する</u>

本機に搭載されている SSD を初期化(フォーマット)します。

- ※初期化を行うと、記録データが全て消去されます。 実行する前に、必要なデータはバックアップしてください。
- 「ディスクフォーマット開始」をクリックします。
   ディスクフォーマット開始
- 2. 以下の画面が表示されたら、「OK」をクリックします。

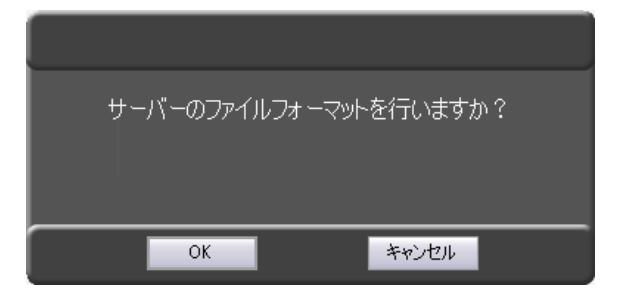

ファイルフォーマット後、本機は自動的に再起動します。
 以下の画面が表示されたら、「OK」をクリックします。

| サーバーのファイルフォーマットのため<br>自動的にサーバーがリブートします<br>プログラムを終了します。 |  |
|--------------------------------------------------------|--|
| ОК                                                     |  |

クリック後、本ソフトは終了します。

本機の再起動完了後、再度本ソフトを立ち上げると完了です。

#### 3.9.4 本機を定期的に再起動する

任意のタイミングで本機を定期的に再起動する設定ができます。

「スケジュールリブートの実施」をクリックすることで、曜日・時間を設定するまたは、周期ごとの どちらかを選択できます。

| 2 | スケジュールリブート設定 |     |    |       |     |    |
|---|--------------|-----|----|-------|-----|----|
|   | 🖸 スケジュールリブート | の実施 |    |       |     |    |
|   | ◉ 特定の曜日      | ~   | 曜日 | ~ 時   | ~ 分 |    |
|   | ○ 日周期        |     |    | 1 日周期 |     | 設定 |

- 曜日と時間でスケジュール設定する場合
  - 1. 「特定の曜日」をクリックします。

| スケジュールリプート設定                                                        |    |
|---------------------------------------------------------------------|----|
| ☑ <u>スケジュールリブー</u> トの実施                                             |    |
| <ul> <li>● 特定の曜日</li> <li>✓ 曜日</li> <li>✓ 時</li> <li>✓ 分</li> </ul> |    |
| ○日周期 1 日周期                                                          | 設定 |

2. 再起動を行う曜日・時・分を設定します。

| スケジュールリブート設定 |                      |    |
|--------------|----------------------|----|
| 🛛 スケジュールリブー  | トの実施                 |    |
| ◉ 特定の曜日      | 日 ~ 曜日 00 ~ 時 00 ~ 分 |    |
| ○ 日周期        | 1 日周期                | 設定 |

- 例:日曜日-0時00分と設定した場合は、毎週日曜日の0時00分に本機が自動的に 再起動を行います。
- 3. 設定完了後、「設定」をクリックします。

| スケジュールリブート設定 |      |    |       |     |    |
|--------------|------|----|-------|-----|----|
| 🖸 スケジュールリブート | の実施  |    |       |     |    |
| ◉ 特定の曜日      | 日~曜日 | 00 | ~時 00 | ~ 分 |    |
| ○ 日周期        |      | 1  | 日周期   |     | 設定 |

4. 完了のメッセージが表示されたら、「OK」をクリックして完了です。

| ×                    |
|----------------------|
| スケジュールリブートの設定を変更しました |
| ОК                   |

- 日周期でスケジュール設定する場合
  - 1. 「日周期」をクリックします。

| スケジュールリブート設定 |                      |    |
|--------------|----------------------|----|
| 🛛 スケジュールリブー  | -トの実施                |    |
| 〇 特定の曜日      | 日 ~ 曜日 00 ~ 時 00 ~ 分 |    |
| ● 日周期        | 1 日周期                | 設定 |

#### 2. 再起動を行うまでの日数を設定します。

| スケジュールリブート設定 |                      |    |
|--------------|----------------------|----|
| 🖸 スケジュールリブー  | トの実施                 |    |
| ○ 特定の曜日      | 日 ~ 曜日 00 ~ 時 00 ~ 分 |    |
| ● 日周期        | 1 日周期                | 設定 |

例:1日周期の場合、1日ごとに本機が自動的に再起動を行います。

3. 設定完了後、「設定」をクリックします。

| スケジュールリブート設定 |      |              |    |
|--------------|------|--------------|----|
| 🗹 スケジュールリブート | の実施  |              |    |
| ○ 特定の曜日      | 日~曜日 | 00 ~時 00 ~ 分 |    |
| ● 日周期        |      | 1 日周期        | 設定 |

4. 完了のメッセージが表示されたら、「OK」をクリックして完了です。

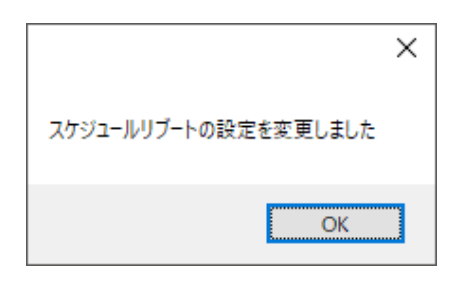

#### 3.9.5 ポート番号を設定する

映像通信用のポート番号を設定します。

本機を複数台運用し、遠隔接続する際はポート番号を変更してください。

サーバー待ち受けポート 5000 設定

本機を複数台設置し、遠隔接続する際は、ボックス内をクリックしてポート番号を変更してください。

<< 注意 >>

ポート番号は他ネットワーク機器と重複しないようにご注意ください。 また、ポート番号を変更した際は、必ずメモとるなどをして管理を行ってください。

#### 3.9.6 SSD の空き容量を確認する

本機に搭載されている SSD の残り容量を確認できます。

ディスク容量

| ドライブ | 空き容量                            | ディスク容量                          |
|------|---------------------------------|---------------------------------|
| d:¥  | 227.39GB (244,163,280,896 /ኝተኑ) | 238.40GB (255,982,174,208 /갻귀卜) |

ドライブ : 本機に搭載されている SSD のマウント場所を表示します。

※SSDを RAID 状態でお使いの場合は、別ドライブに 2 枚目の SSD の容量情報が 表示されます。

空き容量 : SSD の空き容量を表示します。

ディスク容量 : 搭載している SSD の総容量を表示します。

「空き容量取得」をクリックすると、使用中の SSD の空き容量情報を更新します。

空き容量取得

# 3.10 ログをダウンロードする

本機に保存されているログデータをダウンロードできます。

#### 設定 > ログダウンロード

| GR-Client Viewer       | 64        |          |                   |         |          |        |          |        | _  |     |
|------------------------|-----------|----------|-------------------|---------|----------|--------|----------|--------|----|-----|
| 2017.11.24 14:52:34    |           |          |                   |         |          | ユーザー名  | ADMIN    | <br>設定 | 再生 | ライブ |
|                        |           |          |                   |         |          |        |          |        |    |     |
| IPカメラ設定 ユーザー           | -/カメラ設定   | ネットワーク設定 | みまもり接続設定          | 無線LAN設定 | サーバー時刻設定 | サーバー制御 | ログダウンロード |        |    |     |
| log'情報                 |           |          |                   |         |          |        |          |        |    |     |
| log保存期間                | 2017/11/0 | )8       | $\sim$ 2017/11/24 |         |          |        |          |        |    |     |
| log検索                  |           |          |                   |         |          |        |          |        |    |     |
| 🗌 すべて選択                |           | مربو     |                   |         |          |        |          |        |    |     |
| 🗌 🗌 すべて選択解除            |           | ×.       | クロート夫打            |         |          |        |          |        |    |     |
|                        |           |          |                   |         |          |        |          |        |    |     |
| サーバーログ ユーザ             | ーログ       |          |                   |         |          |        |          |        |    |     |
| サーバーロク一覧<br>2017/11/08 |           |          |                   |         |          |        |          |        |    |     |
| 2017/11/09             |           |          |                   |         |          |        |          |        |    |     |
| 2017/11/10             |           |          |                   |         |          |        |          |        |    |     |
| 2017/11/12             |           |          |                   |         |          |        |          |        |    |     |
| 2017/11/13             |           |          |                   |         |          |        |          |        |    |     |
| 2017/11/14             |           |          |                   |         |          |        |          |        |    |     |
| 2017/11/15             |           |          |                   |         |          |        |          |        |    |     |
| 2017/11/16             |           |          |                   |         |          |        |          |        |    |     |
| 2017/11/18             |           |          |                   |         |          |        |          |        |    |     |
| 2017/11/19             |           |          |                   |         |          |        |          |        |    |     |
| 2017/11/20             |           |          |                   |         |          |        |          |        |    |     |
| 2017/11/21             |           |          |                   |         |          |        |          |        |    |     |
| 2017/11/23             |           |          |                   |         |          |        |          |        |    |     |
| 2017/11/24             |           |          |                   |         |          |        |          |        |    |     |
|                        |           |          |                   |         |          |        |          |        |    |     |
|                        |           |          |                   |         |          |        |          |        |    |     |
|                        |           |          |                   |         |          |        |          |        |    |     |
|                        |           |          |                   |         |          |        |          |        |    |     |

サーバーログ:サーバー上の動作ログを取得できます。

ユーザーログ:ユーザーの操作ログを取得できます。

「サーバーログー覧」からダウンロードを行う日付をクリックしてください。

※ Ctrl キーを押しながら日付をクリックすると、複数選択できます。

- 全てのログを一括でダウンロードする場合
  - 1. 「log 検索」の「すべて選択」をクリックします。

| log検索     |  |
|-----------|--|
| 🗌 すべて選択   |  |
| □ すべて選択解除 |  |
|           |  |

2. 「ダウンロード実行」をクリックします。

| 8 million | こと生活  |
|-----------|-------|
| コンフレ      | 三F天11 |

ログデータの保存先を設定します。
 設定後は、「OK」をクリックします。

| フォルダーの参照                |    | ×     |
|-------------------------|----|-------|
| フォルダを指定してください。          |    |       |
|                         |    |       |
| 🔜 デスクトップ                |    | ^     |
| > 痜 OneDrive            |    |       |
| > 🤱 SEI note            |    |       |
| > 💻 PC                  |    |       |
| > 🍃 ライブラリ               |    |       |
| > 👝 USB ドライブ (F:)       |    |       |
| > 👝 USB ドライブ (G:)       |    |       |
| > 💣 ネットワーク              |    |       |
| > 🖭 コントロール パネル          |    |       |
| 🔯 ごみ箱                   |    |       |
| L                       |    | *     |
| 新しいフォルダーの作成( <u>N</u> ) | OK | キャンセル |
|                         |    |       |

※「新しいフォルダーの作成」をクリックすると、任意の保存場所に新しくフォルダーを作成できます。

4. 以下の画面が表示されたらログデータの取得は完了です。

| ログファイルをダウンロードしました | <u>-</u> • |
|-------------------|------------|
| ОК                |            |

「OK」をクリックして、メッセージを閉じてください。

# 4章 検索・再生

# 4.1 検索・再生画面を表示する

ライブ画面または設定画面の右上「録画再生」をクリックします。

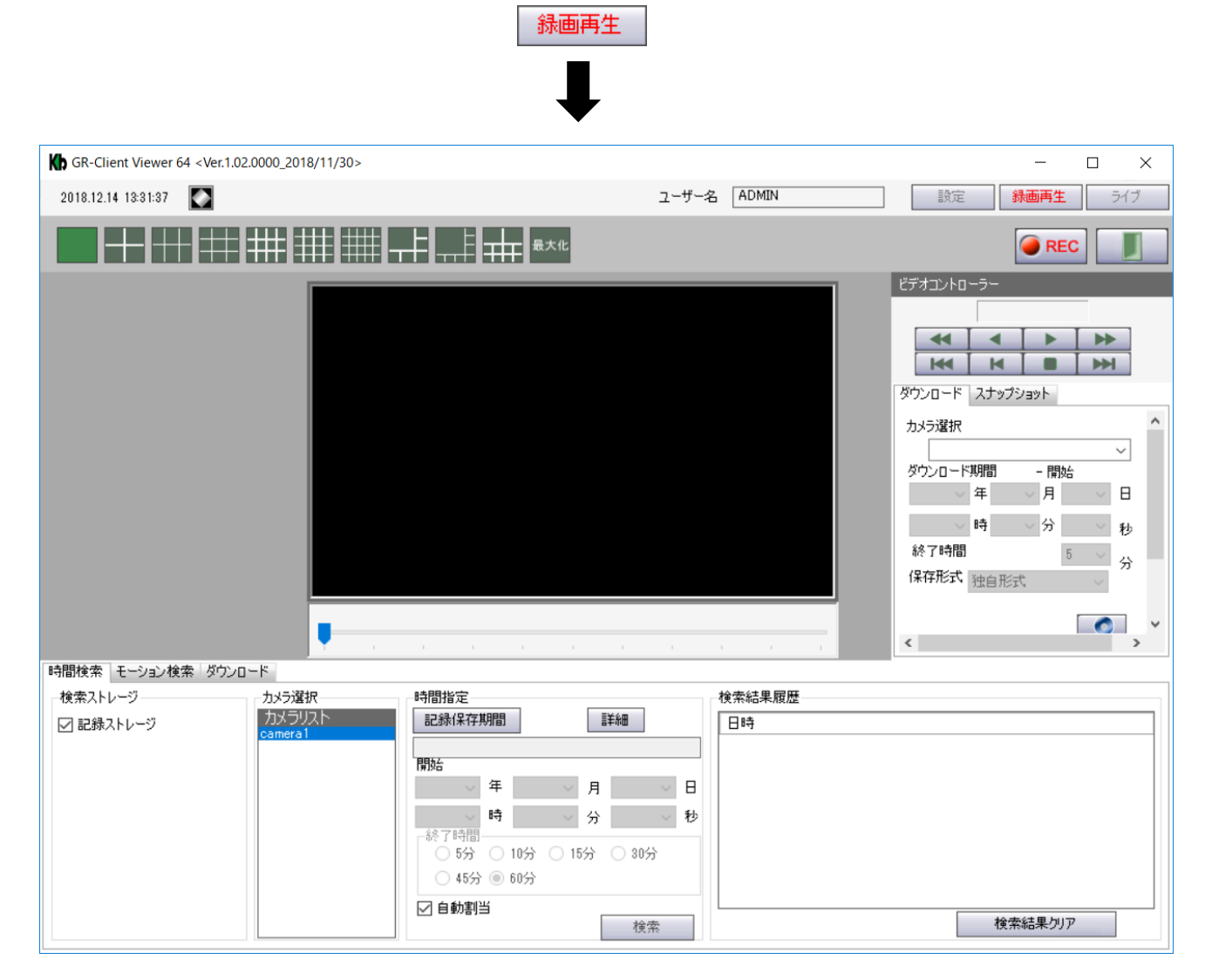

# 4.2 <u>録画・再生画面での操作</u>

| GR-Client Viewer 64 <ver.1.02.0000_2018 11="" 30=""></ver.1.02.0000_2018>                                            |                                                                                                    | - 🗆 X                                                                                                    |
|----------------------------------------------------------------------------------------------------|----------------------------------------------------------------------------------------------------|----------------------------------------------------------------------------------------------------|
| 2018.12.14 13:31:37                                                                                                  | ユーザー名                                                                                               | ADMIN 設定 録画再生 ライブ                                                                                                    |
|                                                                                                    |                                                                                                    |                                                                                                    |
| 2                                                                                                    |                                                                                                    | ビデオコントローラー         そ         ・         ・         ・         ・         ・         ・         ・         ・         ・         ・         ・         ・         ・         ・         ・         ・         ・         ・         ・         ・         ・         ・         ・         ・         ・         ・         ・         ・         ・         ・         ・         ・         ・         ・         ・         ・         ・         ・         ・         ・         ・         ・         ・         ・         ・         ・         ・         ・         ・         ・         ・         ・         ・         ・ <tr< td=""></tr<> |
| 5 6 4                                                                                                    |                                                                                                    | · · · ·                                                                                                    |
| 時間検索 モーション検索 ダウンロード                                                                                                  |                                                                                                    |                                                                                                    |
| <ul> <li>         ・ 検索ストレージ         ・ カメラ道訳         ・ カメラリスト         camera1         ・         ・         ・</li></ul> | 時間指定<br>記録保存期間<br>詳細<br>開始<br>年 月 日<br>時 分 秒<br>移了時間<br>5分 00分 05分 00分<br>45分 ◎ 60分<br>✓ 自動割当<br>検索 | 検索結果履歴                                                                                                    |

## 〈 録画・再生画面での機能項目 〉

| 1 | 映像表示タイル  | 再生画面を表示します。                   |
|---|----------|-------------------------------|
| 0 | 分割画面アイコン | 再生映像を検索結果ごとに分割画面で複数表示できます。    |
| 2 |          | 選択できる分割表示は、10種類です。            |
| ٢ | 最大化アイコン  | 映像表示タイルの表示サイズを変更します。          |
| 3 |          | クリックするたびに表示サイズが切り替わります。       |
|   | 再生スライダー  | 再生時に、現在の再生位置の表示や変更ができます。      |
|   |          | 逆再生、早送り再生、巻き戻し再生時に再生位置を変更すると、 |
| 4 |          | 自動的に正方向に再生します。                |
|   |          | ー時停止時は、再生位置を変更しても一時停止状態を      |
|   |          | 維持します。                        |
| 5 | 検索モードタブ  | 時間検索またはモーション検索を切り替えることができます。  |

|               | ⑥ ダウンロードタブ   | ダウンロードを行う日時を一時的に保存できます。                   |
|---------------|--------------|-------------------------------------------|
| 6             |              | ー時保存中の時間帯は、まとめてダウンロードすることができます。           |
| _             |              | 詳しくは、「4.5.2 まとめてダウンロードする(p.4-19)」をご覧ください。 |
|               | ビデオコントローラー   | 再生映像の早送り/巻戻しなどを操作します。                     |
| $\mathcal{D}$ |              | 詳しくは、「4.4 再生時の操作(p.4-14)」 をご覧ください。        |
|               | ダウンロードタブ     | 記録されている映像を PC にダウンロードします。                 |
| ٥             |              | 詳しくは、「4.5 記録映像をダウンロードする(p.4-15)」をご覧ください。  |
|               | ⑨ スナップショットタブ | 再生中の映像の静止画を PC に保存します。                    |
| 9             |              | 詳しくは、「4.6 スナップショットを保存する(p.4-21)」をご覧ください。  |

## 4.3 <u>記録映像を検索する</u>

本機に記録されている映像データの中から指定した日時の範囲で検索・再生をします。

### 4.3.1 RAID 構成時に SSD エラーが発生したら

SSD を 2 枚搭載し、RAID 構成時に片方の SSD が故障したなどエラーが発生した場合、 もう片方の SSD 内にある録画データが一時的に再生できなくなります。

本機取扱説明書の設置編の「SSD の取り付け/取り外し」に従って SSD を 2 枚とも取り外し、 再生ソフトを使用して検索やバックアップを行ってください。 再生ソフトを使用しての操作方法については、「5 章 SSD を取り外して PC に接続する(p.5-1)」を ご覧ください。

### 4.3.2 検索モードを切り替える

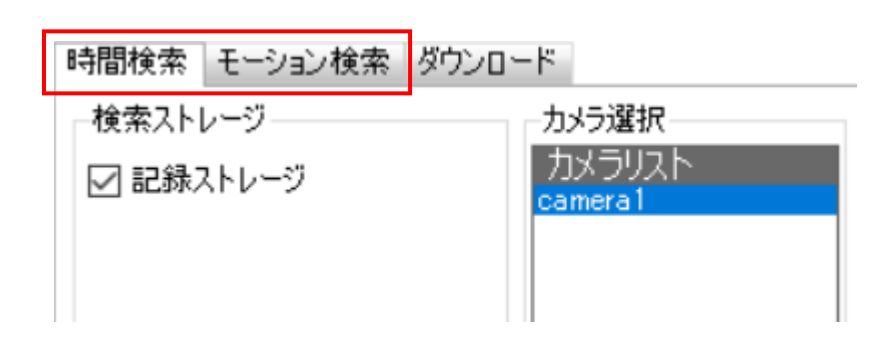

項目

機能

| 吐胆冷毒    | 時間を指定して記録映像を検索するモードです。              |
|---------|-------------------------------------|
| 可间快系    | 詳しくは、「4.3.3 時間検索の手順(p.4-5)」をご覧ください。 |
|         | 記録映像の中から動きを検知した時間帯のみをピックアップして       |
| モーション検索 | 検索するモードです。                          |
|         | 詳しくは、「モーション検索の手順(p.4-12)」をご覧ください。   |
|         | 検索した映像データをまとめてダウンロードする際に使用します。      |
| ジリンロート  | 詳しくは、「まとめてダウンロードする(p.4-19)」をご覧ください。 |

## 4.3.3 <u>時間検索の手順</u>

1. 「時間検索」タブをクリックします。

| 時間検索モーション検索 | ダウンロード  |
|-------------|---------|
| 検索ストレージ     | カメラ選択   |
| ☑ 記録ストレージ   | camera1 |
|             |         |

2. 「カメラ選択」から再生するカメラをクリックします。

| カメラ選択   | 時間指定                                  |
|---------|---------------------------------------|
| カメラリスト  | 記錄保存期間                                |
| camera1 |                                       |
|         | 開始                                    |
|         | → 年 → 月 → 日                           |
|         | ───────────────────────────────────── |
|         |                                       |
|         | ○ 5分 ○ 10分 ○ 15分 ○ 30分                |
|         | ○ 45分 ◉ 60分                           |
|         | ☑ 自動割当                                |
|         | 検索                                    |

3. 「録画保存期間」をクリックし、保存中の期間を確認します。

| カメラ選択   | 時間指定                                             |
|---------|--------------------------------------------------|
| カメラリスト  | 記錄保存期間                                           |
| camera1 | 2017.02.22 16:00:54 ~ 2017.06.09 17:23:59<br>開わ会 |
|         | 2017 ~ 年 2 ~ 月 22 ~ 日                            |
|         | 16 ~ 時 0 ~ 分 54 ~ 秒                              |
|         | 於了時間<br>○ 5分 ○ 10分 ○ 15分 ○ 30分                   |
|         | ○ 45分 ◉ 60分                                      |
|         | ☑ 自動割当                                           |
|         | 検索                                               |

4. 「開始」及び「終了」の欄にて、保存期間内で再生開始日時と再生時間を指定します。

| カメラ選択   | 時間指定                                      |
|---------|-------------------------------------------|
| カメラリスト  | 記錄保存期間                                    |
| camera1 | 2017.02.22 16:00:54 ~ 2017.06.09 17:23:59 |
|         | 開始                                        |
|         | 2017 ~ 年 2 ~ 月 22 ~ 日                     |
|         | 16 ~ 時 0 ~ 分 54 ~ 秒                       |
|         |                                           |
|         |                                           |
|         | ○ 45分 ◉ 60分                               |
|         | ☑ 自動割当                                    |
|         | 検索                                        |

5. 「自動割当」にチェックが入っているのを確認し、「検索」をクリックします。

| カメラ選択   | 時間指定                                      |
|---------|-------------------------------------------|
| カメラリスト  | 記錄保存期間                                    |
| camera1 | 2017.02.22 16:00:54 ~ 2017.06.09 17:23:59 |
|         | 開始                                        |
|         | 2017 ~ 年 2 ~ 月 22 ~ 日                     |
|         | 16 ~ 時 0 ~ 分 54 ~ 秒                       |
|         | ◎ 5分 ○ 10分 ○ 15分 ○ 30分                    |
|         | ○ 45分 ◉ 60分                               |
|         | ☑ 自動割当                                    |
|         | 検索                                        |

クリック後、映像表示タイルに記録映像が再生されます。

「検索結果履歴」には、検索を行った時間帯履歴が表示されます。

| 検索結果履歴                                  |  |  |
|-----------------------------------------|--|--|
| 日時                                      |  |  |
| 2018/12/14 12:57:10 2018/12/14 13:02:10 |  |  |
| 2018/12/14 13:57:10 2018/12/14 14:02:10 |  |  |
| 2018/12/14 14:57:10 2018/12/14 15:02:10 |  |  |
|                                         |  |  |
|                                         |  |  |
|                                         |  |  |
|                                         |  |  |
|                                         |  |  |
| 検索結果クリア                                 |  |  |

履歴蘭に表示されている項目を表示エリアにドラッグ&ドロップすることで再度映像を 再生できます。

「検索結果クリア」をクリックすると、検索履歴を消去します。

また、ライブ画面や設定画面に移動した場合も検索履歴は消去されます。

検索日時に記録映像がない場合は、以下の画面が表示されます。

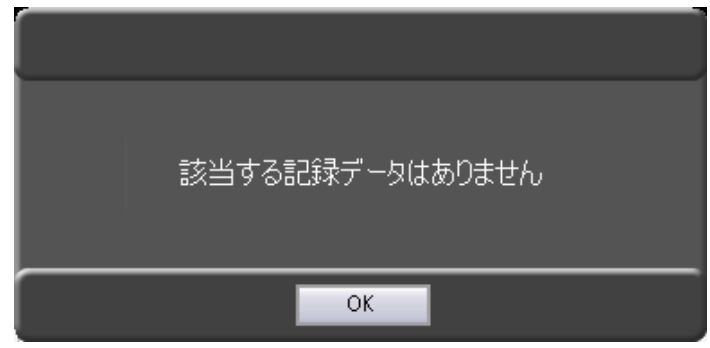

「OK」をクリックしてメッセージを閉じ、再度検索時間を設定してください。

## 4.3.4 詳細画面について

「詳細」をクリックすると、カレンダーが表示されます。 詳細画面からでも記録映像の検索し、再生することができます。

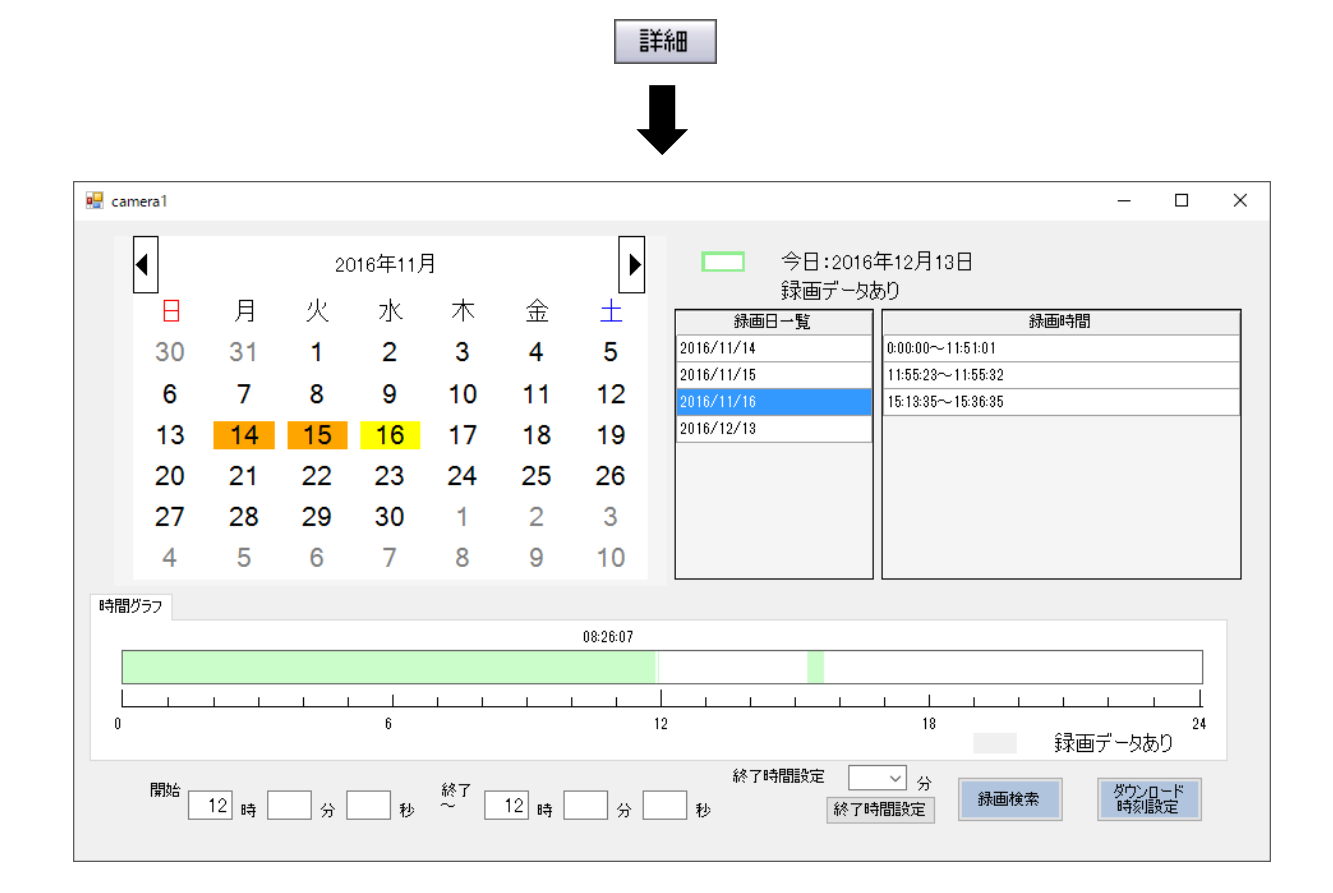

#### < 詳細画面での機能項目 >

| 項目    | 説明                                                                                                    |
|-------|----------------------------------------------------------------------------------------------------|
| カレンダー | 録画データがある日はオレンジ色で表示されます。<br>今日は、緑色の枠で表示されます。<br>マウスホイールを前後に動かすことで表示月を変更できます。<br>月を表示している箇所の左右の矢印でもカレンダーの移動が行えます。 |
| 録画日一覧 | 本機に保存されている録画日を一覧で表示します。<br>各日付をクリックするとその月のカレンダーに移動し、録画時間欄に<br>その日の録画時間の一覧が表示されます。同時に時間グラフに緑色で<br>録画時間が表示されます。   |

| 項目             | 説明                                                                                                    |  |
|----------------|----------------------------------------------------------------------------------------------------|--|
| 録画時間           | 選択した日付の録画時間の一覧です。各録画時間をクリックすると<br>開始と終了に自動的に時間が設定されます。<br>開始には録画時間の開始時間が設定されます。<br>終了は、録画時間が 60 分以内であれば終了時間に録画の<br>終了時間が、60 分以上であれば開始時間+60 分が設定されます。 |  |
| 時間グラフ          | 録画データがある時間帯は緑色で表示します。                                                                                                    |  |
| 開始~終了          | 検索開始時刻と終了時刻を入力します。<br>時間を細かく設定したい場合に使用します。                                                                                                    |  |
| 終了時間設定         | 検索開始時間から何分間映像を検索するかを設定します。<br>5 / 10 / 15 / 30 / 45 / 60 分から選択します。                                                                                   |  |
| 録画検索           | 設定した期間で録画データの検索・再生を行います。                                                                                                    |  |
| ダウンロード<br>時刻設定 | 「開始」欄で入力した時間をダウンロード開始時間として設定します。                                                                                                    |  |

## 4.3.5 <u>詳細画面での検索手順</u>

カレンダー欄より、記録データがある日付をクリックします。

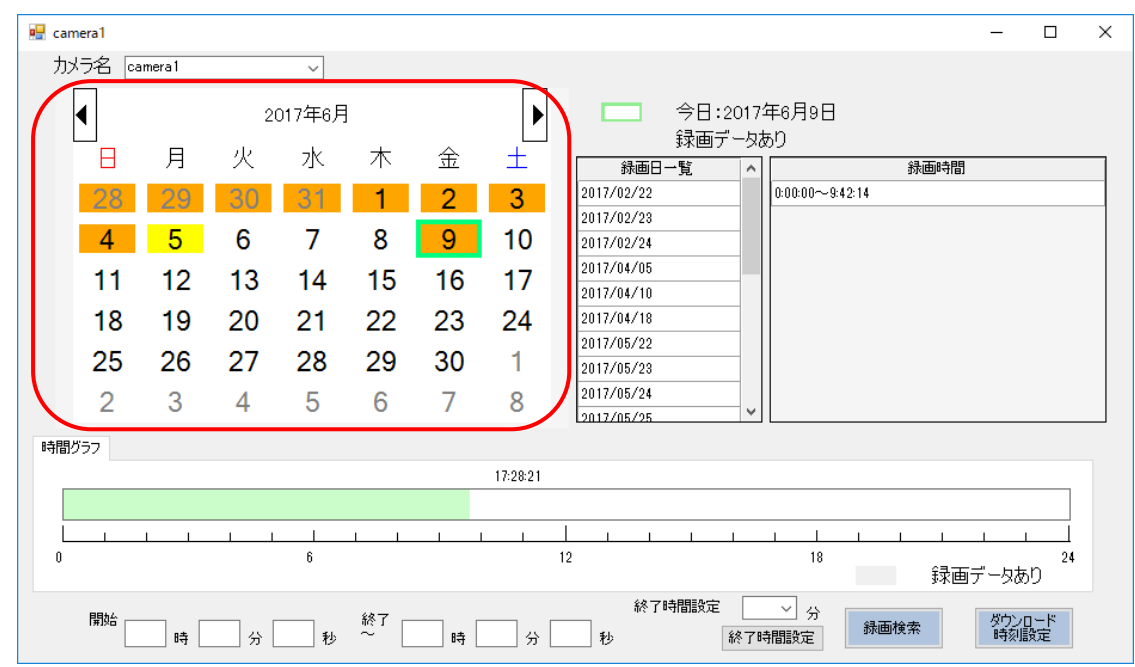

※ 記録データがある日付は、オレンジ色で表示されます。

2. 画面右側の録画時間欄より録画データがある時間帯を選択します。

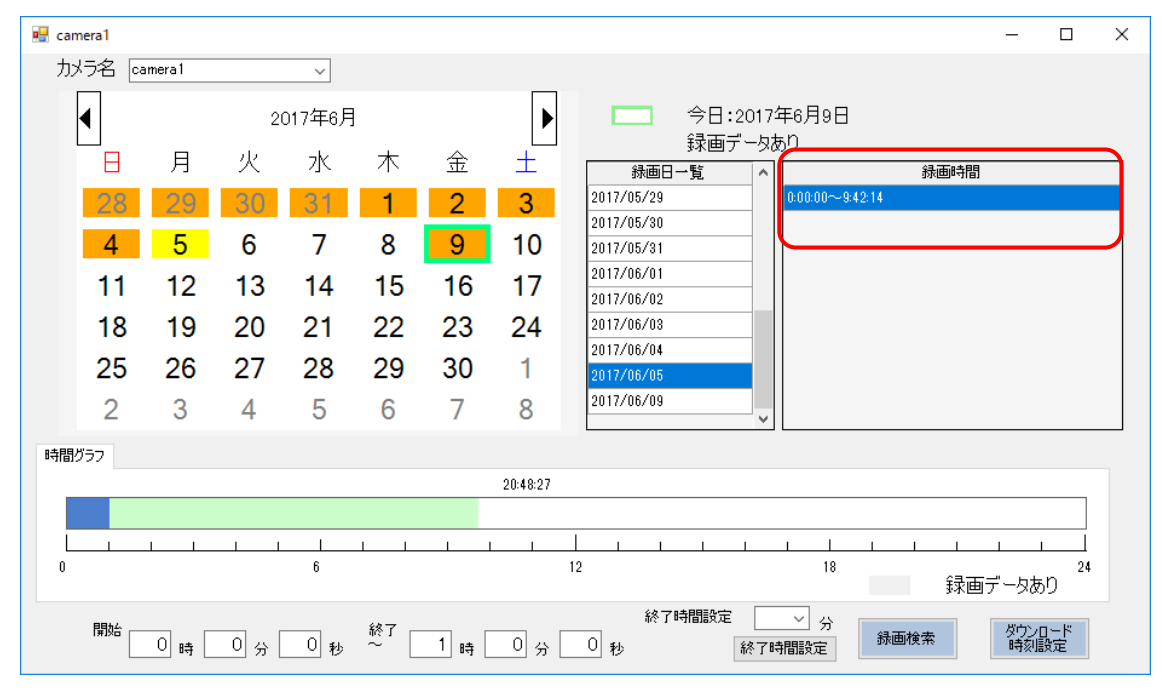

<sup>※</sup>選択中の時間帯は、青色で表示されます。

3. 録画時間を選択後、画面下の「開始」および「終了」に、記録映像の再生開始時間と 終了時間を入力します。

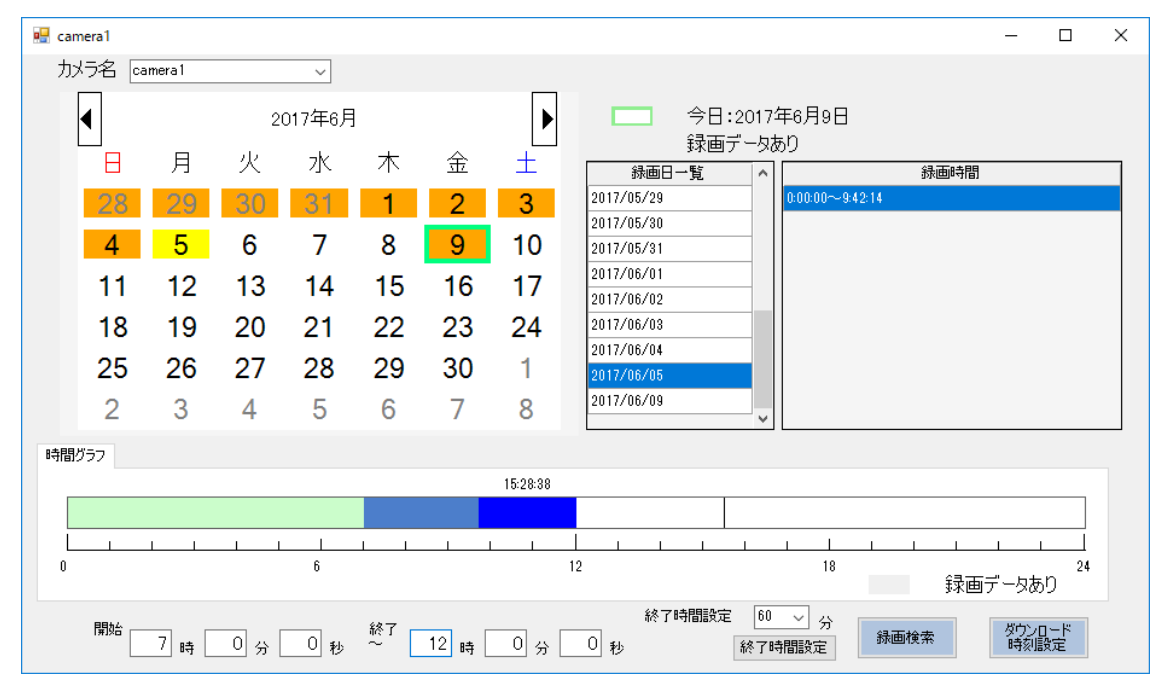

※ 入力した時間帯は、タイムライン上に色付きで表示されます。

緑色 ・・・ 記録データがある時間帯 薄い青色 ・・・ 記録映像を再生する時間帯 濃い青色 ・・・ 入力した時間帯のうち、記録データがない時間帯

4. 「録画検索」をクリックすると、入力した時間帯の記録映像を再生します。

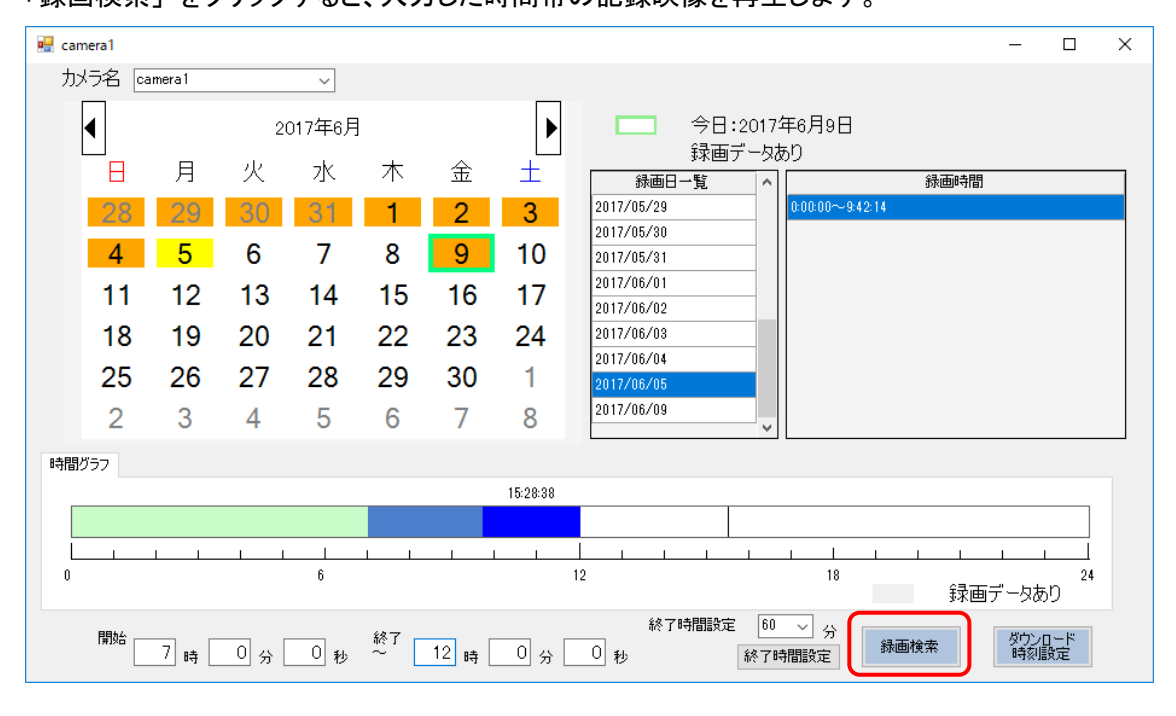

- 4.3.6 モーション検索の手順
  - 1. 「モーション検索」タブをクリックします。

| 時間検索  | モーション検索 | ダウンロート | ×.                |
|-------|---------|--------|-------------------|
| 検索スト  | レージーーーー |        | カメラ選択             |
| ☑ 記録2 | ストレージ   |        | カメラリスト<br>camera1 |
|       |         |        |                   |
|       |         |        |                   |

2. 検索を行いたい時間帯を設定し、「イベント検索」をクリックします。

| -時間指定<br>記錄保存期間<br>2018.12.14 12:<br>2018.12.14 | 57:10 ~<br>4 16:05:59  |                                      |              |
|-------------------------------------------------|------------------------|--------------------------------------|--------------|
| 2018 ~ 年<br>12 ~ 時                              | 12 ~ 月 14<br>57 ~ 分 10 | <ul> <li>✓ 日</li> <li>✓ 秒</li> </ul> | 索開始時刻を設定します。 |
|                                                 |                        |                                      |              |
| 2018 ~ 年<br>16 ~ 時                              | 12 ~ 月 14<br>5 ~ 分 59  | <ul> <li>✓ 日</li> <li>✓ 秒</li> </ul> | 素終了時刻を設定します。 |
|                                                 | イベント                   | ▶検索                                  |              |

3. 検索後、「イベントー覧」にモーションを検知した時間帯のみが表示されます。

| イベント一覧              |    |
|---------------------|----|
| イベント発生時間            | ^  |
| 2018/12/14 12:57:27 |    |
| 2018/12/14 12:57:43 | 11 |
| 2018/12/14 12:57:50 | 1  |
| 2018/12/14 12:58:05 |    |
| 2018/12/14 13:02:45 | 11 |
| 2018/12/14 13:03:15 |    |
| 2018/12/14 13:03:30 | ~  |
| 前 1 ~ 分 後 10 ~ 分    |    |
| 記錄検索                |    |

再生したい時間帯を選択し、検知前・後の再生時間を設定します。
 設定後、「記録検索」をクリックします。

| イベント一覧              |           |         |
|---------------------|-----------|---------|
| イベント発生時間            |           | ~       |
| 2018/12/14 12:57:27 | 再生したい時間帯を | を選択します。 |
| 2018/12/14 12:57:43 |           |         |
| 2018/12/14 12:57:50 |           |         |
| 2018/12/14 12:58:05 |           |         |
| 2018/12/14 13:02:45 |           |         |
| 2018/12/14 13:03:15 |           |         |
| 検知前後の再生時間を設         | 定します。     | ~       |
| 前 1 ~ 分 後 10        | ~ 分       |         |
|                     | 記錄検索      |         |

5. 「検索結果履歴」から再生したい項目を選択し、映像表示タイルにドラッグ&ドロップすることで モーション検知時の映像を再生できます。

| GR-Client Viewer 64 < Ver.1.02.0000_2018/11/30>                                                                                                    |                                                                                                    | - 🗆 X                                                                                                    |
|----------------------------------------------------------------------------------------------------|----------------------------------------------------------------------------------------------------|----------------------------------------------------------------------------------------------------|
| 2018.12.14 17:35:19                                                                                                    | ユーザー名 ADMIN                                                                                                    | 設定 録画再生 ライブ                                                                                                    |
|                                                                                                    |                                                                                                    | The Rec                                                                                                    |
| camera<br>13.02.00                                                                                                    | ドラッグ&ドロップ<br>2018/12/14 18:05:02                                                                                                    | ビデオコントローラン     停止中       ダウンロード     スナップショット       カメラ選択     ・       ダウンロード期間     ・       第000     ・       第7時間     5       分     秒       終7時間     5       分     や       ※     7       公     ●       ※     ○       ※     ○       ※     ○       ※     ○       ※     ○       ※     ○       ※     ○       ※     ○       ※     ○       ※     ○       ※     ○ |
| 時間検索 モーション検索 ダウンロード                                                                                                    |                                                                                                    |                                                                                                    |
| 時間指定<br>記録保存期間<br>2018.12.14 150559<br>2018 2 年 12 → 月 14 → 日<br>12 → 時 57 → 分 10 → 秒<br>2018 → 年 12 → 月 14 → 日<br>16 → 時 5 → 分 59 → 秒<br><u>イベンド検索</u> | イベトー覧     検索結果要歴       イベト発生時間     ●       2018/12/14 14:13:87     2018/12/14 14:13:87       2018/12/14 14:13:59     2018/12/14 12:57:05 2018/1       2018/12/14 14:13:59     2018/12/14 14:14:31       2018/12/14 14:14:42     2018/12/14 14:14:58       前     1     分後5       分後5     分 | 12/14 13:07:50<br>12/14 13:08:05<br>12/14 13:08:13<br>12/14 13:08:13<br>検索結果勿ア                                                                                                    |

「検索結果クリア」をクリックすると、検索履歴が消去されます。

また、ライブ画面や設定画面に移動した場合も、履歴は消去されます。

## 4.4 <u>再生時の操作</u>

記録映像再生中では、一時停止/早送り/巻戻しなどの操作ができます。 分割表示中の場合は、操作を行うチャンネルの表示タイルをクリックしてください。

| アイコン       | 名称       | 説明                                                  |
|------------|----------|-----------------------------------------------------|
|            | 再生       | 映像の再生を行います。<br>再生途中で停止した映像の場合、停止位置から再生を<br>行います。    |
|            | 停止       | 再生映像を停止します。                                         |
|            | 逆再生      | 映像の逆再生を行います。<br>録画データが MJPEG のときのみ有効です。             |
| - 11       | 一時停止     | 再生中の映像を一時停止します。                                     |
| •          | 早送り再生    | 映像の再生速度を変更します。<br>押す度に、2 倍→4 倍→8 倍→2 倍・・・と切り替わります。  |
| •          | 巻き戻し再生   | 映像の逆再生速度を変更します。<br>押す度に、2 倍→4 倍→8 倍→2 倍・・・と切り替わります。 |
| M          | チャプター頭出し | 現在のチャプターの先頭から再生します。                                 |
|            | 次のチャプターへ | 現在再生中の1つ後(1分後)のチャプターの先頭から<br>再生します。                 |
|            | 前のチャプターへ | 現在再生中の1つ前(1分前)のチャプターの先頭から<br>再生します。                 |
|            | コマ送り     | ー時停止時、1 コマ後の画像を表示します。<br>録画データが MJPEG の場合のみ有効です。    |
| <li>I</li> | コマ戻し     | ー時停止時、1 コマ前の画像を表示します。<br>録画データが MJPEG の場合のみ有効です。    |

※ それぞれのアイコンにマウスをかざすと簡単な説明が表示されます。

## 4.5 記録映像をダウンロードする

必要な記録データを PC にダウンロードします。

ダウンロードするデータ形式は、以下の3つから選択してください。

- 独自形式
- AVI 形式
- MP4 形式

それぞれの形式によって PC 上での閲覧方法が異なります。

| データ形式                   | 閲覧ソフト                            | 備考                   |
|-------------------------|----------------------------------|----------------------|
| 独自形式                    | CP-                              | 大機からダウンロード! たつっくしから  |
| H.264:*.h264            | GR-<br>CilentDoumloodDlover22/64 |                      |
| MJPEG: *.mjpeg          | ChencbownioadPlayer32/04         |                      |
| AVI 形式(*.avi)<br>MP4 形式 | Windows Media Player             | Windows 標準のメディアプレイヤー |

※ AVI 形式はファイルサイズが 2GB 以下のファイルのみ対応しています。

ダウンロードは日付・時刻を指定して行います。

あらかじめ「時間検索」などでダウンロードしたい映像を確認し、必要な映像の時間帯を確認してください。

## 4.5.1 <u>ダウンロードの手順</u>

1. 「カメラ選択」から「camera 1」をクリックします。

| ダウンロード スナップショット         |   |
|-------------------------|---|
| カメラ選択                   | ^ |
|                         |   |
| ダウ <mark>camera1</mark> |   |
| ✓ 年 ✓ 月 ✓ 日             |   |
| ◇時 ◇分 ◇秒                |   |
| 終了時間 5 🗸 🖓              |   |
| 保存形式 独自形式 ~ ~           |   |
| 117 以(-;自力)             | 1 |
| VATIONE/JU              |   |
|                         | ~ |
| < >                     |   |

2. 「開始」にて、ダウンロードを行う開始日時を選択します。
 「終了時間」では、開始日時から何分間の映像をダウンロードするかを選択します。

| ダウンロード スナップショット        |   |
|------------------------|---|
| カメラ選択                  | ^ |
| camera1 ~              |   |
| ダウンロード期間 - 開始          |   |
| 2017 ~ 年 11 ~ 月 24 ~ 日 |   |
| 10 ~ 時 0 ~ 分 0 ~ 秒     |   |
| 終了時間 5 🗸 👝             |   |
| 保存形式 独自形式 🗸            |   |
|                        |   |
| リストに注意力の               |   |
|                        | ~ |
| < >                    | , |

「保存形式」では、ダウンロードファイルの形式を選択します。
 各形式の再生ソフトは、4-12 ページをご覧ください。

| ダウンロード スナップショット        |   |
|------------------------|---|
| カメラ選択                  | ^ |
| camera1 🗸 🗸            |   |
| ダウンロード期間 - 開始          |   |
| 2017 ~ 年 11 ~ 月 24 ~ 日 |   |
| 10 ~時 0 ~分 0 ~ 秒       |   |
| 終了時間 5 🗸 分             |   |
| 保存形式 独自形式 🗸 🗸          |   |
| 独自形式                   |   |
|                        |   |
| リストに追加                 |   |
|                        |   |
|                        | ~ |
| < >>                   |   |

4. 形式選択後、ダウンロード開始アイコンをクリックします。

| ダウンロード スナップショット        |   |
|------------------------|---|
| カメラ選択                  | ^ |
| camera1 🗸              |   |
| ダウンロード期間 - 開始          |   |
| 2017 ~ 年 11 ~ 月 24 ~ 日 |   |
| 10 ~時 0 ~分 0 ~ 秒       |   |
| 終了時間 5 ~               |   |
| 保存形式 独自形式 ~            |   |
| リストに追加                 |   |
|                        | ¥ |
| < >>                   |   |

「リストに追加」をクリックすると、ダウンロードタブに設定した時間帯で一時的に保存できます。 一時保存中の記録映像はまとめてダウンロードできます。

詳しくは、「4.5.2 まとめてダウンロードする」をご覧ください。

5. ファイルの保存先を指定します。

| ダウンロード先のフォルダを指定してください。                                                                                                    | フォルダーの参照                                      | >         |
|----------------------------------------------------------------------------------------------------|-----------------------------------------------|-----------|
| <ul> <li>         「方スクトップ         <ul> <li></li></ul></li></ul>                                                                                                    | ダウンロード先のフォルダを指定してください。                        |           |
| <ul> <li>デスクトップ</li> <li>▲ OneDrive</li> <li>▲ KB-装管</li> <li>■ PC</li> <li>&gt; ⇒ ライブラリ</li> <li>&gt; ⇒ オットワーク</li> <li>&gt; ≦ コントロール パネル</li> <li>▲ ごみ箱</li> <li>&gt; ▲ d</li> <li>DF-208</li> </ul>     |                                               |           |
| <ul> <li>◇ ConeDrive</li> <li>◇ KB-製管</li> <li>&gt; ■ PC</li> <li>&gt; 〒 ライブラリ</li> <li>&gt; ● ネットワーク</li> <li>&gt; ③ コントロール パネル</li> <li>&gt; ③ コントロール パネル</li> <li>&gt; ③ d</li> <li>● DF-208</li> </ul> | 三. デスクトップ                                     | ^         |
| <ul> <li>&gt; 2 KB-製管</li> <li>&gt; ■ PC</li> <li>&gt; ■ ライブラリ</li> <li>&gt; ■ ネットワーク</li> <li>&gt; ③ コントロール パネル</li> <li>函 ごみ箱</li> <li>&gt; □ d</li> <li>□ DF-208</li> </ul>                             | > 🐔 OneDrive                                  |           |
| <ul> <li>&gt; ■ PC</li> <li>&gt; ■ ライブラリ</li> <li>&gt; ■ ネットワーク</li> <li>&gt; ③ コントロール パネル</li> <li>函 ごみ箱</li> <li>&gt; ■ d</li> <li>■ DF-208</li> </ul>                                                   | > 🤱 KB-製管                                     |           |
| <ul> <li>&gt; 〒 ライブラリ</li> <li>&gt; ⇒ ネットワーク</li> <li>&gt; 図 コントロール パネル</li> <li>函 ごみ箱</li> <li>&gt; d</li> <li>DF-208</li> </ul>                                                                          | > 💻 PC                                        |           |
| <ul> <li>              → ネットワーク             ショントロール パネル             図 ごみ箱             ごみ着             」             」</li></ul>                                                                            | > 🏹 ライブラリ                                     |           |
| <ul> <li>&gt; 図 コントロール パネル</li> <li>図 ごみ箱</li> <li>&gt; d</li> <li>DF-208</li> <li>&gt; ロコンクシ Devičie Drivedovalkov 1 12 0</li> </ul>                                                                      | > 🎒 ネットワーク                                    |           |
| <ul> <li>図 ごみ箱</li> <li>&gt; d</li> <li>DF-208</li> <li>▼</li> </ul>                                                                                                    | > 📴 コントロール パネル                                |           |
| <ul> <li>d</li> <li>DF-208</li> <li>DI 2002 Destifier Destandents line of 100</li> </ul>                                                                                                    | 🙆 ごみ箱                                         |           |
|                                                                                                    | > d                                           |           |
|                                                                                                    | DF-208                                        |           |
|                                                                                                    | DI 2202 Duelifie Duivente de stelles v.1.12.0 | ~         |
|                                                                                                    | ギリッフォルガーの作者へい                                 | الطريا ال |

6. 以下の画面が表示されたら「OK」をクリックします。

| ダウンロー<br>合計ファイ<br>保存先空きる | ドを行いま<br>ル容量:6.<br>家量:376,8 | すか?<br>01 MB<br>15.32 MB |  |
|--------------------------|-----------------------------|--------------------------|--|
| ОК                       | l                           | Cancel                   |  |

7. 以下の画面が表示されたら、ダウンロード完了です。

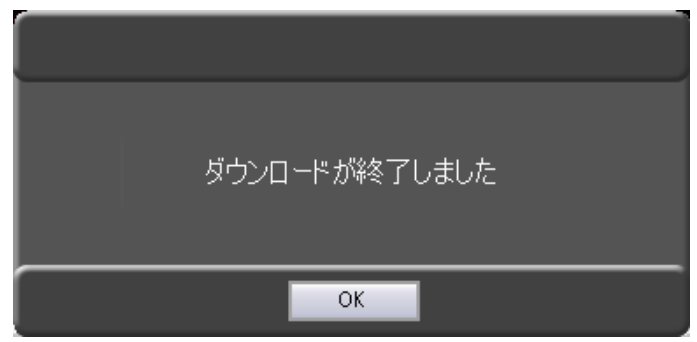

「OK」をクリックして、メッセージを閉じてください。

ダウンロードした映像データの再生方法については、「4.7 ダウンロードしたファイルを再生する」 をご覧ください。

### 4.5.2 まとめてダウンロードする

以下の手順で、リストに保存された期間を一括でダウンロードできます。

 ダウンロード期間を設定後、「リストに追加」をクリックすると、画面下が切り替わり ー時保存リストに追加されます。
 ※追加後、同様の手順で複数のダウンロード期間をリストに登録できます。
 なお、同じダウンロード期間を登録することはできません。

※ダウンロード期間設定の方法については、「4.5.1 ダウンロードの手順(p.4-14)」をご覧ください。

| ダウンロード スナップショット        |        |
|------------------------|--------|
| カメラ選択                  |        |
| camera1 ~              |        |
| ダウンロード期間 - 開始          |        |
| 2017 ~ 年 11 ~ 月 24 ~ 日 |        |
| 10 ~時 0 ~分 0 ~ 秒       |        |
| 終了時間 5 🗸 🔨             |        |
| 保存形式 独自形式 ~            |        |
| UZ Kejêba              | Ì      |
|                        | $\sim$ |
| < >>                   |        |
|                        |        |

ダウンロード

| カメラ名     | 日時                                         | フォーマット | ファイルサイズ(MB) | 結果 | 育認能 |
|----------|--------------------------------------------|--------|-------------|----|-----|
| camera 1 | 2017/11/24 10:00:00<br>2017/11/24 10:05:00 | 独自形式   | 47.44       |    |     |
| camera1  | 2017/11/24 11:00:00<br>2017/11/24 11:05:00 | 独自形式   | 47.71       |    |     |
| samera1  | 2017/11/24 12:00:00<br>2017/11/24 12:05:00 | 独自形式   | 47.67       |    |     |
|          | 2017/11/24 12:00:00<br>2017/11/24 12:05:00 | 独自形式   | 47.67       |    |     |
|          |                                            |        |             |    |     |
|          |                                            |        |             |    |     |
|          |                                            |        |             |    |     |

2. リストへの登録後、ダウンロード開始アイコンをクリックします。

登録されている項目を順番にダウンロードしていきます。

ダウンロード

| カメラ名    | 日時                                         | フォーマット | ファイルサイズ(MB) | 結果            | 削除 |
|---------|--------------------------------------------|--------|-------------|---------------|----|
| camera1 | 2017/11/24 10:00:00<br>2017/11/24 10:05:00 | 独自形式   | 2.54        | ダウンロードが終了しました |    |
| camera1 | 2017/11/24 11:00:00<br>2017/11/24 11:05:00 | 独自形式   | 4.68        |               |    |
| camera1 | 2017/11/24 12:00:00<br>2017/11/24 12:05:00 | 独自形式   | 2.56        |               |    |
|         |                                            |        |             |               |    |
|         |                                            |        |             |               |    |
|         |                                            |        |             |               |    |
|         |                                            | 2/3    | ダウンロード中     | 中止            |    |

ダウンロードが完了すると、「結果」欄に「ダウンロードが終了しました」と表示されます。

各項目の「削除」欄のチェックボックスをクリックし、「選択削除」をクリックすると、
 チェックを入れた項目をリストから削除できます。

また、「すべて削除」をクリックすると、リスト内の項目を強制的に削除します。

ダウンロード

| カメラ名    | 日時                                         | フォーマット | ファイルサイズ(MB) | 結果            | 前原来 |
|---------|--------------------------------------------|--------|-------------|---------------|-----|
| camera1 | 2017/11/24 10:00:00<br>2017/11/24 10:05:00 | 独自形式   | 2.54        | ダウンロードが終了しました |     |
| camera1 | 2017/11/24 11:00:00<br>2017/11/24 11:05:00 | 独自形式   | 4.68        | ダウンロードが終了しました |     |
| camera1 | 2017/11/24 12:00:00 2017/11/24 12:05:00    | 独自形式   | 2.56        | ダウンロードが終了しました |     |
|         | 2010/10/24 12:00/04                        |        |             |               |     |
|         |                                            |        |             |               |     |
|         |                                            |        |             |               |     |
|         |                                            |        |             |               |     |
| 選択削除 すべ | TĀIĒž                                      |        |             |               |     |

# 4.6 <u>スナップショットを保存する</u>

再生中の映像の1フレームを静止画として、PCに保存できます。 スナップショットを行う場合、記録映像を再生している必要があります。

1. 記録映像を再生中、「ビデオコントローラー」から一時停止をクリックします。

| ビデオコントローラー |     |  |    |  |  |
|------------|-----|--|----|--|--|
|            | 再生中 |  |    |  |  |
|            |     |  | •• |  |  |
|            |     |  |    |  |  |

*2.* 「ダウンロード」から「スナップショット」<u>をクリックします</u>。

| ダウンロード スナップショット |
|-----------------|
|                 |
|                 |
|                 |
|                 |

3. スナップショットアイコンをクリックします。

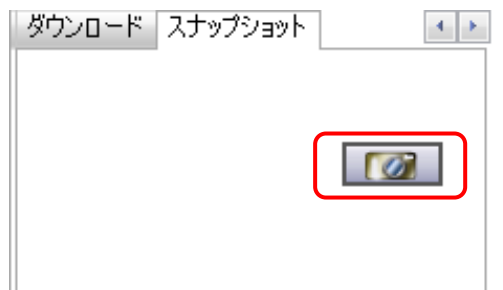

4. ファイルの保存先を指定します。

| タウンロード先のフォルタを指定してくたさい。                     |   |
|--------------------------------------------|---|
|                                            |   |
| 🔜 デスクトップ                                   | ^ |
| > 🐔 OneDrive                               |   |
| > 🤱 KB-製管                                  |   |
| > 💻 PC                                     |   |
| > 🀂 ライブラリ                                  |   |
| > 💣 ネットワーク                                 |   |
| > 🕺 コントロール パネル                             |   |
| 💿 ごみ箱                                      |   |
| > d                                        |   |
| DF-208                                     |   |
| DI 2002 Dualifia Duivenia stallan v.1.12.0 | ¥ |
|                                            |   |

5. 「OK」をクリックし、以下の画面が表示されたらスナップショットは完了です。

| 静止画を保存しました。<br>「camera1_20160408_095602.jpg」 |
|----------------------------------------------|
| ОК                                           |

「OK」をクリックして、メッセージを閉じてください。

## 4.7 <u>ダウンロードしたファイルを再生する</u>

「独自形式」でダウンロードしたファイルの再生手順を示します。

「AVI 形式」 でダウンロードしたファイルの再生手順については、「Windows Media Player」の WEB ページ等をご覧ください。

4.7.1 ダウンロードプレイヤーを起動する

以下の手順でプレイヤーを起動してください。 ※本書では、64bit版を使用しています。

#### ■ Windows7の場合

- 1. スタート > 全てのプログラム > KbDevice > GR-ClientDownloadPlayer の順にクリックします。
- 2. 「GR-ClientDownloadPlayer32/64」をダブルクリックしてアプリを起動します。

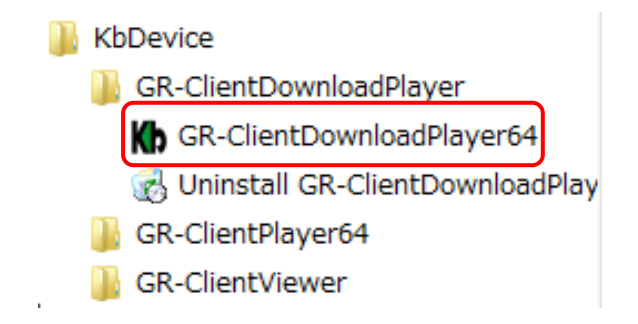

3. 起動後、以下の画面が表示されます。

| Kh GR-Client Do  | wnloadプレイヤー    |      |     | x   |
|------------------|----------------|------|-----|-----|
| メディア( <u>M</u> ) | 再生( <u>P</u> ) |      |     |     |
|                  |                |      |     |     |
|                  |                |      |     |     |
|                  |                |      |     |     |
|                  |                |      |     |     |
|                  |                |      |     |     |
|                  |                |      |     |     |
|                  |                |      |     |     |
|                  |                |      |     |     |
| start            |                | <br> |     | end |
| ,<br>            | K K            |      |     |     |
| カメラ名             | 型番             | 錄画時間 | 長さ( | 秒)  |
|                  |                |      |     |     |
|                  |                |      |     |     |
|                  |                |      |     |     |
|                  |                |      |     |     |
| <u></u>          |                |      |     |     |

#### ■ Windows8/8.1の場合

- 1. スタートをクリックして、スタート画面を表示します。
- 2. スタート画面下にある矢印をクリックして、アプリー覧画面を表示します。
- アプリー覧から、「KbDevice」内の「GR-CilentDownloadPlayer32/64」をクリックして、 アプリを起動します。

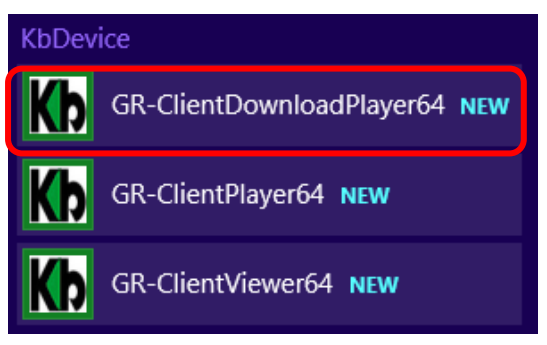

#### ■ Windows10の場合

- 1. スタート > 全てのアプリ > KBDevice の順にクリックします。
- 2. 「GR-ClientDownloadPlayer32/64」をクリックして、アプリを起動します。

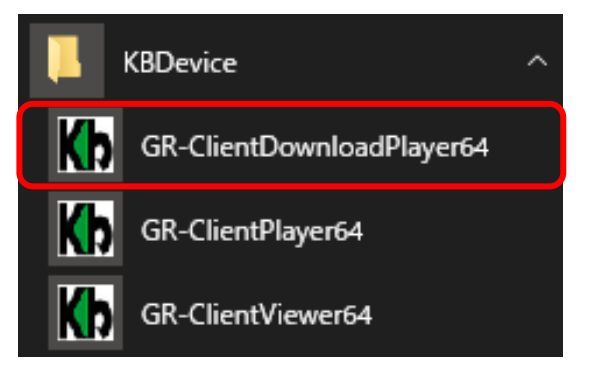

- 4.7.2 <u>ダウンロードデータを再生する</u>
  - 1. ダウンロードプレイヤーの起動後、画面左上の「メディア」をクリックします。
  - 2. 「ファイルを開く」をクリックします。

|             | whited y y i y                                                                                                    |       |
|-------------|----------------------------------------------------------------------------------------------------|-------|
| メディア(M) 再   | <u>生(P)</u>                                                                                                    |       |
|             | メディア(M)<br>ファイルを開く( <u>0</u> )<br>ファイルリストのクリア( <u>0</u> )<br>バージョン情報( <u>A</u> )<br>終了( <u>0</u> )                                                                                                    |       |
| start       |                                                                                                    | end   |
|             |                                                                                                    |       |
|             |                                                                                                    |       |
| ↓ ▼<br>カメラ名 | Image: Weight of the second second secon | 長さ(秒) |

ダウンロードファイルは、ダウンロード時に指定したフォルダーに保存されています。
 フォルダー内の \*.h264 データ または、\*.mjpeg データをダブルクリックすると映像が再生されます。

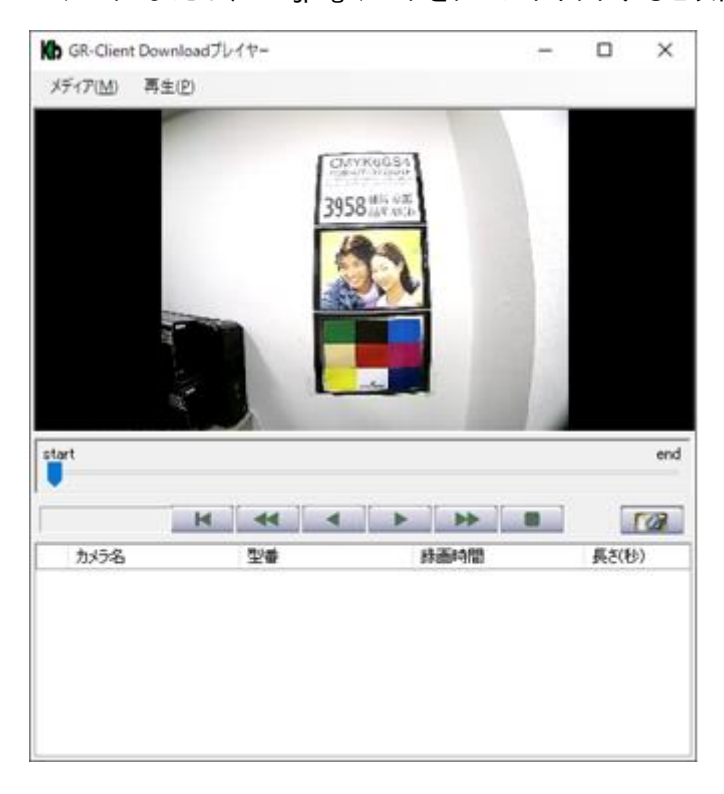

# 5章 SSD を取り外して PC に接続する

オプションの「GR-SSDJC-KB」を使用し、本機から取り外した SSD を PC の USB 端子に接続し、 録画された映像の検索・再生、ダウンロード、スナップショットの保存ができます。

※ 再生を行う場合、PC に必ずサーバーソフト及び SSD 取り外し再生専用ソフトをインストールしてください。 インストールできていないソフトがある場合、正常に再生することができません。 また、サーバーソフトのインストール後は、必ずお使いの PC を再起動してください。 詳細は、「1.7 サーバーソフトをインストールする(p.1-19)」をご覧ください。

## 5.1 <u>再生プレイヤーを起動する</u>

インストール後は、以下の手順でプレイヤー起動してください。 ※ 本書では、64bit 版を使用しています。

- Windows7 の場合
  - 1. スタート > 全てのプログラム > KbDevice > GR-ClientPlayer32/64 の順にクリックします。
  - 2. 「GR-CilentPlayer32/64」をダブルクリックしてアプリを起動します。

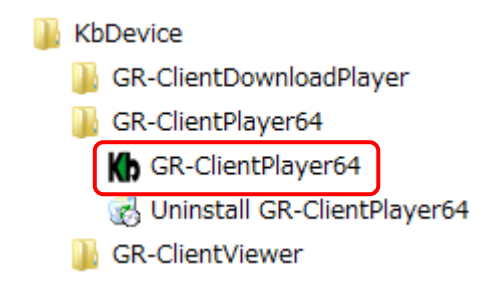

3. 起動後、以下の画面が表示されます。

| Kb KbDevice Player             |                                                                                                    |                   | _ • • •ו |
|--------------------------------|----------------------------------------------------------------------------------------------------|-------------------|----------|
| 2016.04.22 17:40:19            | 2-#-                                                                                                    | 名 ADMEN           | 綠面再生     |
|                                |                                                                                                    |                   |          |
| 0                              |                                                                                                    |                   |          |
| 時間検索                           | 8.8.00 etc.etc                                                                                                    | ALCOHOL IN DRIVE  |          |
| 使業ストレーン カメラ道派<br>検索ドライブ カメラリフト | \$5秒(苦坛前四 15种                                                                                                    | (東福米原型<br>カメラ名 日時 | ストレージ装飾材 |
| • • • • •                      | The form of the second second |                   | 株常結果のリア  |
#### ■ Windows8 の場合

- 1. スタートをクリックして、スタート画面を表示します。
- 2. スタート画面下にある矢印をクリックして、アプリー覧画面を表示します。
- 3. アプリー覧から、「KBDevice」の「Player64」をクリックして、アプリを起動します。

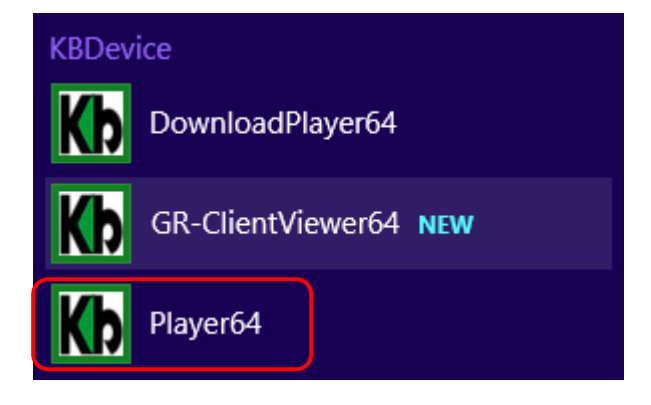

#### ■ Windows10の場合

- 1. スタート > 全てのアプリ > KBDevice の順にクリックします。
- 2. 「Player64」をクリックして、アプリを起動します。

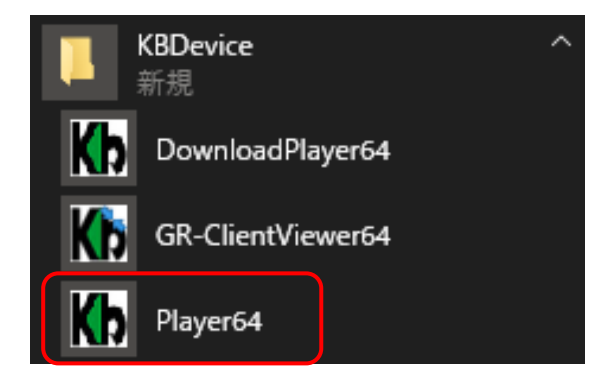

### 5.2 <u>再生プレイヤーでの操作方法</u>

#### ■ 検索・再生を行う場合

 1. 画面左下の「検索ドライブ」にて接続した SSD のドライブ名を選択します。
 検索ドライブ

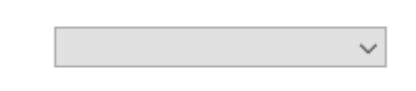

2. 「カメラリスト」は、「camera1」をクリックします。

| カメラリスト  |  |
|---------|--|
| camera1 |  |
| · · ·   |  |

3. 「記録保存期間」をクリックします。

記錄保存期間

4. 検索開始時刻と、何分間の映像を再生するかを選択します。

| 開始     |   |     |        |   |        |        |   |
|--------|---|-----|--------|---|--------|--------|---|
| $\sim$ | 年 |     | $\sim$ | 月 |        | $\sim$ | Β |
| シンション  | 時 |     | $\sim$ | 分 |        | $\sim$ | 秒 |
|        | 0 | 10分 | 0 15   | 分 | () 30分 |        |   |
| 〇 45分  | ۲ | 60分 |        |   |        |        |   |

検索

5. 「検索」をクリックすると、映像が再生されます。

その他の操作は、クライアントソフトと同様です。 詳細は、「4 章 検索・再生(p.4-1)」 をご覧ください。

# 6章 トラブルシューティング

| 症状         | 確認                    | 対処                            |
|------------|-----------------------|-------------------------------|
| 電源が入らない    | 電源コードが本体側およびコンセ       | 電源コードを正しく接続してください。            |
|            | ント側に接続されていますか?        |                               |
| PC から      | LAN ケーブルは正しく接続されて     | LAN ケーブルを PC に正しく接続し、PC の     |
| アクセスできない   | いますか?                 | LAN コネクタ LED が点灯しているか確認して     |
|            |                       | ください。                         |
|            | IP アドレスは正しいですか?       | PC の IP アドレスをご確認の上、           |
|            |                       | 正しく入力してください。                  |
|            |                       | → <u>1.3/4 PC の IP アドレス設定</u> |
|            | 無線LAN(オプション)をご使用の     | 周囲の電波状況を確認してください。             |
|            | 際…                    | 本機/PC 無線 LAN のチャンネル変更によって     |
|            | 無線 LAN(2.4GHz 帯)が多く混在 | 改善する場合があります。                  |
|            | していませんか?              |                               |
| カメラの映像が    | カメラの IP アドレスなどの情報が    | カメラ設定を正しくおこなってください。           |
| 表示されない     | 正しく設定されていますか?         | ※ カメラの IP アドレスは変更できません。       |
|            |                       | → <u>3.2 IP カメラの設定</u>        |
|            | ライブ画面の映像表示タイルに        | 画面表示タイルにカメラを割当ててください。         |
|            | カメラを割当てていますか?         | → <u>2.3 カメラ映像を表示する</u>       |
|            |                       |                               |
| ライブ画面中の操作が | キーロック状態になっていません       | キーロック状態を解除してください。             |
| 効かない       | か?                    | → <u>2.4 マウス操作をロックする</u>      |
| 録画ができない    | 録画スケジュール設定はできて        | カメラごとに録画スケジュール設定を             |
|            | いますか?                 | おこなってください。                    |
|            |                       | → <u>3.3 録画スケジュールを設定する</u>    |
| 再生映像が表示されな | 映像表示タイルに検索結果を割        | 「検索結果履歴」から項目を映像表示タイル          |
| い          | 当てていますか?              | にドラッグ &ドロップしてください。            |
|            |                       | → <u>2.3 カメラ映像を表示する</u>       |
|            |                       |                               |
|            | RAID 状態で運用している場合、     | RAID 構成中に SSD エラーが発生すると一時     |
|            | SSD にエラーは発生していませ      | 的に映像が検索できなくなります。              |
|            | んか?                   | → <u>4.3.1 RAID 構成時の注意</u>    |

| ダウンロードしたファイル | 閲覧用のプレイヤーソフトは正し | それぞれのビデオ形式に対応したプレイヤー           |
|--------------|-----------------|--------------------------------|
| が再生できない      | いものを使用されていますか?  | で再生してください。                     |
|              |                 | → <u>4.7 ダウンロードしたファイルを再生する</u> |

## 7章 記録時間表

表の記録日数はあくまで参考値であり、記録日数を保証するものではありません。

【 SSD 128GB の場合 】

※H.264 で運用

単位:日

| 解像度       | 画質 | フレームレート |     |    |    |    |    |    |
|-----------|----|---------|-----|----|----|----|----|----|
|           |    | 1       | 2   | 3  | 5  | 10 | 15 | 30 |
|           | 1  | 99      | 51  | 47 | 30 | 24 | 20 | 13 |
| 1920x1080 | 3  | 90      | 47  | 39 | 23 | 16 | 9  | 6  |
|           | 5  | 35      | 23  | 18 | 9  | 5  | 3  | 3  |
|           | 7  | 33      | 16  | 11 | 5  | 3  | 2  | 2  |
|           | 10 | 25      | 13  | 8  | 5  | 2  | 1  | 1  |
|           | 1  | 198     | 102 | 93 | 60 | 48 | 41 | 27 |
| 1280x720  | 3  | 180     | 94  | 79 | 47 | 32 | 19 | 12 |
|           | 5  | 71      | 47  | 36 | 12 | 10 | 7  | 6  |
|           | 7  | 66      | 33  | 22 | 12 | 6  | 4  | 4  |
|           | 10 | 50      | 27  | 17 | 10 | 5  | 3  | 3  |

【 IP カメラ ターゲットビットレート表 】

※下記設定をしないと、上記の記録時間を実現できません。

p.3-5 を参照し、IP カメラのターゲットビットレートを必ず入力してください。

単位 : kbps

| 解像度       | 画質 | フレームレート |     |      |      |      |      |      |
|-----------|----|---------|-----|------|------|------|------|------|
|           |    | 1       | 2   | 3    | 5    | 10   | 15   | 30   |
|           | 1  | 102     | 143 | 123  | 338  | 420  | 492  | 737  |
|           | 3  | 113     | 215 | 256  | 430  | 635  | 1065 | 1649 |
| 1920x1080 | 5  | 287     | 430 | 553  | 1126 | 1966 | 2673 | 3359 |
|           | 7  | 307     | 614 | 911  | 1567 | 3133 | 4669 | 4751 |
|           | 10 | 406     | 750 | 1143 | 1917 | 3834 | 5726 | 5825 |
|           | 1  | 51      | 72  | 62   | 169  | 210  | 246  | 369  |
| 1280×720  | 3  | 57      | 108 | 128  | 215  | 318  | 533  | 825  |
|           | 5  | 144     | 215 | 277  | 563  | 983  | 1337 | 1680 |
|           | 7  | 154     | 307 | 456  | 784  | 1567 | 2335 | 2376 |
|           | 10 | 203     | 375 | 572  | 959  | 1917 | 2863 | 2913 |